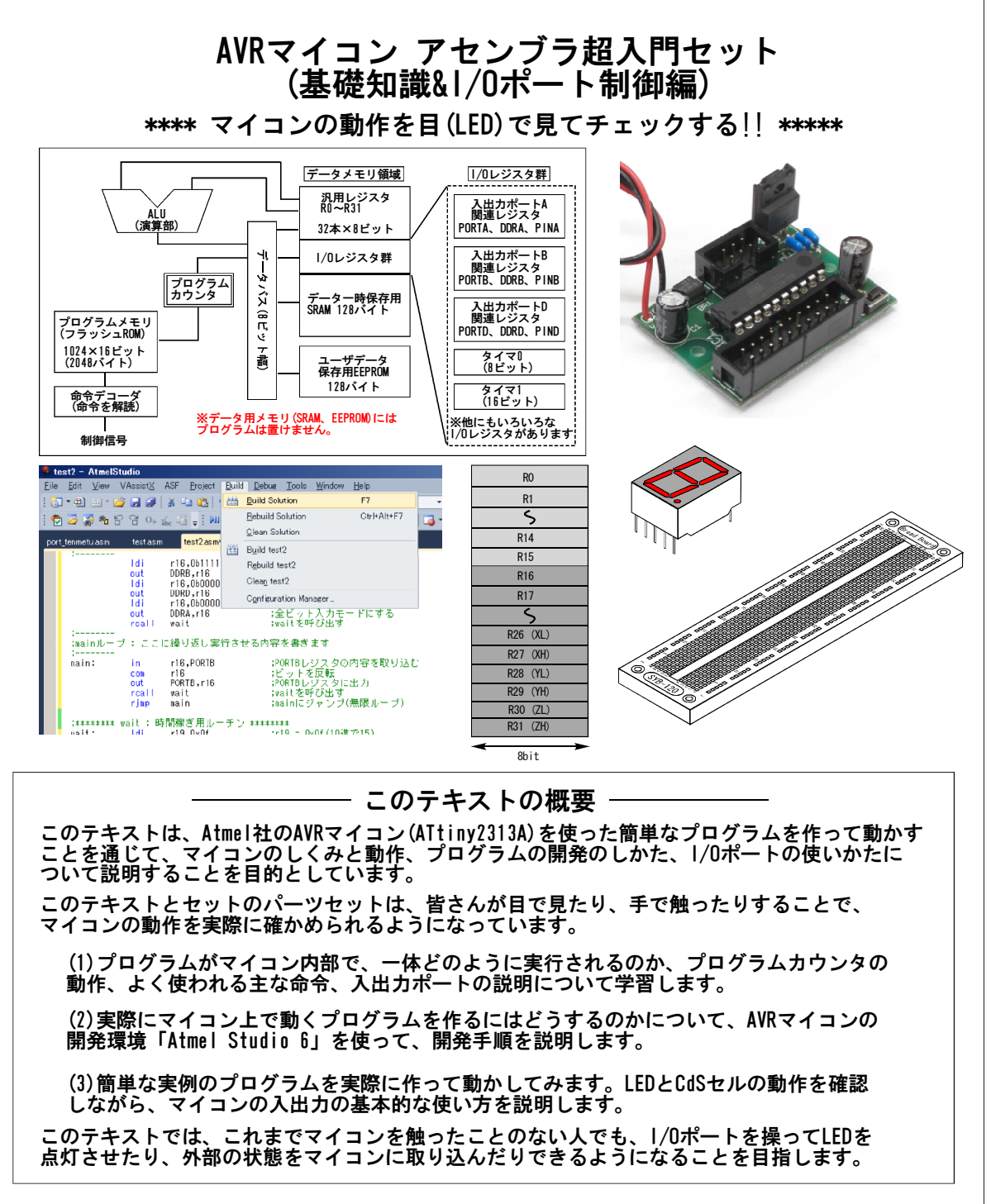

◎ 本キットにはAVRライタ(作成したプログラムをAVR マイコンに書き込むためのツール)は附属しません。 AVRライタをお持ちでない方は、AVRライタを別途お求め ください。

◎ この説明書で使っているAVRライタは、デジットの 「AVRWRT3」です。Atmel社純正の「AVRISP mk2」「AVR DRAGON」などを使う場合は、開発環境のヘルプを参照して ください。

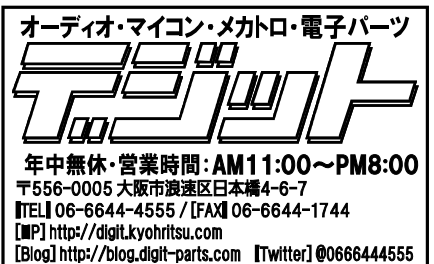

1. はじめに \*\*\*\*\* マイコンのプログラミングはとても簡単で面白い!! \*\*\*\*\*

このテキストでは、このテキストと一緒に入っている部品セットを使って、実際にプログラムを 作り、マイコンに書き込んで、動作をみなさんの目や手で確かめていただくことで、マイコンが どのようにして動作するのか、マイコンを使って何かを制御したり、外部の状態をマイコンに取り 込むには、何をすればできるのかを説明します。

この「AVRマイコン アセンブラ超入門セット」は、次のような方を対象に書かれています:

(1) はじめてマイコンを触る人

(2) C言語やその他の言語で動かしてみたことはあるけれども、マイコンがどのように動いているのかもっと知りたい人

このテキストでは、次のような理由から、マイコンのプログラム開発言語として、アセンブラを 使っています。

(1)アセンブラなら、マイコン内部の汎用レジスタやプログラムカウンタを常に意識しながら、 1ステップずつ動作をイメージしながらプログラミングするので、プログラムがどのような 仕組みで動くのかを非常に理解しやすいです。

(2)約10種類のよく使われる基本的な命令の使い方と動作をマスターすることで、はじめての人でも どんどんプログラムを作って動かせるようになります。(このキットに入っているATtiny2313Aの場合、 全部で120種類の命令があります)

(3) アセンブラでのプログラミングを覚えておくと、C言語でプログラミングする場合でも、 プログラムの細かい動作を思考しながらプログラムが作れるので、わかりやすくてバグの少ない、 良いプログラムが作れるようになります。

このテキストは、次のような構成になっています。

Step 1: 汎用レジスタ、プログラムカウンタ、プログラムメモリ、データSRAM、1/0レジスタといった、マイコンの中身について説明します。

Step 2: 簡単なプログラムを実際に書いてみることで、開発環境の使い方、アセンブラプログラムの書き方の基本的な約束事を説明します。

Step 3: マイコンの1/Oポートを使って、入出力の実験を行うことで、1/Oポート関連の設定レジスタ (PORTx、DDRx、PINx)の使い方を説明します。

このテキストを使って繰り返し実験していただくことで、はじめてAVRマイコンを触る人でも、 LEDの点滅や7セグメントLEDによる数字の表示、センサからの外部入力の扱いができるようになり、 自分でいろいろなことができるようになると思います。

| AVRマイコン アセンブラ超入門セット<br>(基礎知識&1/0ポート制御編)<br>目次                                                             |                            |  |  |  |  |
|----------------------------------------------------------------------------------------------------|----------------------------|--|--|--|--|
| ©はじめに                                                                                                    | 2                          |  |  |  |  |
| ◎実験の準備<br>回路の組み立て<br>開発環境のインストール<br>AVRライタのインストール                                                         | 4<br>7<br>7                |  |  |  |  |
| ©AVRマイコン(ATtiny2313A)のしくみ<br>主な仕様<br>主要部ブロックダイヤグラム<br>内部メモリの説明<br>プログラムはどのように実行されるのか<br>汎用レジスタについて        | 8<br>8<br>9<br>10<br>12    |  |  |  |  |
| ◎はじめてのプログラム[LEDの点滅]<br>プロジェクトの作成<br>プログラムを書いてビルドする                                                        | 13<br>15                   |  |  |  |  |
| ◎1/0ポートの使い方<br>マイコン(ATtiny2313A)のピン配置<br>1/0ポート(デジタル入出カポート)関係の設定レジスタの概要<br>実際にデジタル1/0ポートを使ってみる            | 20<br>20<br>23             |  |  |  |  |
| ◎練習                                                                                                    | 30                         |  |  |  |  |
| <ul> <li>◎資料編<br/>よく使う命令とその概要<br/>全命令セット一覧<br/>よく使う擬似命令一覧<br/>I/0レジスタマップ<br/>数値(10進、2進、16進)早見表</li> </ul> | 33<br>34<br>36<br>37<br>38 |  |  |  |  |

# 2. 実験の準備

ブレッドボードに回路を組み立てます
 実験をはじめる前に、キットに附属の部品を使って、ブレッドボードに回路を組み立てます。
 部日本、マスカカノイエー・パカリーカー

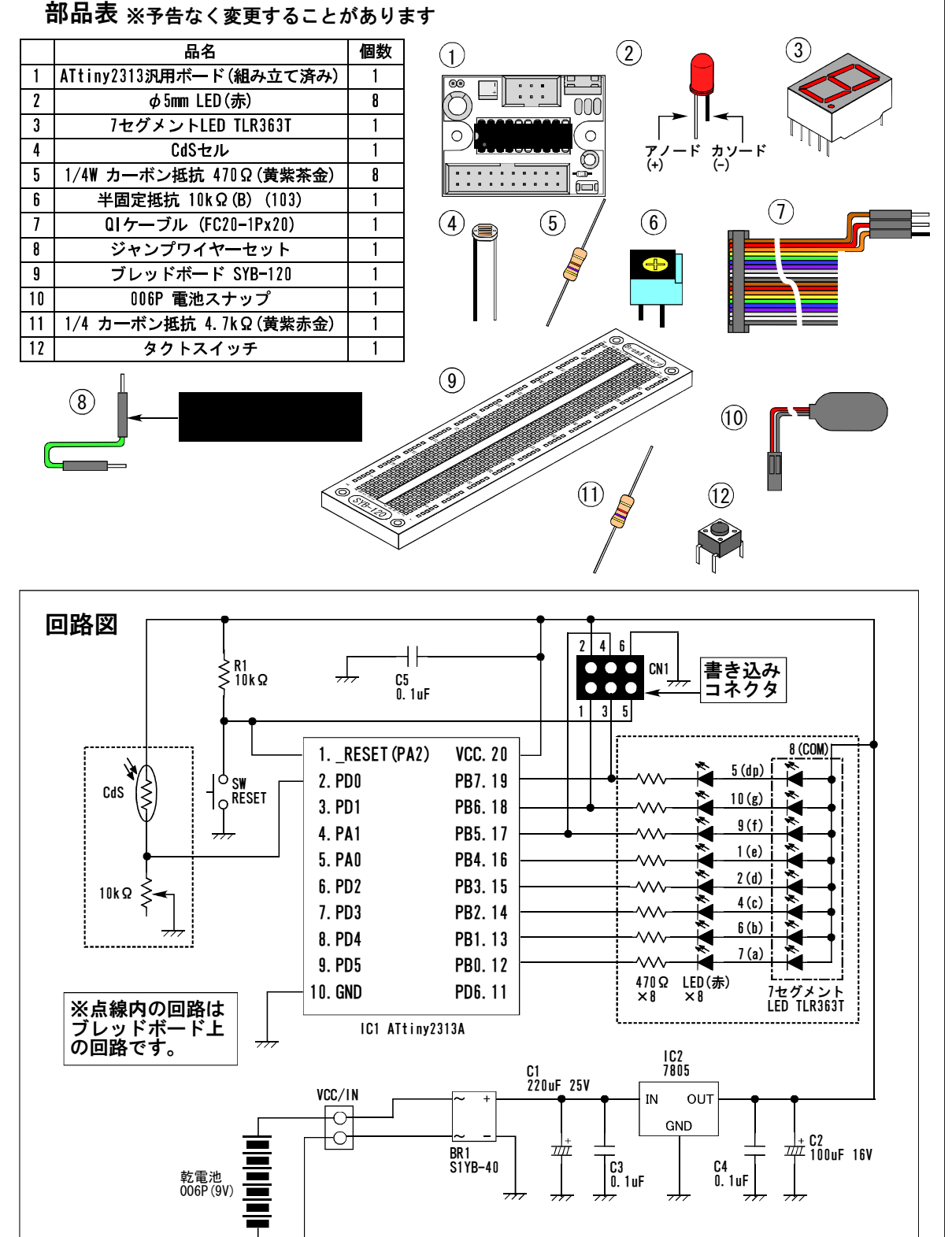

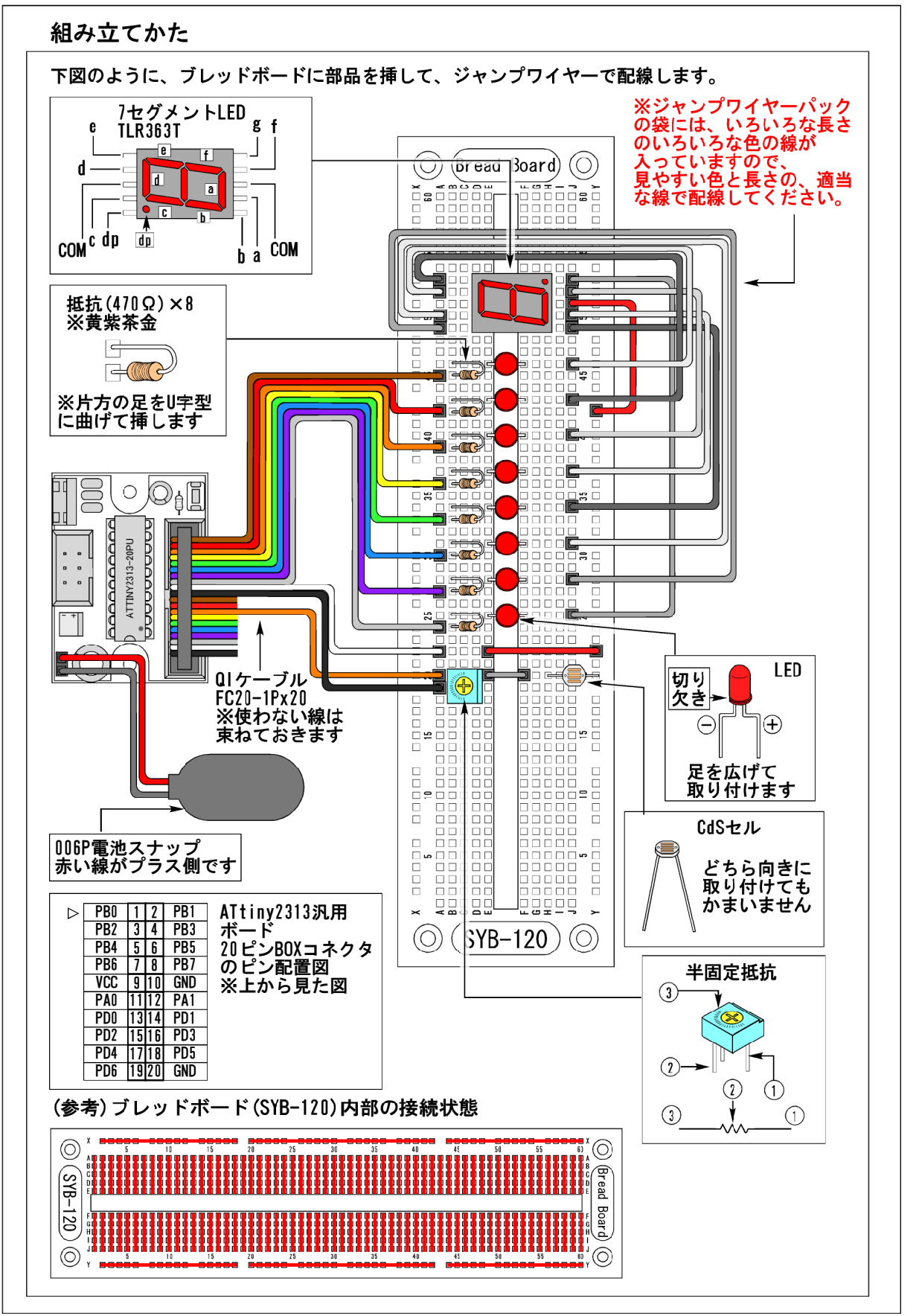

(補足: 7セグメントLEDについて)

今回製作するブレッドボードには、バラのLEDとは別に、「7セグメントLED」(通称7セグ)という LEDモジュールが使われています。ブレッドボードの組み立てに入る前に、この7セグメントLEDに ついて少しだけ説明します。

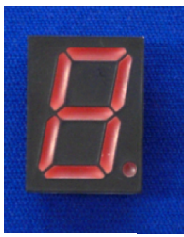

「7セグメントLED」は、左の写真のように、細長いLEDを漢字の「日」の字型 に配置した表示モジュールです。 左の写真は、本キットに入っている1桁タイプのものです。

小数点表示を除いて、細長いLED(表示セグメント)が7つあるので、「7セグ メントLED」または単に「7セグ」と呼ばれています。

7セグメントLEDの中には、小数点を含めてLEDが8個入っていますが、これらそれぞれのLEDから 独立に足を引き出すと、足の本数が多くなり(16本)、配線が大変なので、LEDのアノード側と カソード側のどちらか一方は、7セグメントLEDのケースの中で共通に接続されています。

LEDのアノード側を共通(コモン)にしたものを、「アノードコモンタイプ」、カソード側を共通 (コモン)にしたものを「カソードコモンタイプ」と呼びます。「アノードコモンタイプ」と 「カソードコモンタイプ」それぞれの内部接続を、下の図に示します。

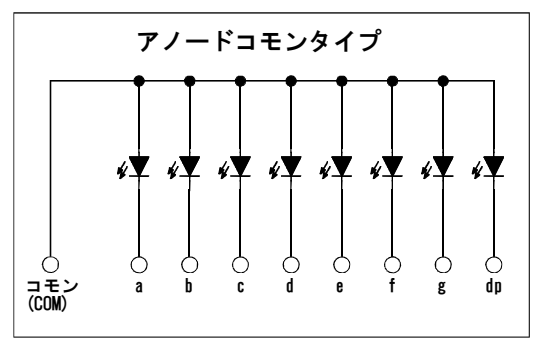

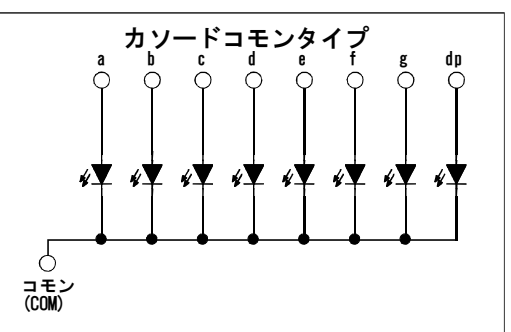

上の図の「a」~「g」と「dp」は、7セグメントの各セグメント の呼び名です。各セグメントは左図のように呼ぶ習慣になって います。ほぼ世界共通の習慣ですので、この機会に覚えておいて ください。

このキットでは、アノードコモンタイプのもの(TLR363)を 使用します。

この7セグメントLEDは、主に数字を表示するのに使います。数字の「0」~「9」までの点灯 パターン例を、下の図に示します。自動販売機などでよく見かけると思います。

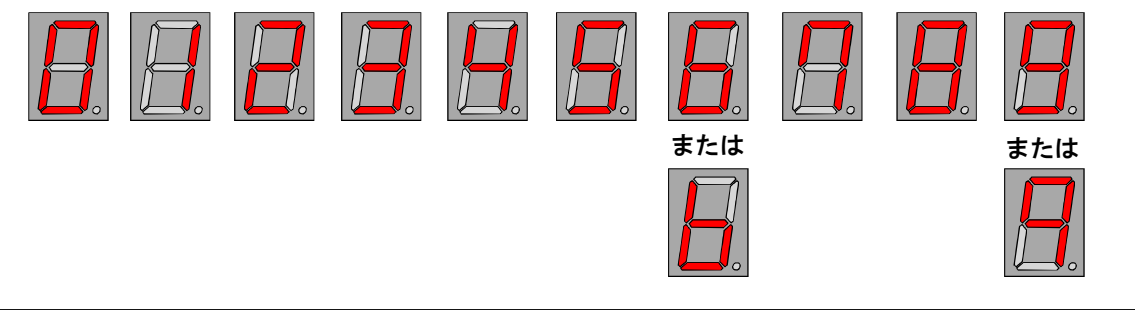

2.2. 開発環境(Atmel Studio 6)のインストール

「Atmel Studio 6」は、Atmel社のWebサイトからユーザ登録すると、ダウンロードできます。 (2013年9月現在、無料でダウンロード、使用できます。ユーザ登録も無料です)

マイコンをプログラミングして動かすためには、プログラムの開発環境を用意する必要があります。 AVRマイコンのプログラミングは、「Atmel Studio 6」という統合開発環境上で行います。

「Atmel Studio 6」は、このテキストで扱うATtiny2313A以外にも、いろいろなAVRマイコンのプロ グラムを開発できます。

「Atmel Studio 6」をインストールすると、C言語の開発環境も一緒にインストールされます(※) ので、C言語でのプログラム開発もできます。 (※前バージョンの「AVR Studio」の場合、C言語の開発環境は「AVR Studio」とは別にダウンロード してインストールする必要がありました)

下の説明を参照して、「Atmel Studio 6」をダウンロードして、パソコンにインストールして ください。 (※以下に説明するダウンロード手順は、2013年9月現在のものです。ダウンロードの手順は、 予告なく変更されることがありますので、その場合は、Atmel社のWebページの指示に従ってダウン ロードしてください。)

「Atmel Studio 6」ダウンロードのしかた(2013年9月現在): (1)はじめに、「http://www.atmel.com」にアクセスします。 トップページの上段の「Design Support」バーにマウスのカーソルを持っていくと、開発ツールの 一覧が出ます。

「Development Tools」の中の、「Atmel Studio IDE」をクリックします。

(2)「Atmel Studio 6」の紹介ページに飛びます。「Atmel Studio 6.1 update 1.1 (build 2674) Installer -Full」のCDのアイコンがありますので、それをクリックします。

(3) ゲストダウンロードの画面に飛びますので、必要事項を記入して、[Submit]ボタンをクリック します。

(4)記入した電子メールアドレスあてに、ダウンロードの案内が書かれた電子メールが届きますので、 その指示に従ってダウンロードします。

ダウンロードした「Atmel Studio 6」のインストーラのアイコンをダブルクリックして実行すると、 インストールが行われます。インストーラの指示に従ってインストールしてください。 ※インストーラのアイコンをダブルクリックしてから、インストールがはじまるまで、少し時間が かかることがありますが、異常ではありません。

2.3. AVRライタ(AVRWRT3)のインストール

◎AVRライタ(AVRWRT3)は、本キットには附属しません。AVRライタをお持ちでない方は、別途 お求めください。

◎Atmel社純正の書き込みツール(AVRISP mk2、AVR DRAGONなど)を使って書き込む場合の詳細に ついては、開発環境のヘルプを参照してください。

開発環境「Atmel Studio 6」を使って開発したプログラムを、AVRマイコンに書き込むために、 AVRライタを使います。このテキストでは、デジットオリジナルのAVRライタ(AVRWRT3)を使います。

AVRライタを使うには、AVRライタ用のデバイスドライバと書き込みソフト(AVRWRT.exe)をパソコン にインストールする必要があります。AVRライタ付属のCD-ROMに入っている、「インストールの しかた」をよく読んでから、インストール作業を行ってください。

#### 重要!!

◎ AVRライタ付属のデバイスドライバのインストールが完了するまでは、AVRライタをパソコンに 接続しないでください。 AVRライタは、デバイスドライバのインストールが完了してから、パソコンに接続してください。 3. AVRマイコン(ATtiny2313)のしくみ 「AVRマイコン アセンブラプログラミング超入門セット」に入っているAVRマイコン、ATtiny2313 について、ごく簡単に紹介します。
3.1. ATtiny2313Aの主な仕様

◎フラッシュメモリ(プログラムメモリ): 2048バイト(1024命令ワード)
◎データ用SRAM: 128バイト
◎データ保存用EEPROM: 128バイト
◎アータ保存用EEPROM: 128バイト
◎Aビットタイマカウンタ×1
◎8ビットタイマカウンタ×1
◎16ビットタイマカウンタ×1
◎シリアル通信機能: USART×1チャネル、USI(汎用シリアルインターフェイス)×1チャネル
◎動作クロック: 1MHzまたは8MHzの内部クロック ※水晶発振子を外付けすることで、20MHzまでの外部クロックでも動作可能です。
◎ISP機能: マイコンを基板に取り付けた状態でプログラムの書き換えができます。
◎電源電圧: 1.8V~5V

#### 3.2 ATtiny2313Aの主要部ブロックダイヤグラム

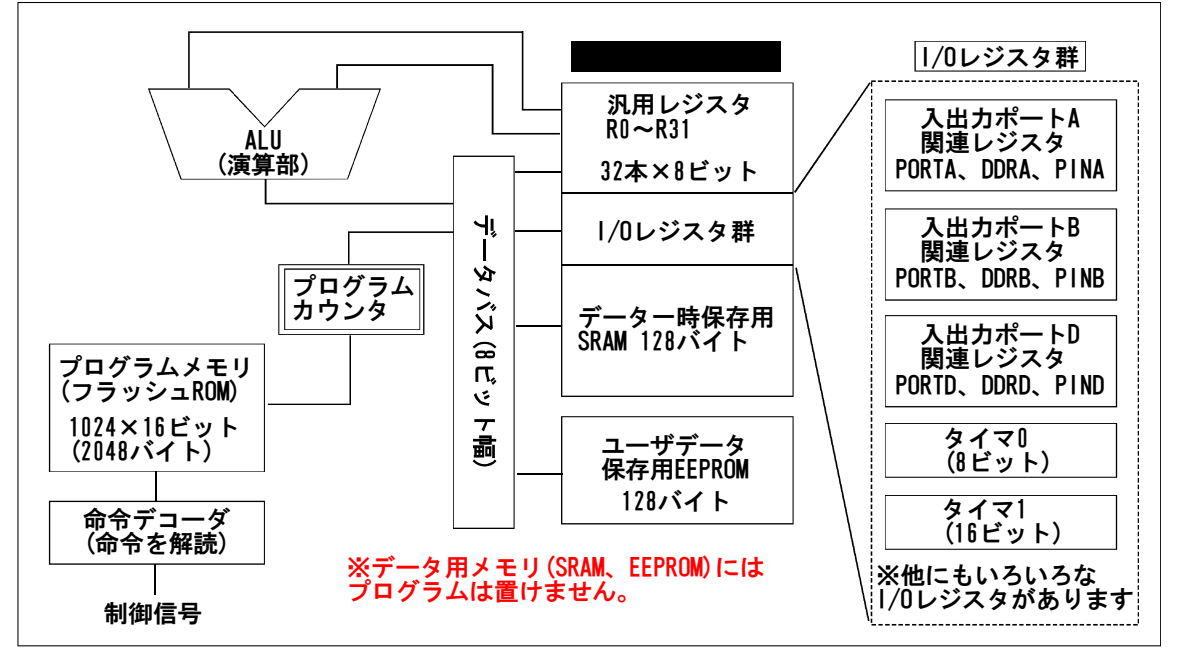

AVRマイコンの内部は、上図のブロックダイヤグラムのように、非常にシンプルなつくりになっています。

AVRマイコンの基本機能ブロックには、次のものがあります。

(1) プログラムメモリ(フラッシュROM): AVRライタでプログラム(命令)を書き込みます。

(2) プログラムカウンタ : プログラムメモリから取り出す命令の番地(アドレス)が入っています。 (3) SRAM領域 :

◎汎用レジスタ(R0~R31の32本):データの一時保存や演算に使います。

◎1/0レジスタ群:外部との入出力機能やタイマ機能、通信機能などの各種機能設定用のレジスタ が装備されています。

◎データSRAM : ユーザデータを一時的に保存できます。

(4)データ用EEPROM : ユーザデータを保存できます。(電源を切っても中身は消えません)

次のページ以降で、AVRマイコンのプログラムメモリ、データSRAM、データEEPROMと汎用レジスタ について、詳しく解説します。

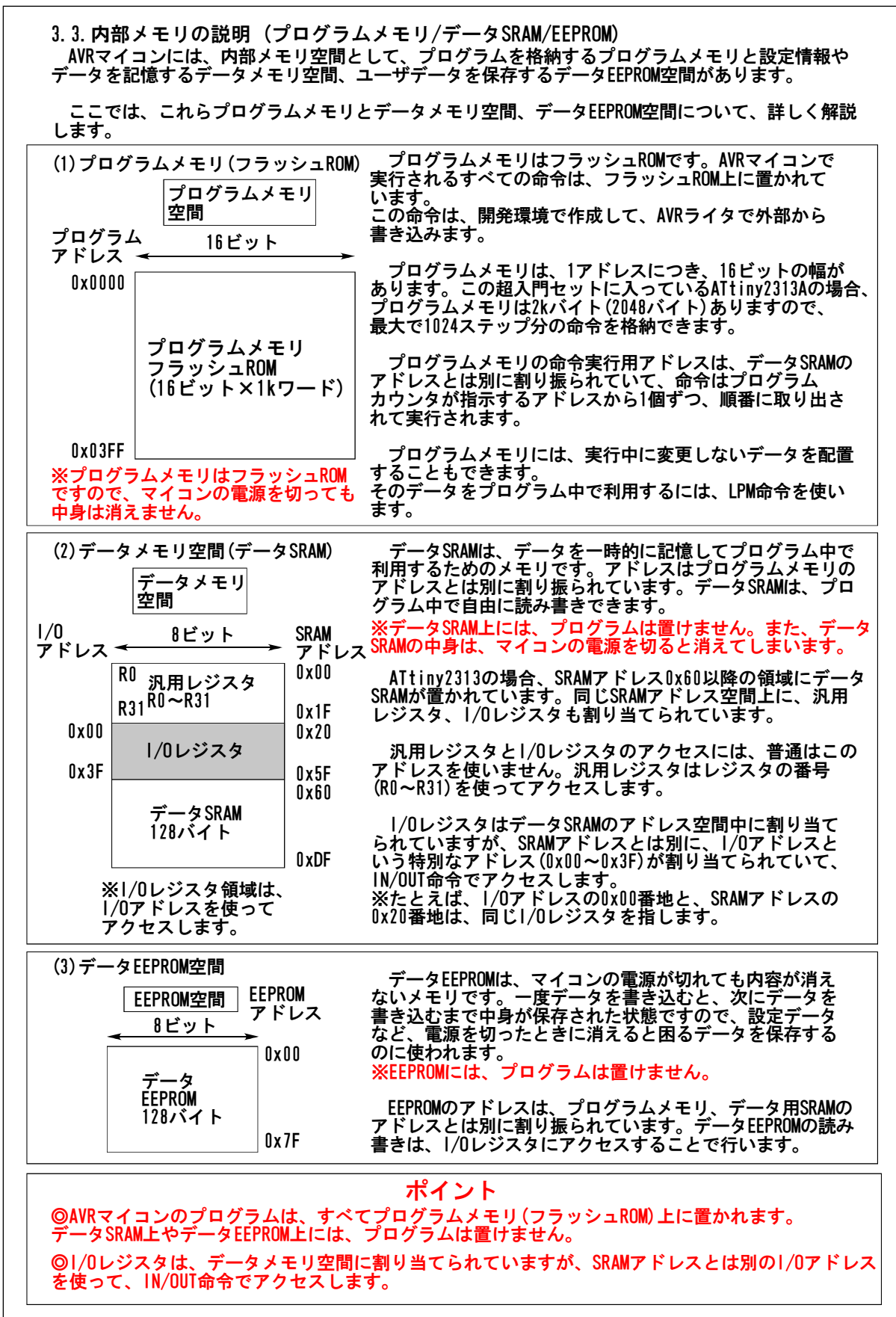

 3.4. プログラムはどのように実行されるのか?(プログラムカウンタの役目)
 マイコンは、プログラムに書かれた命令に従って動きます。この章では、プログラムは一体 どのようにして実行されるのか、プログラムカウンタの役目を中心に説明します。

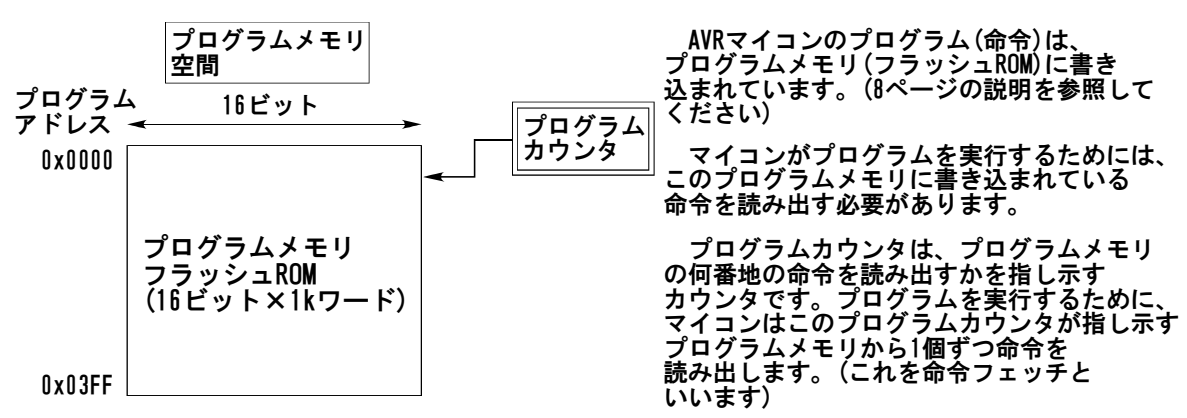

命令をプログラムメモリから取り出して実行すると、プログラムカウンタの値は自動的に1だけ 増えて、プログラムメモリ中の次に実行する命令を指し示すようになっています(※)。 (※ジャンプ命令やサブルーチンコール命令を実行すると、プログラムカウンタの値は命令のジャンプ 先アドレスになります)

プログラムカウンタの値は、マイコンの電源を入れたあとや外部リセット信号が与えられたあと、 自動的に「OxODOD」に初期化されます。

マイコンは1マシンサイクル(AVRマイコンの場合は原則として1クロック)中に、1個の命令しか実行 できません。この1個の命令は、汎用レジスタにデータを移動(コピー)する、マイコン内部の1/0 レジスタにアクセスする、プログラムカウンタの値を変更する(ジャンプする)といった、ごく単純な 操作しかできません。

複雑な操作は、こうした単純な操作を組み合わせて、高速かつ順番に実行することで行います。 下の図は、プログラムカウンタと命令の実行との関係を示します。

| (1)リセット | ·発生直後       |                                                                                                    |
|---------|-------------|----------------------------------------------------------------------------------------------------|
| 0x0000  | RJMP 0x0013 | プログラムカウンタ 0x0000 「0x0000」に初期化                                                                                                 |
| 0x03FF  |             | マイコンの電源を入れたり、リセット信号を与える<br>と、プログラムカウンタの内容は「0x0000」に初期化<br>されます。<br>プログラムメモリ中の0x0000番地の命令(この例では、<br>「RJMP 0x0013」)を読み出し、実行します。 |

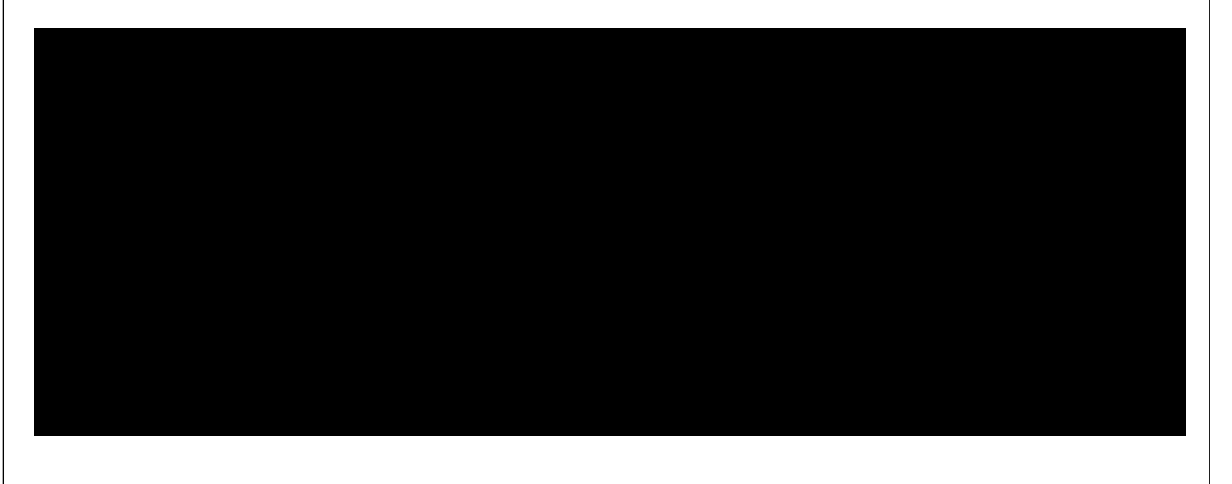

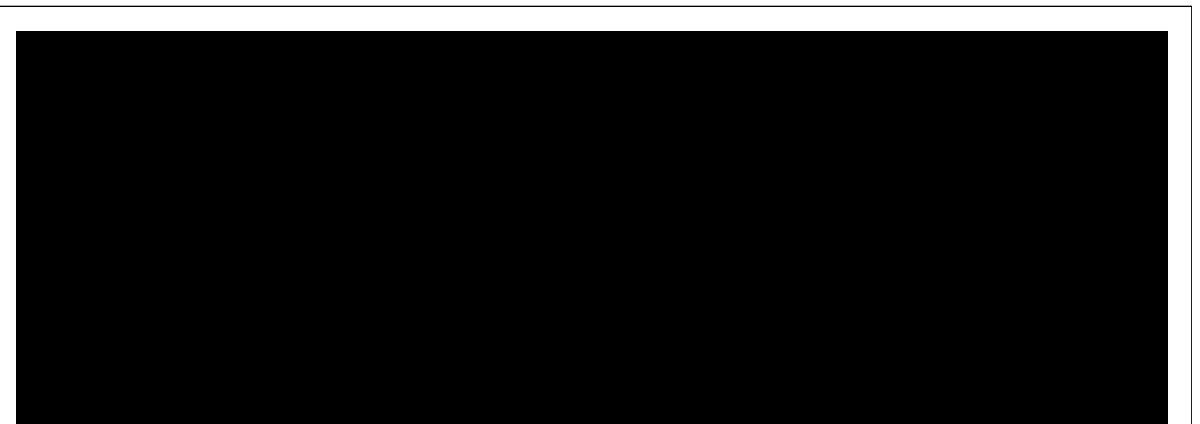

このようなしくみで、マイコンはプログラムを実行します。AVRマイコン(ATtiny2313A)で、どの ような命令が実際に用意されているのかは、ATtiny2313Aのデータシートに載っています。全部で 100種類以上の命令があります。実際によく使われる命令とその操作の一覧は、巻末の資料篇に 載せてあります。

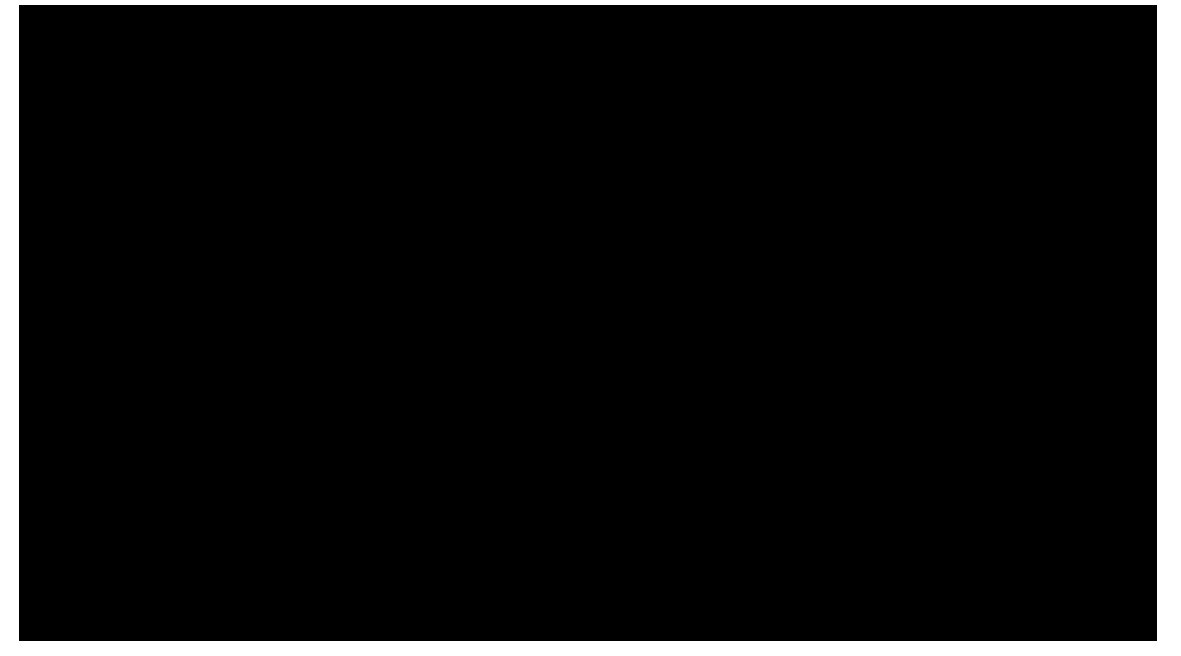

※ATtiny2313Aの全命令セットの概要を巻末の資料篇に載せていますので、参考にしてください。

(補足)サブルーチンコール命令とリターン命令

サブルーチンコール命令(RCALL命令)は、プログラム中でサブルーチン(よく実行される作業をひとかたまりにしたもの)を呼び出すのに使います。

リターン命令(RET命令)は、呼び出されたサブルーチンから戻るときに使います。

サブルーチンコール (RCALL命令) とリターン命令 (RET命令) は、常にペアで使う必要があります。

RCALL命令を使う前に、スタックポインタ(SPLレジスタ)に、データSRAM領域の最後のアドレスを 設定する必要があります。プログラムの最初の部分で、次のように書いて設定してください。

| reset: | ldi r16, low(RAMEND) | ;「low」は16ビットの定数の下位8ビットを<br>;取り出すための演算子です。                                         |
|--------|----------------------|-----------------------------------------------------------------------------------|
|        | out SPL, r16         | ;「ldi r16,0xdf」と書いてもかまいません。<br>;「RAMEND」は、データSRAMの最後のアドレスで、<br>; 開発環境の中で定義されています。 |

3.5. 汎用レジスタ(R0~R31)について

汎用レジスタは、各種I/0レジスタに設定データをコピーするのに 使ったり、内部SRAM上のデータを読み書きしたり、足し算、引き算、 比較、論理演算などの演算を行ったりと、あらゆる場面で使われます。

AVRマイコンの場合、内部SRAM上のデータ同士を直接足し算したり、 比較論理演算したりすることはできません。また、1/0レジスタ上の データの設定も、直接1/0レジスタにデータを書き込むことは できません(※)。

このため、ユーザのプログラムでは、汎用レジスタを介して処理を 行い、内部SRAMに格納したり、1/0レジスタにコピーしたりします。

AVRマイコンには、R0からR31まで、32本の汎用レジスタがあります。

特に、右の図で濃いねずみ色をしているR16からR31のレジスタは ほとんどの命令で使えます。右の図で薄いねずみ色をしているR0からR15 は、LD1命令など、命令によっては使えないことがありますので使用に 当たっては注意してください。(詳細は命令セットマニュアルを見て ください)

※R16からR25までの10本の汎用レジスタは、プログラム上で全く同じように使用できます。

| Х     | R27 (XH) | R26 (XL) |  |  |  |  |
|-------|----------|----------|--|--|--|--|
| Y     | R29 (YH) | R28 (YL) |  |  |  |  |
| Ζ     | R31 (ZH) | R30 (ZL) |  |  |  |  |
|       |          |          |  |  |  |  |
|       | 8bit     | 8bit     |  |  |  |  |
| 16bit |          |          |  |  |  |  |

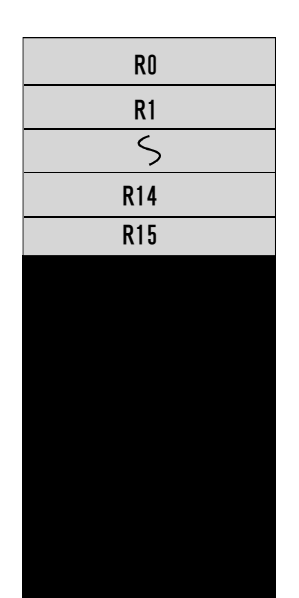

8bit

R26とR27、R28とR29、R30とR31 を使って16bitレジスタとして使え ます。

それぞれXレジスタ、Yレジスタ、 Zレジスタと呼びます。

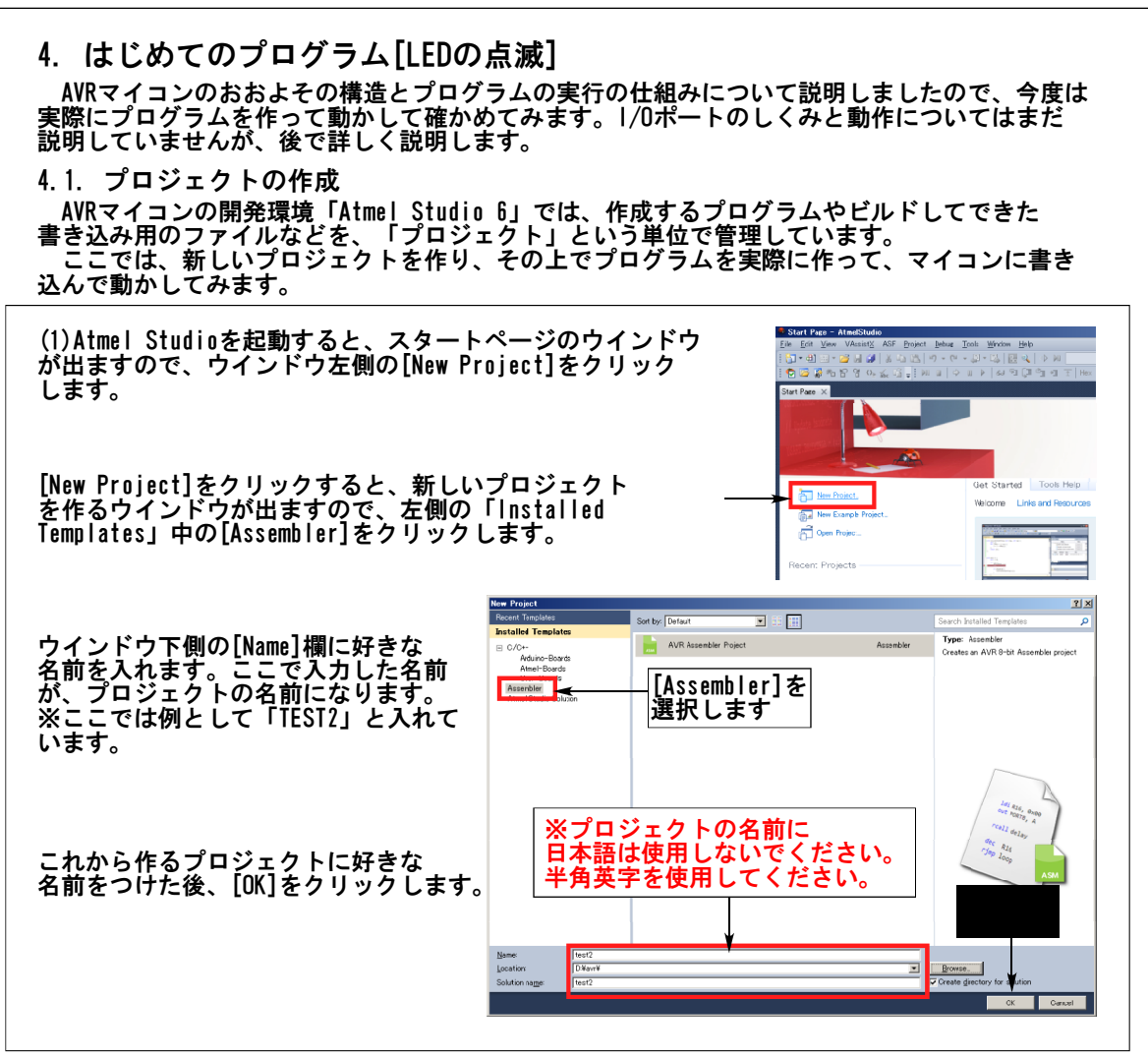

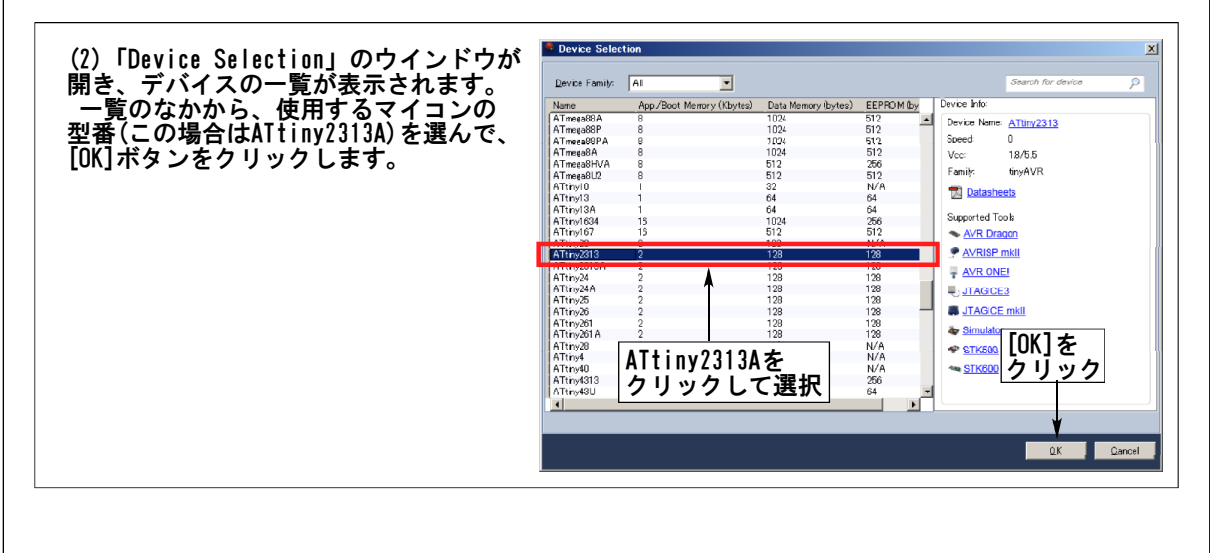

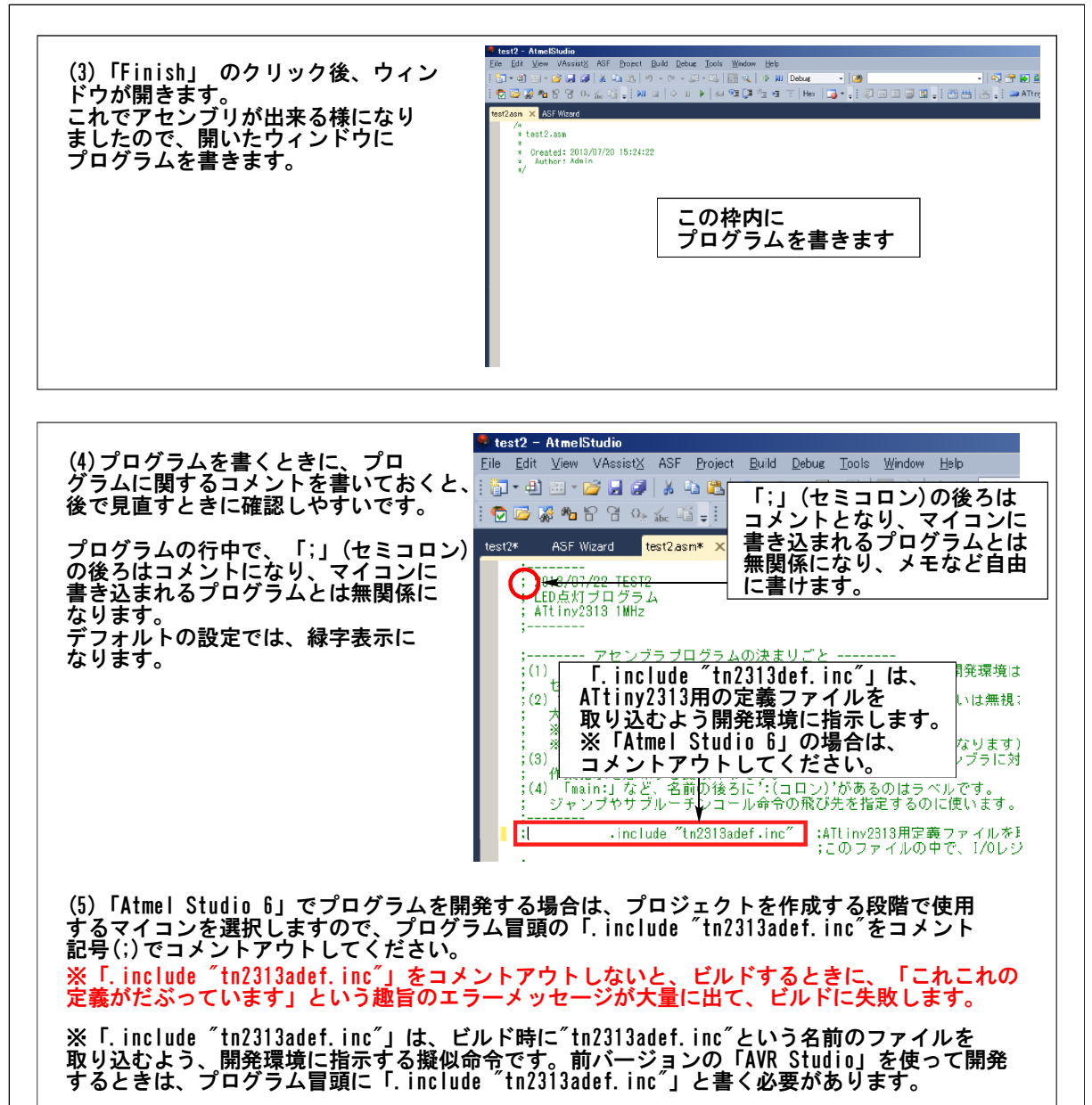

\_\_\_\_\_

2013年 10月

4.2. プログラムを書いてビルドする プロジェクトを作成して新しいプログラムを作る準備ができましたので、次のプログラムリストを 入力します。入力を間違えてもあとで修正できますので、心配せずどんどん入力してください。 命令の詳細については、このテキストの巻末に命令セット一覧表を載せてありますので、 参考にしてください。 ンブラプログラムの中では大文字小文字を区別しません。プログラムは大文字小文字

次のページに続きます。

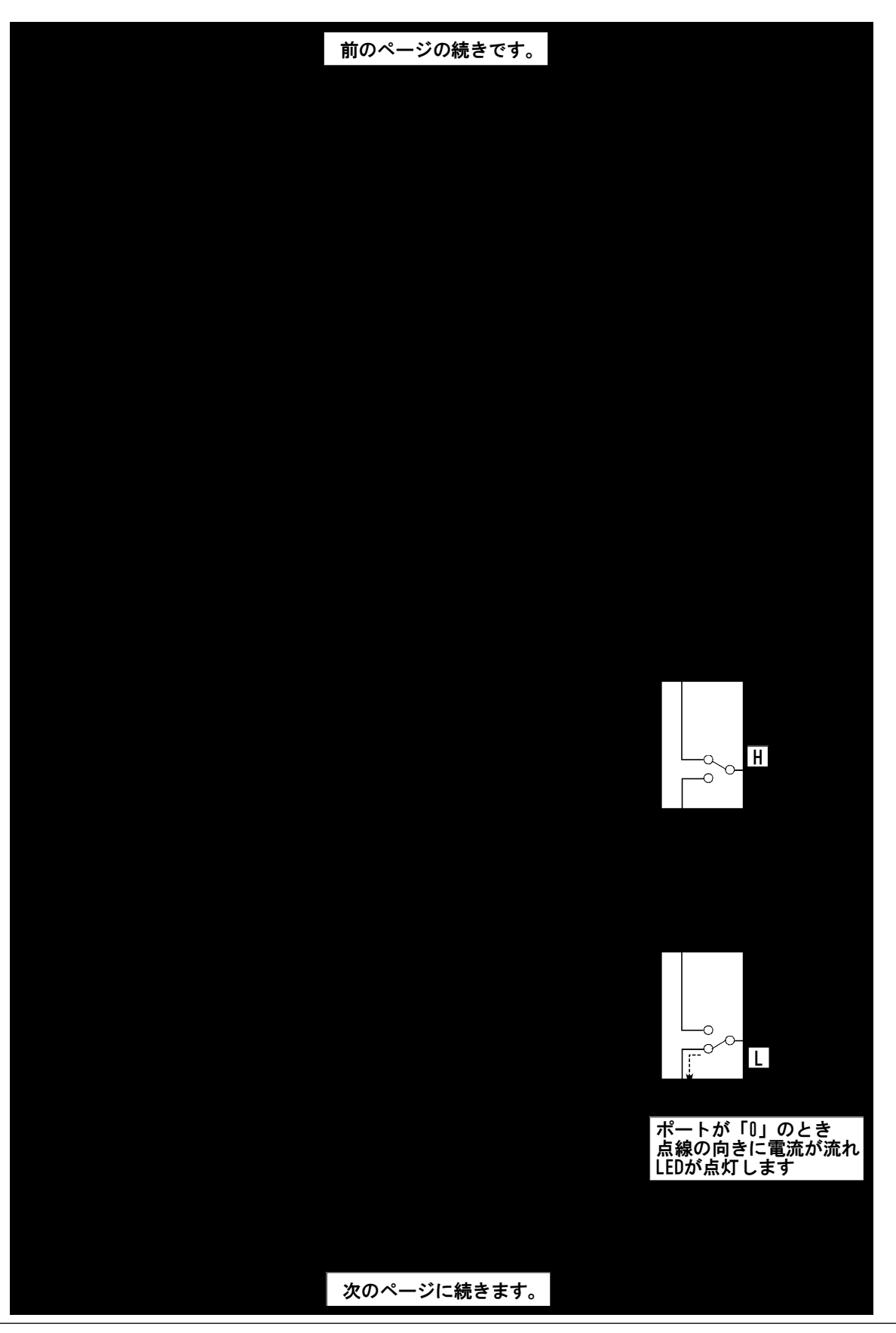

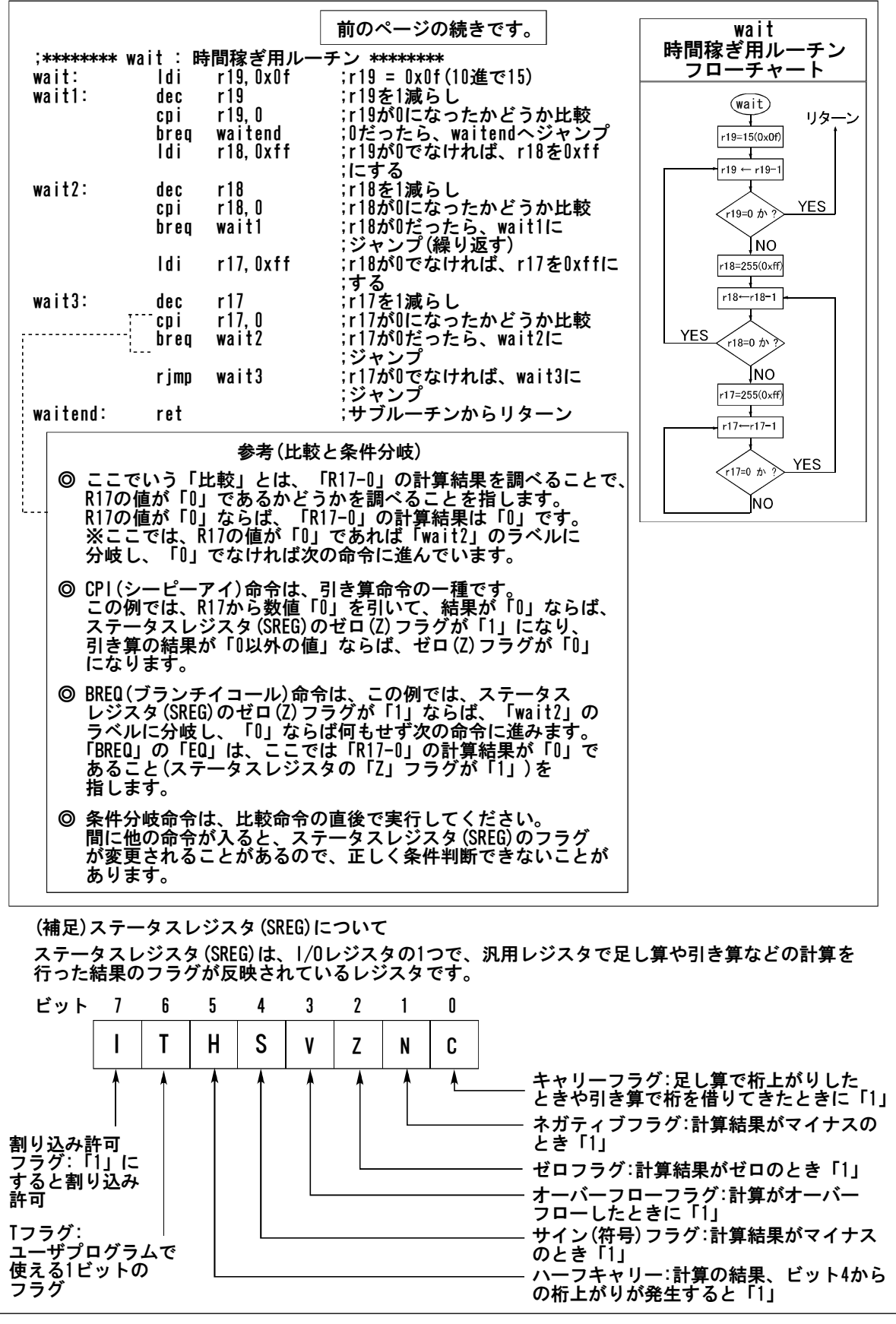

AVRアセンブラ入門セット\_10編\_131010

# AVRマイコン アセンブラプログラミング入門

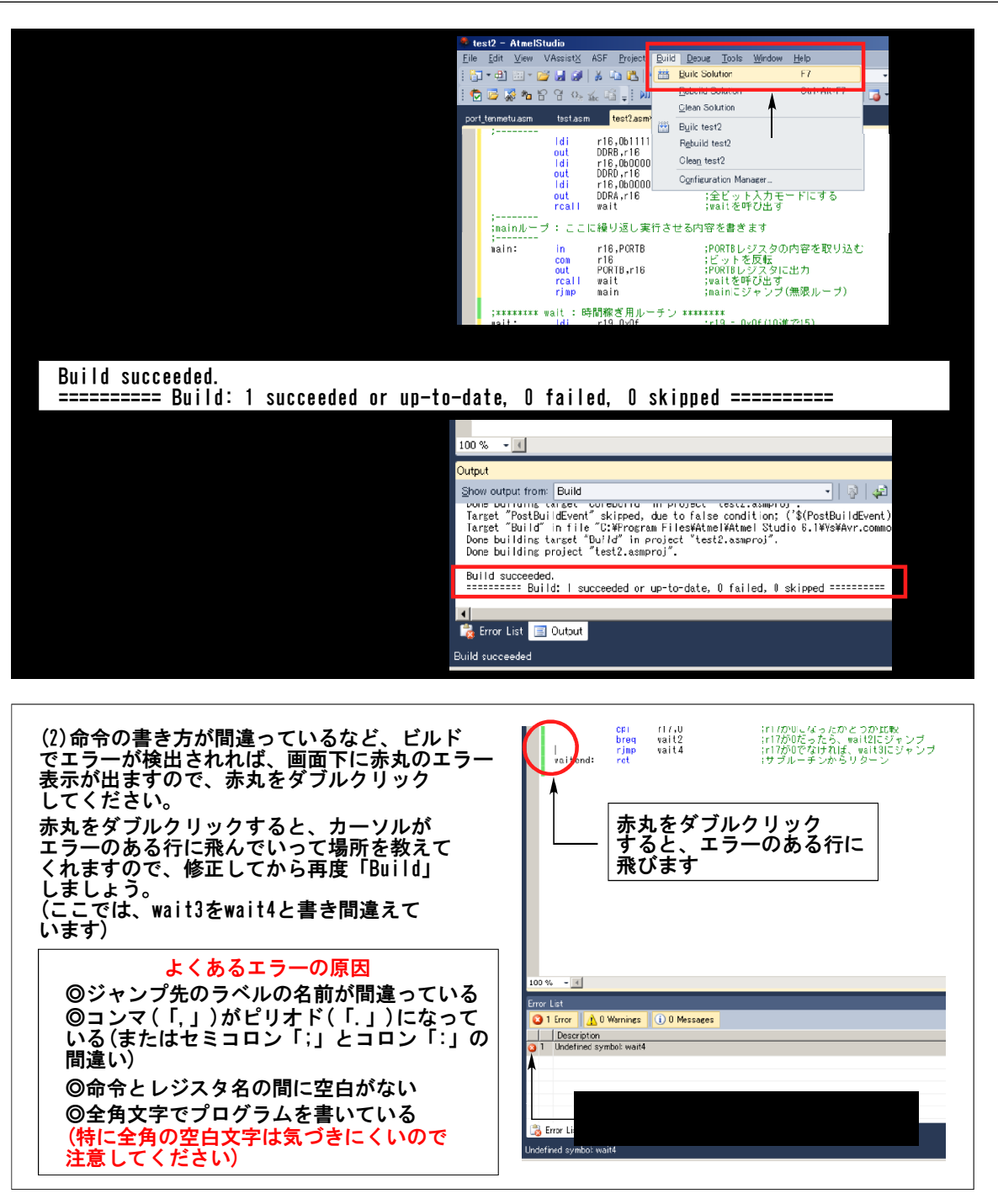

(3) ビルドしたプログラムをマイコンに書き込みます。

プログラムのビルドが成功すると、次の場所に書き込み用のファイル(インテルヘキサ.hexファイル) ができます。

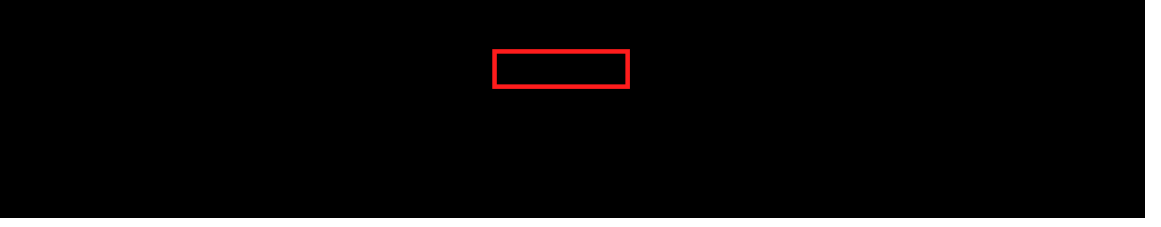

このインテルヘキサファイルを、書き込み器で開いてマイコンに書き込むと、マイコンがプログラム のとおりに動きます。

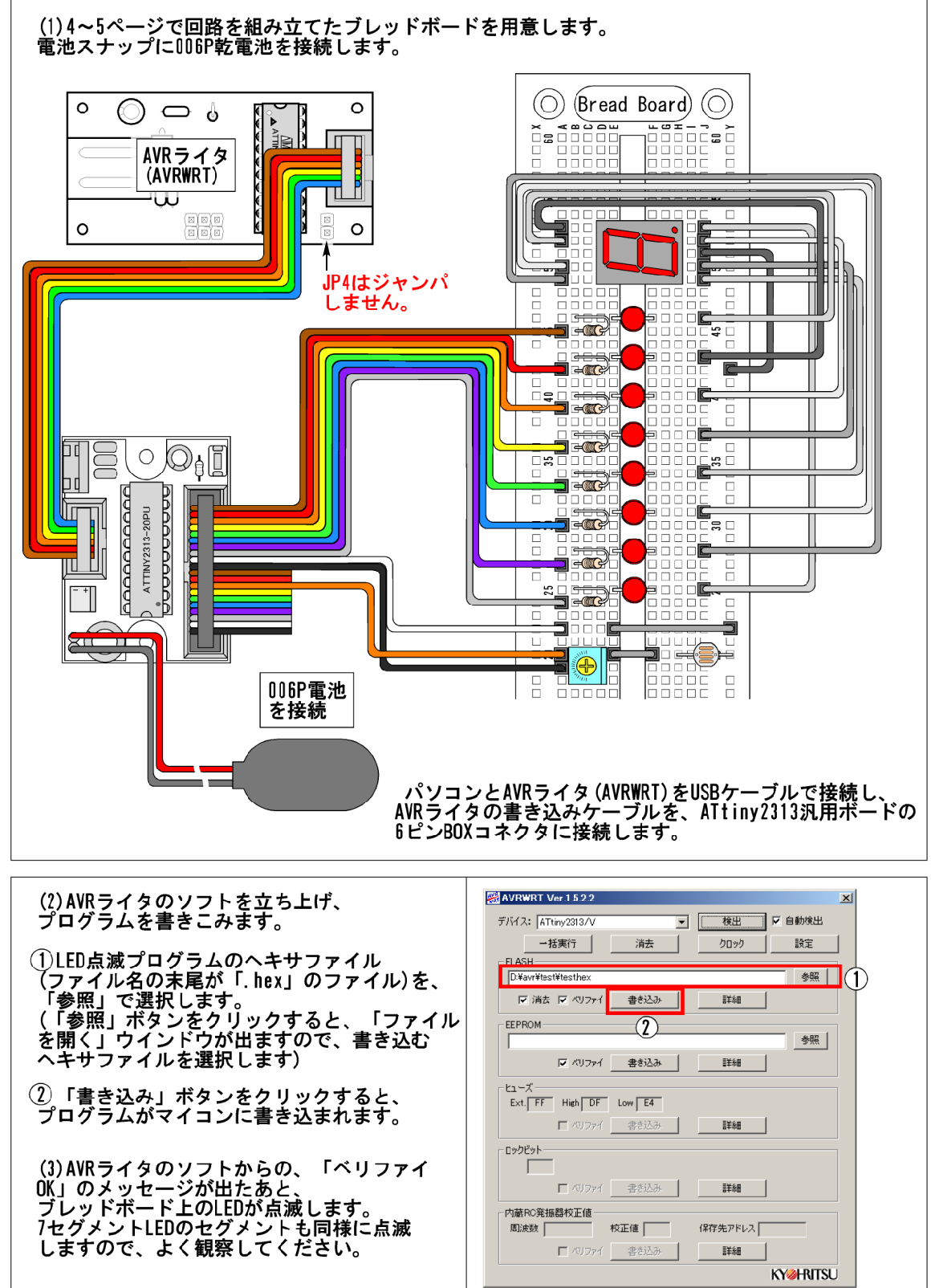

#### 5. 1/0ポートの使い方

5.1. マイコン(ATtiny2313A)のピン配置

下の図は、ATtiny2313Aのピン配置です。ICの表側から見た状態で描いてあります。

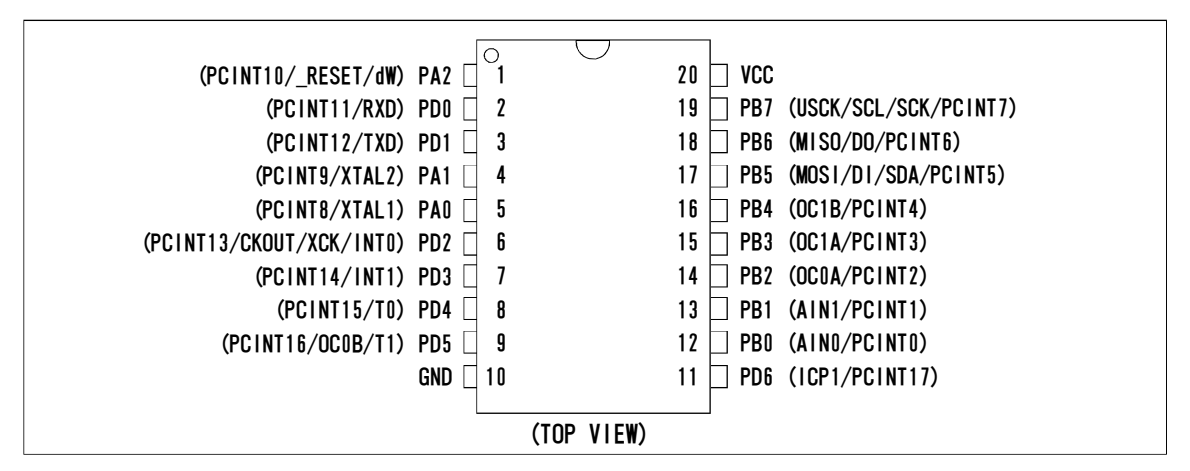

ATtiny2313Aでは、通常の1/0ポートの機能以外に、通信などのさまざまな機能を、同じピンを 共通に使うことで実現しています。ポートの名前の横の、括弧内の信号名の機能は、機能設定する ことで使用できるようになります。

(詳細については、ATtiny2313Aのデータシートを参照してください)

このテキストでは、マイコンのピンをデジタル1/0ポートとして使うことを前提に説明しますので、 上の図の括弧内の信号名については気にしなくてもかまいません。ただ、AVRマイコンでは、 デジタル1/0ポートのピンと各種機能のピンが共用になっていて、機能設定することで、様々な機能 を使えるようになるということは、覚えておいてください。

5.2.1/0ポート(デジタル入出カポート)関係の1/0レジスタの概要

| /0<br>アドレス | レジスタ<br>名 | Bit7   | Bit6   | Bit5   | Bit4   | Bit3     | Bit2        | Bit1   | BitO    |
|------------|-----------|--------|--------|--------|--------|----------|-------------|--------|---------|
| 0x1B       | PORTA     | _      | -      | -      | -      | -        | PORTA2<br>※ | PORTA1 | PORTAO  |
| Ox1A       | DDRA      | -      | -      | -      | -      | -        | DDA2×       | DDA1   | DDAO    |
| 0x19       | PINA      | -      | -      | -      | -      | -        | PINA2×      | PINA1  | PINAO   |
| 0x18       | PORTB     | PORTB7 | PORTB6 | PORTB5 | PORTB4 | PORTB3   | PORTB2      | PORTB1 | PORTBO  |
| 0x17       | DDRB      | DDB7   | DDB6   | DDB5   | DDB4   | DDB3     | DDB2        | DDB1   | DDBO    |
| 0x16       | PINB      | PINB7  | PINB6  | PINB5  | PINB4  | P I NB3  | PINB2       | PINB1  | PINBO   |
| 0x12       | PORTD     | -      | PORTD6 | PORTD5 | PORTD4 | PORTD3   | PORTD2      | PORTD1 | PORTDO  |
| 0x11       | DDRD      | -      | DDD6   | DDD5   | DDD4   | DDD 3    | DDD2        | DDD1   | DDDO    |
| 0x10       | PIND      | -      | PIND6  | PIND5  | PIND4  | P I ND 3 | P I ND2     | PIND1  | P I NDO |

※PA2は、リセット端子と共通になっています。通常は使用できません。

上の表は、ATtiny2313Aの、|/0レジスタマップから、|/0ポート関係の部分のみ抜粋したものです。ATtiny2313Aには、ポートA、ポートB、ポートDの3つの<math>|/0ポートがあることがこの表からわかります。設定用レジスタは、ポートA用、ポートB用、ポートD用に、それぞれ次のレジスタがあります。(「x」のところには、ポートA用、ポートB用、ポートD用に応じて、それぞれA、B、Dが入ります)

◎PORTx : 主にデータ出力に使用

◎DDRx : 入出力の切り替え設定に使用

◎PINx : 主に入力の状態を取り込むのに使用

次のページで、PORTx、DDRx、PINxの各レジスタの機能を説明します。

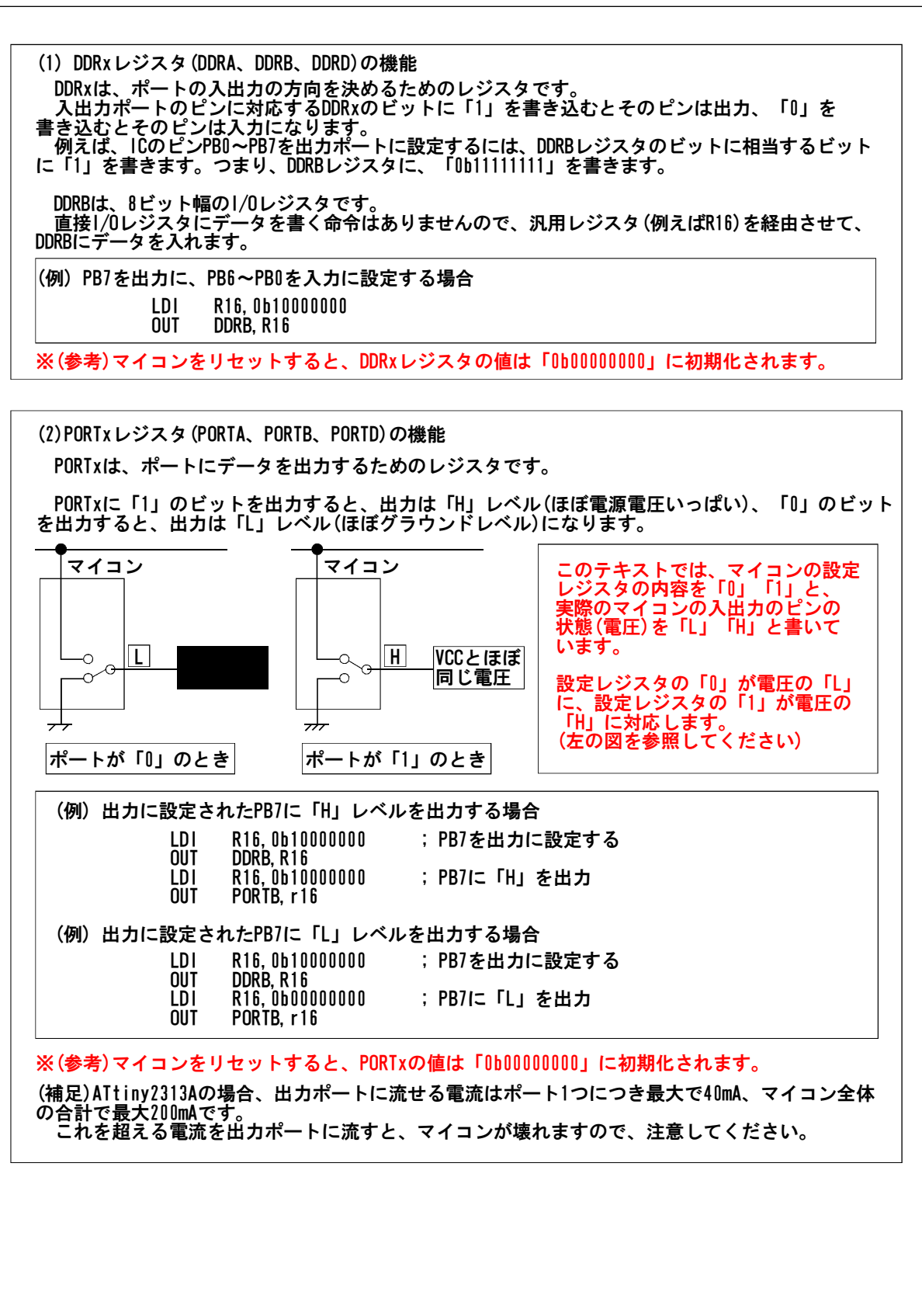

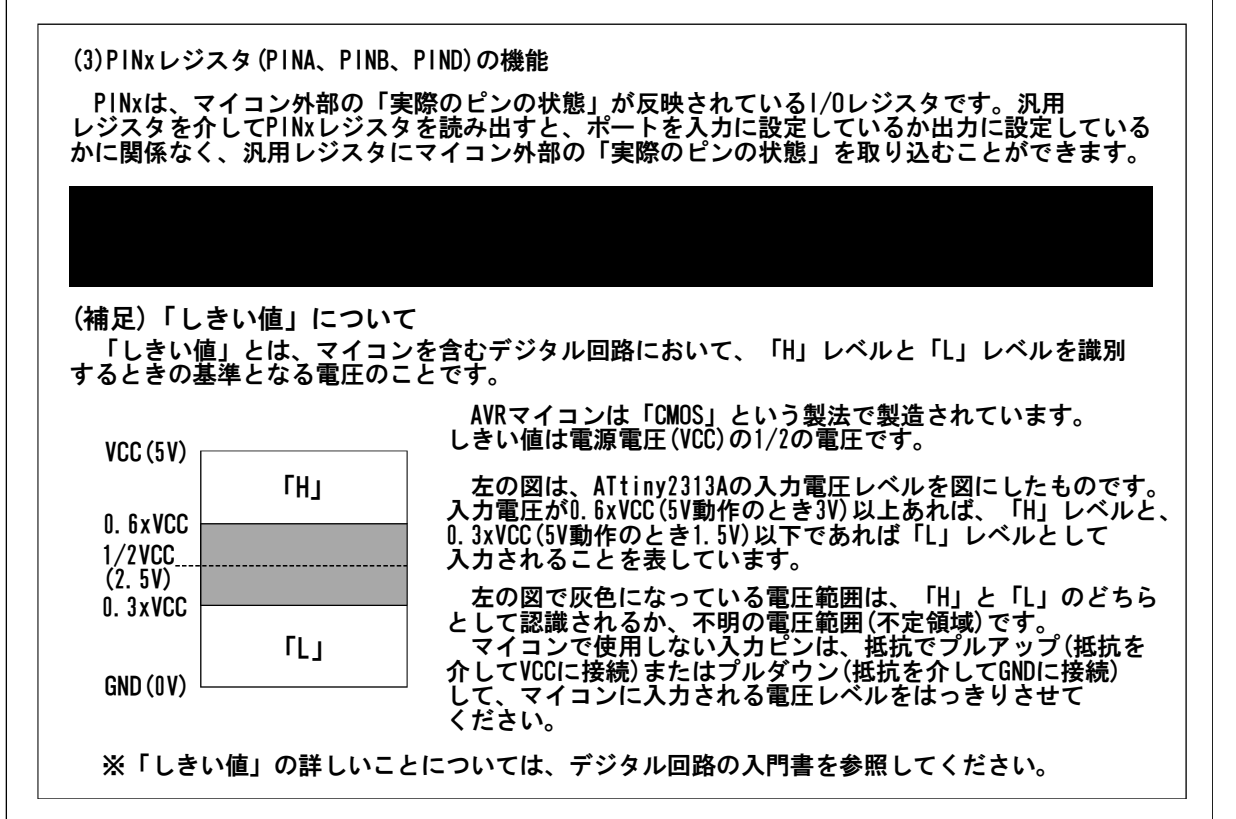

5.3.実際にデジタル1/0ポートを使ってみる

このテキストで使うブレッドボードの回路には、CdSセルを1個使用しています。

CdSセルは、光が当たると抵抗値が下がる物質(CdS:硫化カドミウム)を塗って焼き付けたもので、 周囲の明るさに合わせて抵抗値が変化する抵抗です。周囲が明るいときは抵抗値が低く、周囲が暗い ときは抵抗値が高くなります。

CdSセルは、周囲の明るさに反応するセンサとして、夜になると点灯する街灯などに、広く使われています。

この章では、このCdSセルを使って、外部の状態(周囲の明るさ)をマイコンの動作に反映させる 実験を行います。

プログラムの説明については、この節の後半にあります。

(1)Atmel Studioで新しい別のプロジェクトを作成し、次のプログラムを書きます。 2013/07/22 CdS\_input 周囲の明るさをCdSセルで検出するLED点灯プログラム ATtiny2313A 1MHz ;------ アセンブラプログラムの決まりごと -------; (1) ' ; (セミコロン)' はコメント記号です。行の中に現れると、開発環境は セミコロンより後ろを無視します。 (2) アセンブラプログラムの中では名前や命令の大文字小文字の違いは無視されます。
 大文字小文字どちらでプログラムを書いてもかまいません。 ※データ中の大文字小文字は区別されます。 ※コメント以外の場所では、全角文字は使えません(エラーになります) (3) ', include'など、頭に', (ピリオド)'がついているのは開発環境に対する 作業指示を意味する擬似命令です。 「main:」など、名前の後ろに':(コロン)'があるのはラベルです。 (4) ジャンプやサブルーチンコール命令の飛び先を指定するのに使います。 . include "tn2313adef. inc" ;ATtiny2313A用定義ファイルを取り込みます このファイルの中で、1/0レジスタの名前などが ;定義されています。 割り込みベクタ領域(ATtiny2313Aの場合、0x0000番地~0x0012番地) 使う割り込みの頭のコメント記号(セミコロン)を外して使います。 ;各種リセット:「reset:」というラベルのところに ;ジャンプします。 .org 0x00 rimp reset ;外部割り込み要求0 ; org OxO1 rjmp ext intO rimp ext\_int1 rimp tim1\_capt ;外部割り込み要求1 ;.org 0x02 ;タイマ/カウンタ1捕獲(キャプチャ)発生 ;. org 0x03 タイマ/カウンタ1比較A一致 ; org 0x04 rjmp tim1 compa ;.org 0x05 rjmp tim1\_ovf タイマ/カウンタ1オーバーフロー タイマ/カウンタロオーバーフロー ;. org 0x06 rjmp tim0\_ovf ;usart受信完了 ;. org 0x07 rjmp usart rxt ;usart送信バッファ空 ;. org 0x08 rjmp usart udre ;. org 0x09 rimp uasrt tx ;usart送信完了 ;.org OxOa rjmp ana comp ;アナログ比較器出力遷移 点線の枠内は、今回の ; org OxOb ;ピン変化割り込み要求 rjmp pcint プログラムでは タイマ/カウンタ1比較B一致 タイマ/カウンタ0比較A一致 ;.org OxOc rjmp tim1\_compb 書かなくてもかまい ;. org OxOd rjmp timO\_compa ません。(使用しません) ;タイマ/カウンタ0比較B一致 ;.org OxOe rjmp tim0 compb ;.org OxOf ;usi開始条件検出 rjmp usi\_strt ;.org Ox10 rjmp usi\_ovf ;usiカウンタオーバーフロー ; org Ox11 ;eeprom操作可 rjmp ee\_edy ;. org 0x12 rjmp wdt\_ovf ;ウォッチドッグ時計完了 ATtiny2313Aの場合、プログラムはDx13番地以降からはじまるように書きます 次のページに続きます。

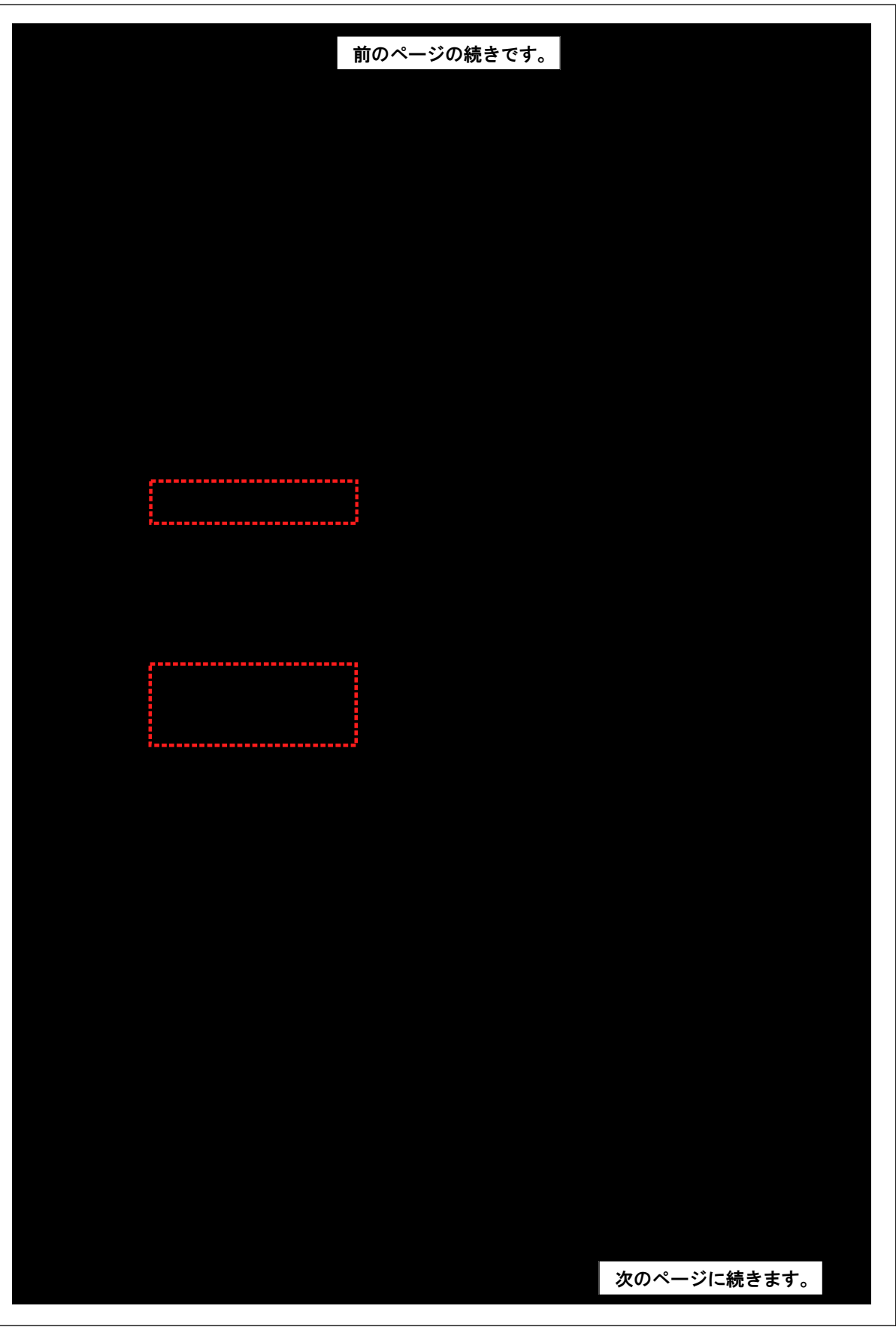

|                                  |                                     | 前の                                                 | <b>Dページの続きです</b> 。                                                                               |
|----------------------------------|-------------------------------------|----------------------------------------------------|--------------------------------------------------------------------------------------------------|
|                                  | ldi<br>out<br>rcall                 | r16, 0b11011111<br>PORTB, r16<br>wait              | ; PB5のLEDを点灯させます(r16=0b11011111)<br>; PORTBレジスタに出力<br>; 時間待ち                                     |
| ,                                | ldi<br>out<br>rcall                 | r16, 0b10111111<br>PORTB, r16<br>wait              | ; PB6のLEDを点灯させます(r16=0b10111111)<br>; PORTBレジスタに出力<br>; 時間待ち                                     |
| ,                                | ldi<br>out<br>rcall                 | r16, 0b01111111<br>PORTB, r16<br>wait              | ; PB7のLEDを点灯させます(r16=0b01111111)<br>; PORTBレジスタに出力<br>; 時間待ち                                     |
| 7                                | r jmp                               | main                                               | ; mainに飛びます(無限ループ)                                                                               |
| ;******** wai<br>wait:<br>wait1: | it : 時<br>Idi<br>dec<br>cpi<br>breq | 間稼ぎ用ル―チン **<br>r19,0x0f<br>r19<br>r19,0<br>waitend | *******<br>;r19 = 0x0f(10進で15)<br>;r19を1減らし<br>;r19が0になったかどうか比較<br>;0だったら、waitendへジャンプ           |
| wait2:                           | ldi<br>dec<br>cpi<br>breq<br>rjmp   | r17,0xff<br>r17<br>r17,0<br>wait1<br>wait2         | ;r17を0xffにする<br>;r17を1減らし<br>;r17が0になったかどうか比較<br>;r17が0だったら、wait1にジャンプ<br>;r17が0でなければ、wait2にジャンプ |
| waitend:                         | ret                                 |                                                    | ;サブルーチンからリターン                                                                                    |

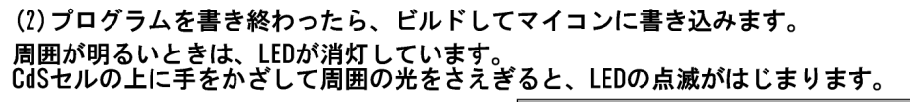

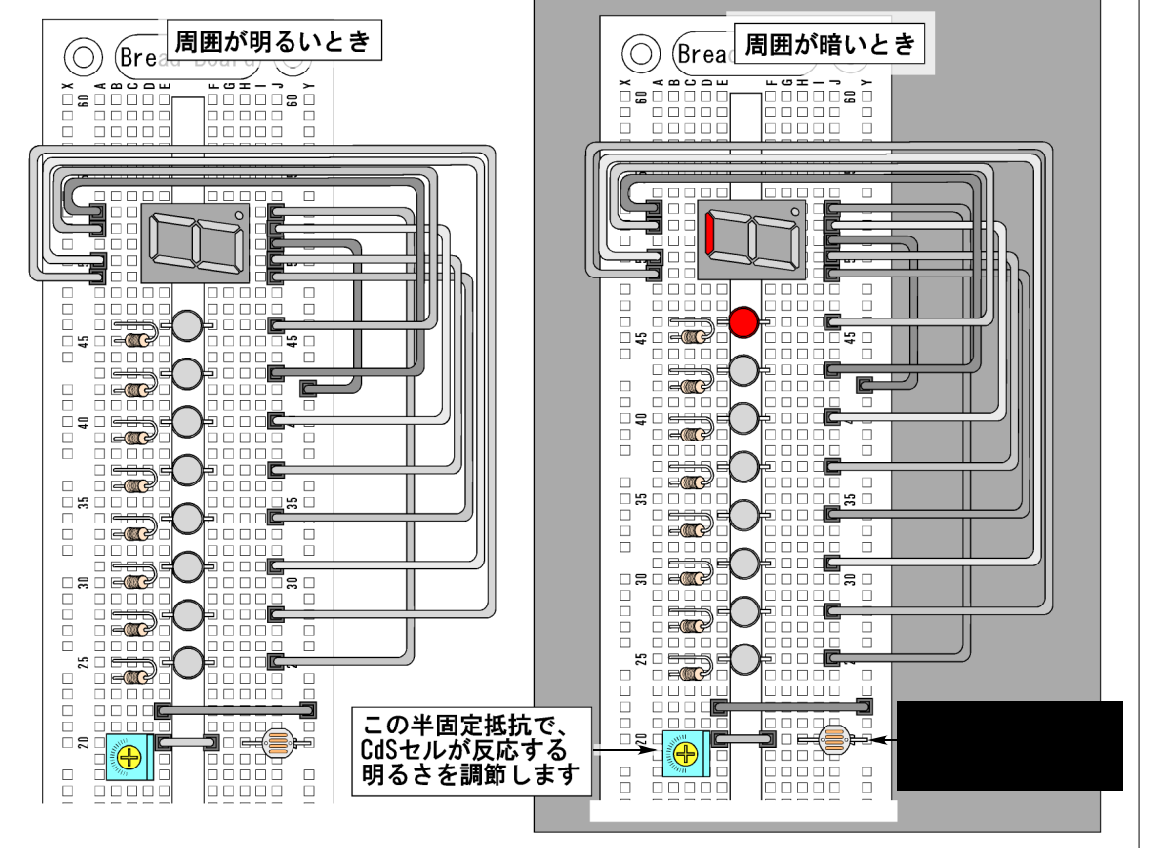

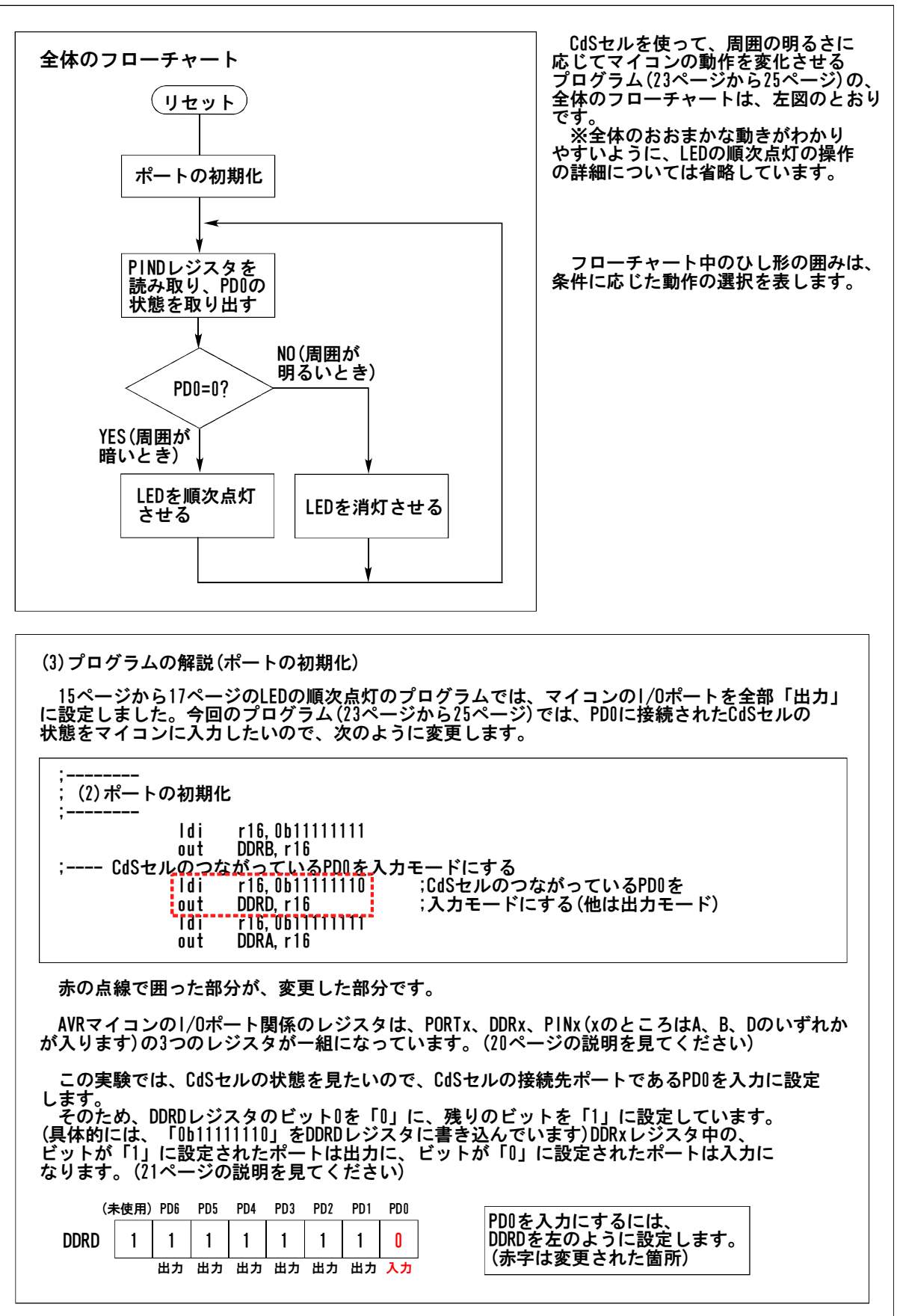

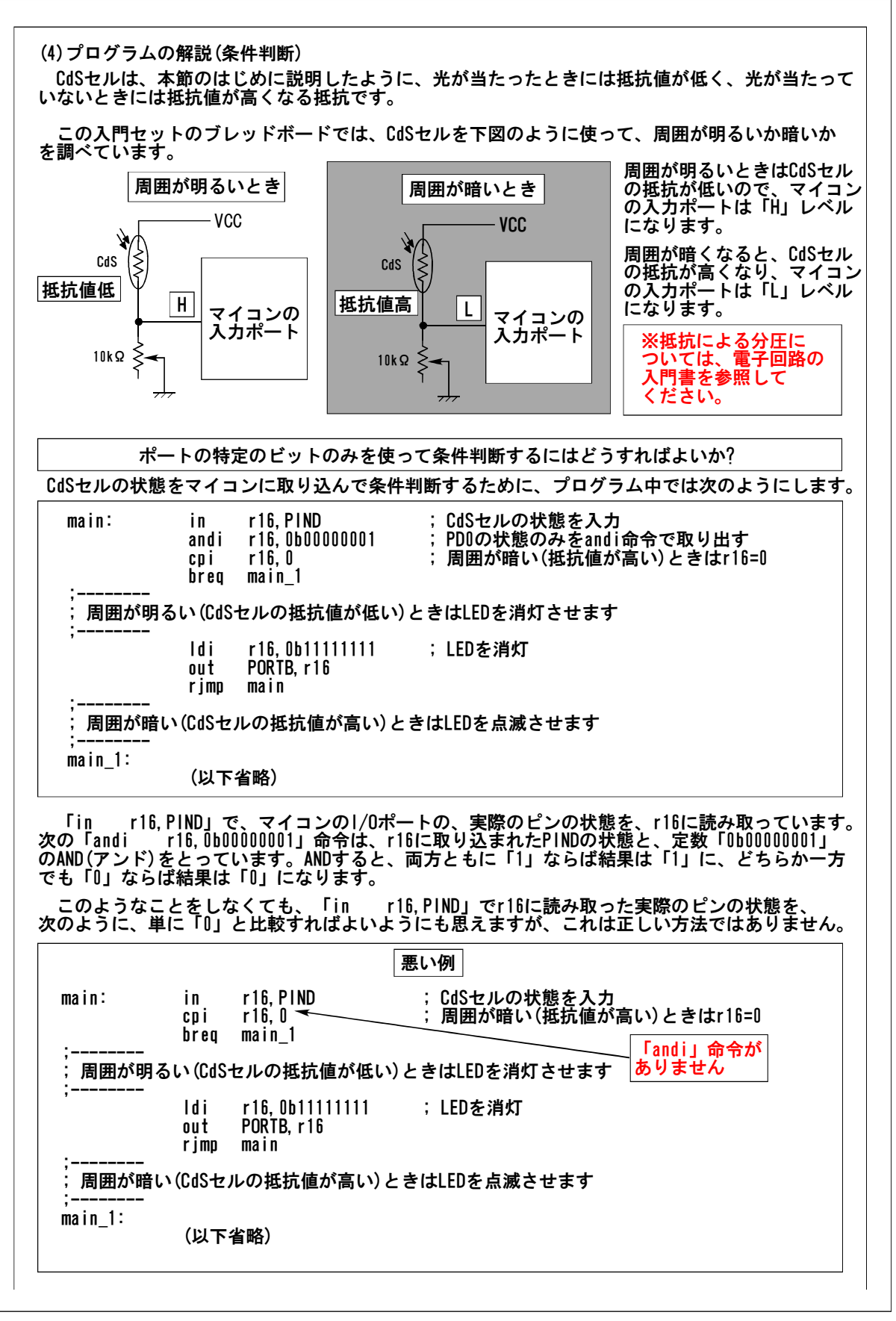

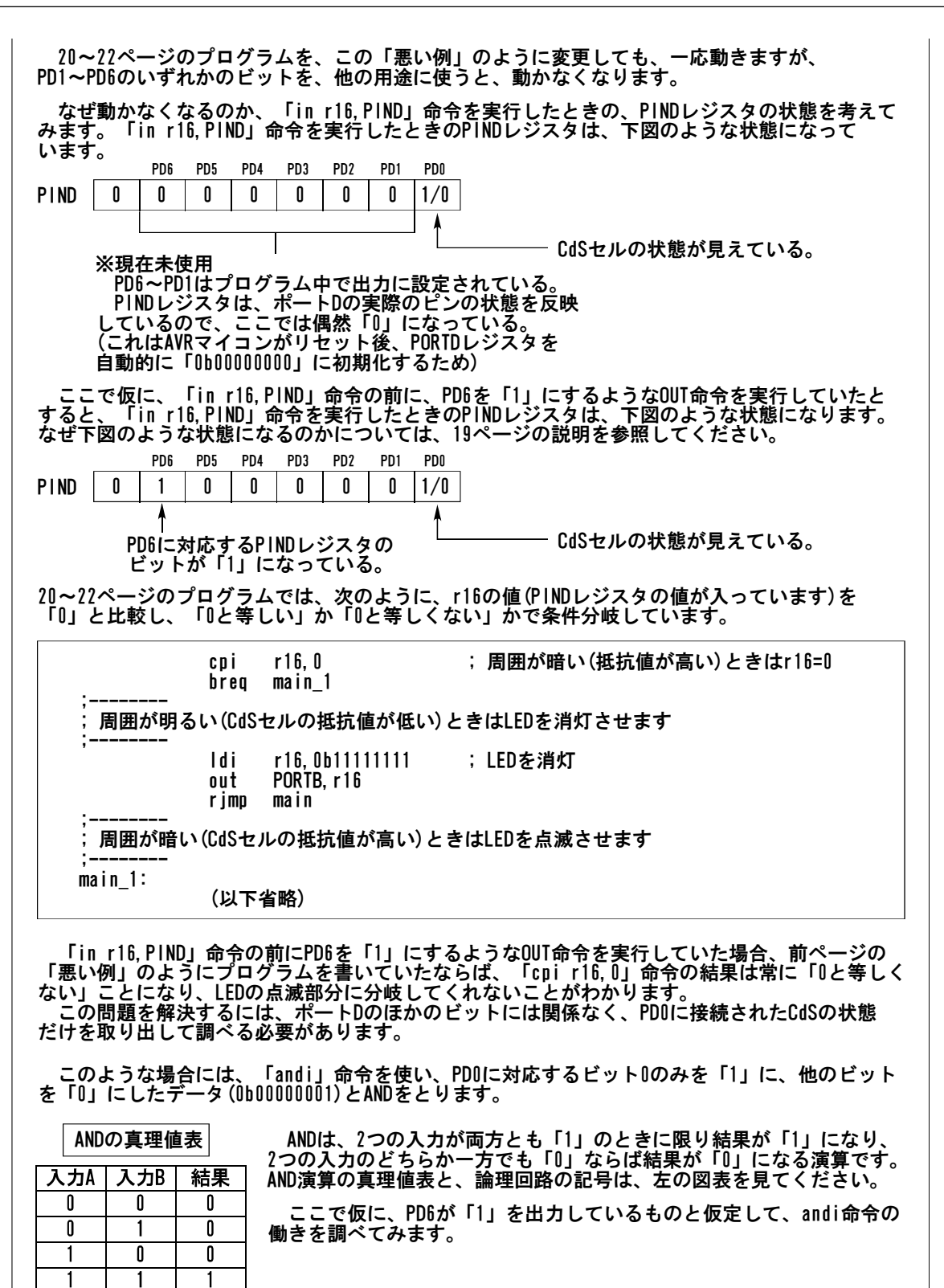

入カA — 入力B — 結果

### AVRマイコン アセンブラプログラミング入門

| Γin r16, PIND」<br>PD6 PD5 PD4 PD3 PD2 PD1 PD0                                                                                                    |
|----------------------------------------------------------------------------------------------------|
| $\begin{array}{c ccccccccccccccccccccccccccccccccccc$                                                                                                    |
| Γandi r16, 0b0000001」 Λ (AND)                                                                                                    |
| 「andi」命令は、汎用レジスタr16上のデータ 0 0 0 0 0 0 0 1                                                                                                    |
| と命令中のデータのANDをとり、汎用レジスタr16に II IIIIIIIIIIIIIIIIIIIIIIIIIIIIIIIII                                                                                                    |
| この「andi」命令を使うと、条件判断に必要 r16 0 0 0 0 0 0 1                                                                                                    |
| ないビットをすべて「0」にし、必要なビットだけを取り出すことができます。                                                                                                    |
| 全城 ノ出 ノ ここ X ここ X い こ X い い い い |
| 正しいプログラム                                                                                                    |
| main: in r16.PIND ; CdSセルの状態を入力                                                                                                    |
| andi r16,0b0000001 ; PD0の状態のみをandi命令で取り出す<br>cni r16,0 : 周囲が暗い(抵抗値が高い)ときはr16=0                                                                                                    |
| breq main_1                                                                                                    |
| ,<br>, 周囲が明るい(CdSセルの抵抗値が低い)ときはLEDを消灯させます<br>,                                                                                                    |
| di r16,0b11111111 ; LEDを消灯<br>out PORTB.r16                                                                                                    |
| rjmp main                                                                                                    |
| 周囲が暗い(CdSセルの抵抗値が高い)ときはLEDを点滅させます                                                                                                    |
| ,<br>main_1:<br>(以下华略)                                                                                                    |
|                                                                                                    |
| 上の「正しいプロクラム」中で、「andı r16, UbUUUUUU1」命令の次の命令は「cpi r16, U」です。<br>直前のandi命令で、r16のビット7~ビット1はすべて「0」であることが保証されます。<br>つまり、「andi r16, 0b0000001」命令を実行したあとの、r16の値は、「0」か「1」かのどちらか<br>になります。                                                                                                    |
| 周囲が明るい場合、「cpi r16,0」の結果は「0と等しくない」(なぜならr16の値は「0b0000001」<br>だから)ので、「cpi r16,0」の次の「breq main_1」命令は実行されません。(それに続く命令が<br>そのまま実行されます)                                                                                                    |
| _周囲が暗くなると、「cpi r16,0」の結果は「0と等しい」ので、「cpi r16,0」の次の、<br>「breq main_1」命令が実行され、LEDの順次点滅部分にジャンプします。                                                                                                    |
| ポイント<br>◎I/Oレジスタの値(ここではPINDレジスタの値)を使って正しく条件判断するには、<br>「andi」命令を使って、条件判断に関係しないビットをすべて「O」にする必要がある。                                                                                                    |
| (補足)主な論理演算<br>主な論理演算には、次のようなものがあります。詳細については、デジタル回路の入門書を<br>参照してください。                                                                                                    |
| ANDの真理値表     OR(オア)の真理値表     NOT(ノット)       OR(オア)の真理値表     の真理値表                                                                                                    |
|                                                                                                    |
| $\begin{array}{ c c c c c c c c c c c c c c c c c c c$                                                                                                    |
|                                                                                                    |
|                                                                                                    |
| 入力B → 結果 入力B → 結果 入力B → 結果 入力B → 結果 入力B → 結果 入力B → 結果 入力B → → → → → → → → → → → → → → → → → → →                                                                                                    |
|                                                                                                    |

# 5. 練習

5.1. 7セグメントLEDで、数字を表示する

この入門セットのブレッドボードには、バラのLEDと一緒に、7セグメントLEDを載せてあります。 ※7セグメントLEDについての簡単な解説が、5ページに載っていますので参考にしてください。

この7セグメントLEDを使って、実際にロから9までの数字と、aからfまでのアルファベットを表示 させてみてください。表示させる数字の字形は次のとおりです。

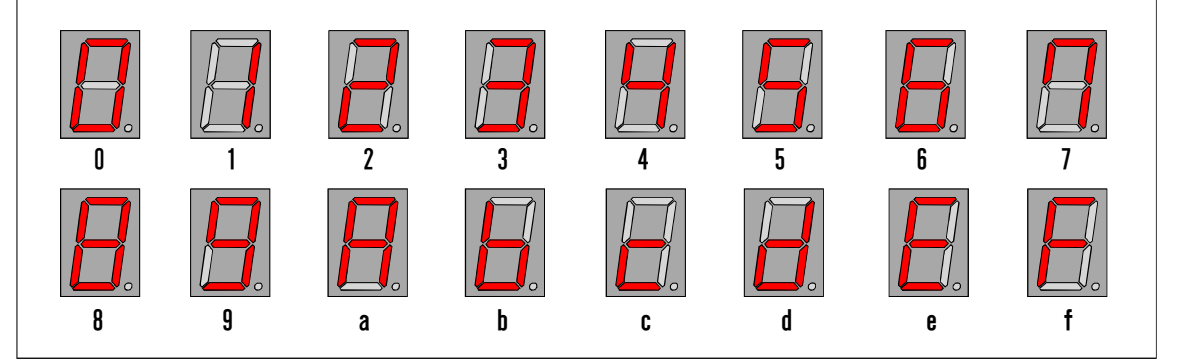

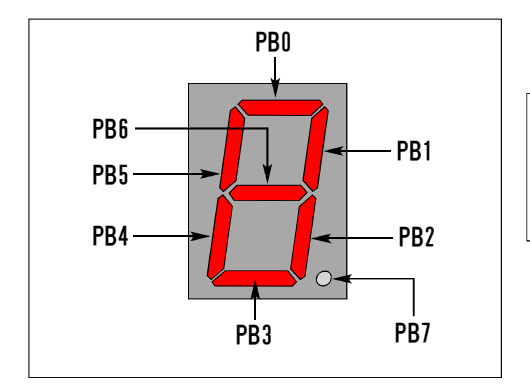

7セグメントLEDの各セグメントと、接続先のマイコン のポートとの関係は、左の図のとおりです。

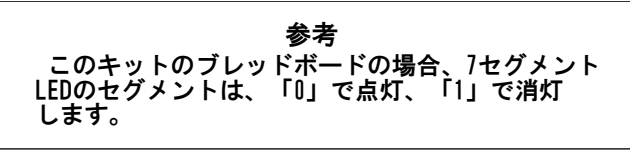

(1)各数字とセグメントの表示パターンから、ポートBに出力するデータを決めてください。

| PB7 | PB6 | PB5 | PB4 | PB3 | PB2 | PB1 | PBO |
|-----|-----|-----|-----|-----|-----|-----|-----|
| PB7 | PB6 | PB5 | PB4 | PB3 | PB2 | PB1 | PBO |
| PB7 | PB6 | PB5 | PB4 | PB3 | PB2 | PB1 | PBO |
| PB7 | PB6 | PB5 | PB4 | PB3 | PB2 | PB1 | PBO |
|     |     |     |     |     |     |     |     |
| PB7 | PB6 | PB5 | PB4 | PB3 | PB2 | PB1 | PBO |

1/0ポート操作編

#### AVRマイコン アセンブラプログラミング入門

|                   | PB7       | PB6         | PB5          | PB4          | PB3         | PB2          | PB1         | PBO         |                                |
|-------------------|-----------|-------------|--------------|--------------|-------------|--------------|-------------|-------------|--------------------------------|
|                   |           |             |              |              |             |              |             |             | I.                             |
|                   | PB7       | PB6         | PB5          | PB4          | PB3         | PB2          | PB1         | PBO         | 1                              |
|                   |           |             |              |              |             |              |             |             |                                |
|                   | PB7       | PB6         | PB5          | PB4          | PB3         | PB2          | PB1         | PBO         |                                |
|                   |           |             |              |              |             |              |             |             |                                |
|                   |           |             |              |              |             |              |             |             |                                |
|                   | PB7       | PB6         | PB5          | PB4          | PB3         | PB2          | PB1         | PBO         |                                |
|                   |           |             |              |              |             |              |             |             |                                |
|                   | PB7       | PB6         | PB5          | PB4          | PB3         | PB2          | PB1         | PBO         |                                |
|                   |           |             |              |              |             |              |             |             |                                |
|                   |           |             |              |              |             |              |             |             |                                |
|                   | PB7       | PB6         | PB5          | PB4          | PB3         | PB2          | PB1         | PBO         |                                |
|                   |           |             |              |              |             |              |             |             |                                |
|                   | PR7       | PR6         | PR5          | PR4          | PB3         | PR2          | PR1         | PRN         |                                |
|                   |           |             |              |              |             |              |             |             |                                |
|                   |           | ļ           |              |              |             |              | I           | I           |                                |
|                   | PB7       | PB6         | PB5          | PB4          | PB3         | PB2          | PB1         | PBO         |                                |
|                   |           |             |              |              |             |              |             |             |                                |
|                   |           |             |              |              |             |              |             |             |                                |
|                   | PB7       | PB6         | PB5          | PB4          | PB3         | PB2          | PB1         | PBO         | 1                              |
|                   |           |             |              |              |             |              |             |             |                                |
|                   | PB7       | PB6         | PB5          | PB4          | PB3         | PB2          | PB1         | PBO         |                                |
|                   |           |             |              |              |             |              |             |             |                                |
|                   |           |             | •            | •            | •           |              | •           | •           |                                |
|                   | PB7       | PB6         | PB5          | PB4          | PB3         | PB2          | PB1         | PBO         |                                |
|                   |           |             |              |              |             |              |             |             |                                |
|                   |           |             |              |              |             |              |             |             |                                |
| (2)LED点滅<br>(パター) | えつ<br>ンが足 | ブラム(<br>りなけ | (13ペー<br>れば追 | -ジかり<br>追加して | ら15ペ<br>てくだ | ージ)の<br>さい)、 | D、LEI<br>ビル | )点滅部<br>ドして | 3分に、設計したビットパターンを<br>書き込んでください。 |
|                   |           |             |              |              |             | /            | _,,         |             |                                |

5.2. タクトスイッチ(押しボタンスイッチ)による入力の実験 この入門セットには、実験用パーツとして、タクトスイッチと4.7kΩの抵抗が付属しています。 23~25ページの実験では、入力としてCdSセルと半固定抵抗を使いましたが、これをタクトスイッチ と抵抗に置き換えてみます。

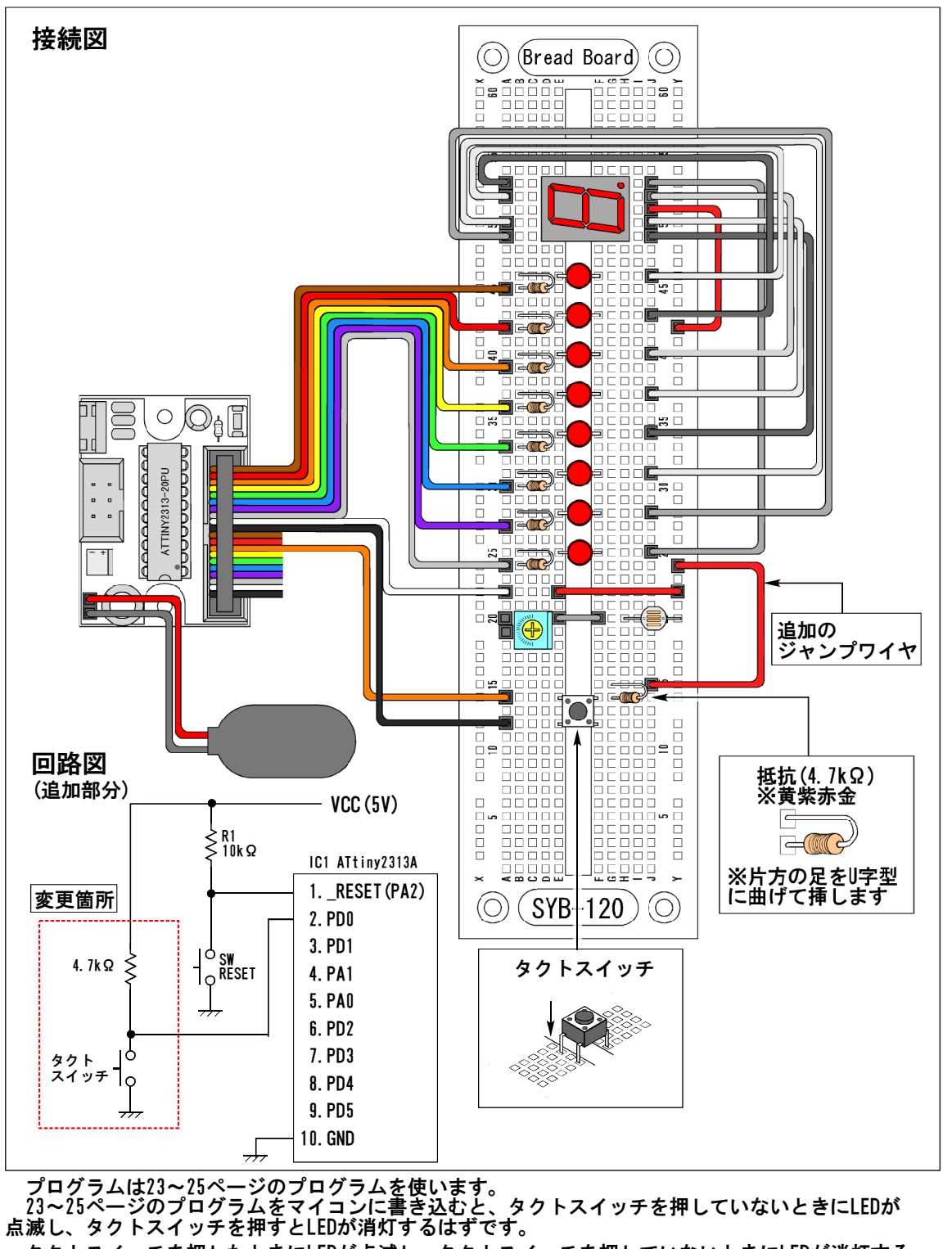

タクトスイッチを押したときにLEDが点滅し、タクトスイッチを押していないときにLEDが消灯する ようにするにはどうすればよいでしょうか?巻末資料編のよく使う命令一覧を参考にして、プログラム を改造してみてください。

#### 資料編

(1)よく使われる、主な命令とその操作の概要

ATtiny2313Aでよく使われる命令の一覧とその概要を説明します。

|    | 命令          | 動作の概要                                             |
|----|-------------|---------------------------------------------------|
| 1  | LDI Rd, K   | 汎用レジスタRdIに、定数Kをコピーする                              |
| 2  | MOV Rd, Rr  | 汎用レジスタRrの値を、汎用レジスタRdにコピーする                        |
| 3  | OUT P, Rr   | 汎用レジスタRrの値を、入出カレジスタPにコピーする                        |
| 4  | IN Rd, P    | 入出力レジスタPの値を、汎用レジスタRdにコピーする                        |
| 5  | LDS Rd, MEM | データSRAMのMEM番地の値を、汎用レジスタRdにコピーする                   |
| 6  | STS MEM, Rr | 汎用レジスタRrの値を、データSRAMのMEM番地にコピーする                   |
| 7  | INC Rd      | 汎用レジスタRdの値を、1増やす(インクリメントする)                       |
| 8  | DEC Rd      | 汎用レジスタRdの値を、1減らす(デクリメントする)                        |
| 9  | LSL Rd      | 汎用レジスタRdのビットを、1だけ左にシフトする。<br>はみ出したビットは、Cフラグに反映される |
| 10 | LSR Rd      | 汎用レジスタRdのビットを、1だけ右にシフトする。<br>はみ出したビットは、Cフラグに反映される |
| 11 | COM Rd      | 汎用レジスタRdのビットを反転する                                 |
| 12 | ANDI Rd, K  | 汎用レジスタRdのビットと、定数KのビットのANDをとり、<br>汎用レジスタRdに入れる     |
| 13 | ORIRd, K    | 汎用レジスタRdのビットと、定数KのビットのORをとり、<br>汎用レジスタRdに入れる      |
| 14 | CPI Rd, K   | 汎用レジスタRdの値と、定数Kを比較する                              |
| 15 | BREQ LABEL  | 比較などの演算結果が0のとき、ラベルで指定されたアドレスにジ<br>ャンプする           |
| 16 | BRNE LABEL  | 比較などの演算結果が0でないとき、ラベルで指定されたアドレス<br>にジャンプする         |
| 17 | RJMP LABEL  | ラベルで指定されたアドレスに無条件でジャンプする                          |
| 18 | RCALL LABEL | ラベルで指定されたアドレスのサブルーチンを呼び出す                         |
| 19 | RET         | 呼び出されたサブルーチンから戻る                                  |
| 20 | LPM Rd, Z   | Zレジスタで指定された、プログラムメモリ中のデータを、<br>汎用レジスタRdにコピーする     |

# ATtiny2313Aの命令についてもっと詳しく知りたいときは

※ATtiny2313Aの全命令の詳細については、Atmel Studioのヘルプで調べることができますので、 参照してください。

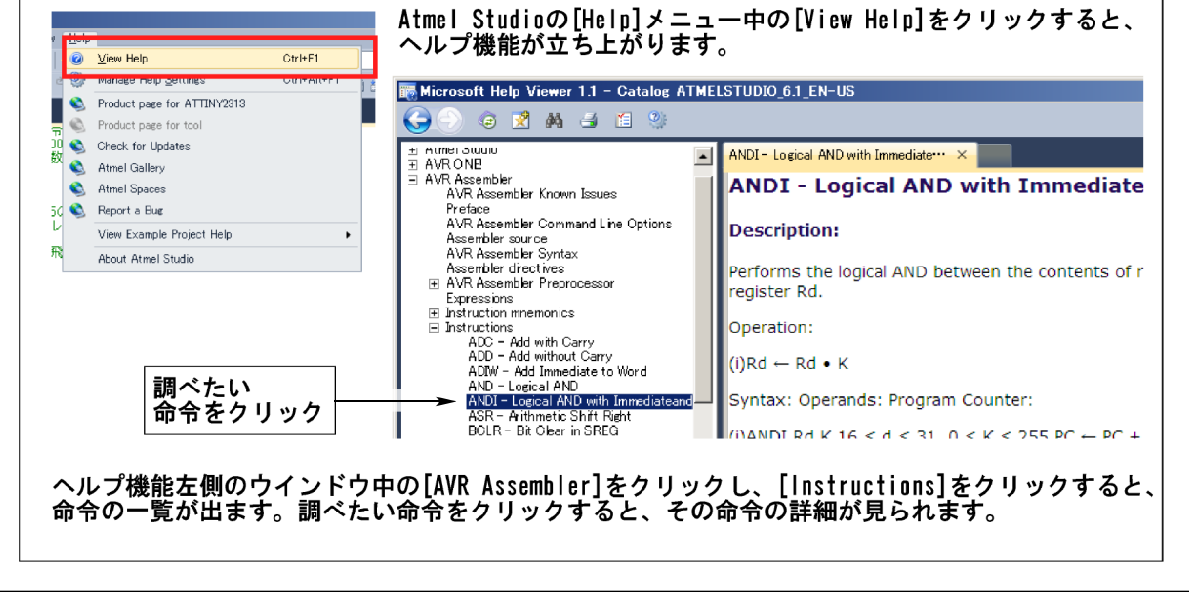

ATtiny2313A 全命令の概要(1/2)

#### 命令表の見かた

- (1)「Operands」欄の「Rd」「Rr」は、汎用レジスタを、「K」は数値(定数)を表します。
- (2)「変化するフラグ」欄は、ステータスレジスタ(SREG)中のフラグの中で、どのフラグが変更 されるかを表します。
- (3)「クロック数」欄は、命令を実行するのに必要なクロック数です。

| ニモニック      | オペランド           | 概要                                              | 変化するフラグ               | クロック数 |
|------------|-----------------|-------------------------------------------------|-----------------------|-------|
|            |                 | Arithmetic and Logical Instrunctions            |                       |       |
| ADD        | Rd, Rr          | Add two Registers                               | Z, C, N, V, H         | 1     |
| ADC        | Rd, Rr          | Add with Carry two Registers                    | Z, C, N, V, H         | 1     |
| ADIW       | Rdl, K          | Add Immediate to Word                           | Z, C, N, V, S         | 2     |
| SUB        | Rd, Rr          | Subtract two Registers                          | Z, C, N, V, H         | 1     |
| SUBI       | Rd, K           | Subtract Constant from Register                 | Z, C, N, V, H         | 1     |
| SBC        | Rd, Rr          | Subtract with Carry two Registers               | Z, C, N, V, H         | 1     |
| SBC        | Rd, K           | Subtract with Carry Constant from Reg.          | Z, C, N, V, H         | 1     |
| SBIW       | Rdl, K          | Subtract Immediate from Word                    | Z, C, N, V, S         | 2     |
| AND        | Rd, Rr          | Logical AND Registers                           | Z, N, V               | 1     |
| ANDI       | Rd, K           | Logical AND Register and Constant               | Z, N, V               | 1     |
| OR         | Rd, Rr          | Logical OR Registers                            | Z, N, V               | 1     |
| URI        | Rd, K           | Logical UR Register and Constant                | Z, N, V               | 1     |
| EUR        | Ra, Rr          | Exclusive UK Registers                          | Z, N, V               | 1     |
| LUM        | Ra              | Une's Complement                                | Z, U, N, V            | 1     |
| NEG<br>CDD | Ka              | IWO S COMPTEMENT                                | Z, G, N, V, H         | 1     |
| SBR        | KO, N<br>Rak    | Set Bit(s) in Register                          | Z, N, V               | 1     |
| LNC        | KO, N           | Liear Bit (s) in Register                       | Z, N, V               | 1     |
|            | <u>ил</u><br>ка | Decrement                                       | Z, N, V<br>Z N V      | 1     |
| Tet        | R4<br>VU        | DCGICHHCHIL<br>Test for Zero er Minus           | Z, N, V<br>7 N V      | 1     |
|            | RA              | rigst for Zelly VI Millus<br>Clear Perioter     | 2, N, V<br>7 N V      | 1     |
| SFR        | Rd              | Set Register                                    | 2, 11, V<br>None      | 1     |
| JEN        | NU              |                                                 | 10116                 |       |
| RJMP       | k               | Relative Jumn                                   | None                  | 2     |
| LIMP       | ĸ               | Indirect Jump to (7)                            | None                  | 2     |
| RCALL      | k               | Relative Subroutine Call                        | None                  | 3     |
| ICALL      |                 | Indirect Call to (Z)                            | None                  | 3     |
| RET        |                 | Subroutine Return                               | None                  | 4     |
| RET        |                 | Interrupt Return                                | 1                     | 4     |
| CPSE       | Rd, Rr          | Compare, Skip if Equal if (Rd = Rr)             | None                  | 1/2/3 |
| CP         | Rd, Rr          | Compare                                         | Z, N, V, C, H         | 1     |
| CPC        | Rd, Rr          | Compare with Carry                              | Z, N, V, C, H         | 1     |
| CPI        | Rd, K           | Compare Register with Immediate                 | Z, N, V, C, H         | 1     |
| SBRC       | Rr, b           | Skip if Bit in Register Cleared if (Rr(b)=0)    | None                  | 1/2/3 |
| SBRS       | Rr, b           | Skip if Bit in Register is Set if (Rr(b)=1)     | None                  | 1/2/3 |
| SBIC       | P, b            | Skip if Bit in I/O Register Cleared if (P(b)=0) | None                  | 1/2/3 |
| SBIS       | P, b            | Skip if Bit in I/O Register is Set if (P(b)=1)  | None                  | 1/2/3 |
| BRBS       | s, k            | Branch if Status Flag Set                       | None                  | 1/2   |
| BRBC       | s, k            | Branch if Status Flag Cleared                   | None                  | 1/2   |
| BREQ       | k               | Branch if Equal                                 | None                  | 1/2   |
| BRNE       | k               | Branch if Not Equal                             | None                  | 1/2   |
| BRCS       | k               | Branch if Carry Set                             | None                  | 1/2   |
| BRCC       | k               | Branch if Carry Cleared                         | None                  | 1/2   |
| BRSH       | k               | Branch if Same or Higher                        | None                  | 1/2   |
| BRLO       | k               | Branch if Lower                                 | None                  | 1/2   |
| BRM        | k               | Branch if Minus                                 | None                  | 1/2   |
| BRPL       | k               | Branch if Plus                                  | None                  | 1/2   |
| BRGE       | k               | Branch if Greater or Equal, Signed              | None                  | 1/2   |
| BRLT       | k               | Branch it Less Than Zero, Signed                | None                  | 1/2   |
| BRHS       | k               | Branch it Halt Carry Flag Set                   | None                  | 1/2   |
| BKHC       | ĸ               | Branch it Halt Carry Flag Cleared               | None                  | 1/2   |
| BRIS       | K               | Branch IT I Flag Set                            | NONE                  | 1/2   |
| BKIU       | K I-            | Branch IT I Flag Uleared                        | NONE                  | 1/2   |
| BRVS       | K I-            | Branch if Overflow Flag is Set                  | None                  | 1/2   |
| BKVU       | K               | Branch it uvertiow Flag is Gleared              | NONE                  | 1/2   |
| BKIE       | ĸ               | Branch if Interrupt Enabled                     | NUNE                  | 1/2   |
| BKID       | ĸ               | BIT AND DIT_TEST INSTDUCTIONS                   | NUNE                  | 1/2   |
| SBI        | Рь              | Sat Rit in 1/0 Pagistar                         | None                  | 2     |
|            | г, U<br>Р К     | Clear Bit in 1/0 Register                       | None                  | 2     |
|            | 1, U<br>R4      | Logical Chift Loft                              |                       |       |
|            | R4              | logical Shift Right                             | 2, 0, N, V<br>7 C N V | 1     |
| ROI        | R4              | Rotate   eft Through Carry                      | 2, 0, N, V            | 1     |
| NOL        | i.u             |                                                 | 2, 0, N, V            |       |

# ATtiny2313A 全命令の概要 (2/2)

| Rol         Rol         Rolate Right Through Carry         Z. C. N. V         1           SNAP         Rol         Arithmetic Shift Right         Z. C. N. V         1           SNAP         Rol         Swap Nibbles         None         1           SNAP         Rol         Swap Nibbles         None         1           BCLR         s         Files Set         SREC(s)         1           BLD         Rol, b         Bit Isad fram T to Register to T         T         1           BLD         Rol, b         Bit Isad fram T to Register to T         T         1           SEC         Set Carry         C         1         1           CLC         Clear General To Register to T         N         1         1           SEC         Set Carry         C         1         1         1           CLC         Clear General To Files         Z         1         1         1           SEZ         Set Stared Test Files         S         1         1         1         1           SEX         Set Stared Test Files         S         1         1         1         1           SEX         Set T wes Complement Over Filow         V         1         <                                                                               | ニモニック      | オペランド            | 概要                                                | 変化するフラグ    | クロック数    |
|----------------------------------------------------------------------------------------------------|------------|------------------|---------------------------------------------------|------------|----------|
| ASR         Rd         Arithmetic Shift Right         Z. C. V         1           SWAP         Rd         Swap Nibbles         None         1           BST         s         Flag Set         SREG(s)         1           BCR         s         Bill Store from Kegister to T         SREG(s)         1           BCD         Rd, b         Bit Istore from Kegister         None         1           SEG         Set Corry         C         1         1           SEG         Set Corry         C         1         1           SEG         Set Torry         C         1         1           SEG         Set Torry         C         1         1           SEG         Set Torry         C         1         1           SEG         Set Torry         C         1         1           SEG         Set Torry         Set Torry         C         1         1           SEG         Set Torry         Set Torry         N         1         1           SEG         Set Torry         Set Torry         Set Torry         1         1           SEG         Set Torry         Set Torry         Set Torry         Set Torry                                                                                                    | ROR        | Rd               | Rotate Right Through Carry                        | Z, C, N, V | 1        |
| SWAP         Rd         Swap Nibiles         None         1           BSET         s         Flag Stat         SREG(s)         1           BCLR         s         Flag Glear         SREG(s)         1           BED         Rr, b         Bit load from T to Register         Name         1           BLD         Rd, b         Bit load from T to Register         Name         1           CLC         C         Clear Carry         C         1         1           CLC         Clear Carry         C         1         1         1           CLZ         Clear Carry         C         1         1         1           CLZ         Clear Carry         C         1         1         1           SET         Clear Carry         C         1         1         1           SET         Glear Carry         Z         1         1         1           SET         Set Signed Test Flag         Z         1         1         1           SET         Set T was Complement Overflaw,         V         1         1         1           SET         Set T was Complement Overflaw,         V         1         1         1                                                                                                    | ASR        | Rd               | Arithmetic Shift Right                            | Z, C, N, V | 1        |
| BSET         s         Flag Set         SREG (s)         1           BCLR         s         B1 Store from Register to Y         T         1           BLD         Rd, b         Bit Store from Register to Y         T         1           BLD         Rd, b         Bit load from T to Register         Name         1           SEC         Set Carry         C         1         1           SEC         Carry         C         1         1           SEC         Set Magative Flag         N         1           SEX         Set Zarry         Set Zarry         C         1           SEX         Set Zarry         Set Zarry         Z         1           SEX         Set Zarry         Set Zarry         Z         1           SEX         Set Zarry         Set Zarry         2         1           SEX         Set Zarry         Set Zarry         1         1           SEX         Set Zarry         Set Zarry         1         1           SEX         Set Sarry         Set Zarry         1         1           SEX         Set Sarry         Set Zarry         1         1           SEX         Set Sarry                                                                                                    | SWAP       | Rd               | Swap Nibbles                                      | None       | 1        |
| BORR         s         Fing Clear         SREG(s)         1           BST         Rr, b         Bit load from T to Register to T         T         1           BLD         Rd, b         Bit load from T to Register to T         Name         1           SEC         Set Vegative Fing         C         1         1           CLC         Clear Carry         C         1         1           GLN         Set Vegative Fing         N         1         1           GLN         Clear Test Fing         N         1         1           GLZ         Clear Zero Fing         Z         1         1           GLZ         Clear Zero Fing         Z         1         1           GLZ         Clear Test Signed Test Fing         S         1         1           GL         Global Interrupt Enable         I         1         1           GL         Set Test Gamplement Overflow         V         1         1           GLY         Clear Test Gamplement Overflow         V         1         1           GLY         Clear Test Gamplement Overflow         V         1         1           GLY         Set Holtener In SREG         I         1 <t< td=""><td>BSET</td><td>S</td><td>Flag Set</td><td>SREG (s)</td><td>1</td></t<>               | BSET       | S                | Flag Set                                          | SREG (s)   | 1        |
| BST         Rr, b         Bit Store from Register to T         T         I           BLD         Rd, b         Bit lad from T to Register         None         I           SEC         Set Carry         C         I           SEC         Clear Carry         C         I           SEN         Set Carry         C         I           SEN         Set Variable         I         I           SEX         Set Zero Flag         Z         I           CLZ         Clear Factor Flag         Z         I           SEI         Global Interrupt Enable         I         I           SES         Gel Sined Test Flag         S         I           SEV         Set T ins Section Interrupt Enable         I         I           SEV         Set T in SEC         I         I           SET         Set T in SEC         I         I           SET         In SEC         I         I         I           SET         In SEC         I         I         I           SET         In SEC         I         I         I           SET         Set T in SEC         I         I         I           SET                                                                                                    | BCLR       | S                | Flag Clear                                        | SREG (s)   | 1        |
| BLD         Rd, b         Bit I dad from T to Register         None         I           SEC         Set Vegilive Flag         N         I           CLC         Clear Carry         C         I           SEN         Set Vegilive Flag         N         I           CLN         Clear Negative Flag         N         I           CLZ         Clear Zero Flag         Z         I           CLZ         Clear Zero Flag         Z         I           CLI         Global Interrupt Enable         I         I           CLI         Global Interrupt Enable         I         I           CLS         Clear Signed Test Flag         S         I           CLS         Set Signed Test Flag         S         I           CLV         Clear Twos Complement Overflow         V         I           SET         Set Interrupt Flag In SREG         H         I           CLT         Set Signed Register Mark         None         I           CLT         Set Mit Interrupt Flag In SREG         H         I           CLT         Set Mit Interrupt Flag In SREG         H         I           CLT         Set Mit Interrupt Flag In SREG         H         I                                                                                          | BST        | Rr, b            | Bit Store from Register to T                      | T          | 1        |
| SEC         Set Carry         C         I           CLC         Clear Garry         C         1           SEN         Set Negative Flag         N         1           SEX         Set Zero Flag         Z         1           CLZ         Clear Set Zero Flag         Z         1           CLZ         Clear Set Zero Flag         Z         1           SEI         Global Interrupt Enable         1         1           SEI         Global Interrupt Enable         1         1           SES         Set Two Semplement Overflow         V         1           CLY         Clear Signed Test Flag         S         1           SET         Set Two Semplement Overflow         V         1           CLT         Clear Till SREG         T         1           SET         Set Mark Carry Flag in SREG         H         1           CLT         Clear Half Carry Flag in SREG         H         1           CLT         Clear Half Carry Flag in SREG         H         1           DU         Rd, Rr         Copy Register Word         None         1           MOV         Rd, Ar         Load Indirect and Prothe.         None         2 <t< td=""><td>BLD</td><td>Rd, b</td><td>Bit load from T to Register</td><td>None</td><td>1</td></t<> | BLD        | Rd, b            | Bit load from T to Register                       | None       | 1        |
| CLC         Clear Carry         C         1           SEN         Set Negative Flag         N         1           CLN         Clear Negative Flag         N         1           SEZ         Set Zere Flag         Z         1           CLZ         Clear Zere Flag         Z         1           CLZ         Clear Zere Flag         Z         1           CLI         Global Interrupt Disable         1         1           CLI         Global Interrupt Disable         1         1           CLI         Global Interrupt Disable         1         1           CLS         Clear Twos Complement Overflow         V         1           CLV         Clear Twos Complement Overflow         V         1           CLT         Clear This SRG         T         1           CLH         Clear Half Carry Flag in SRG         H         1           CLH         Clear Half Carry Flag in SRG         H         1           CLH         Clear Half Carry Flag in SRG         H         1           CLH         Clear Half Carry Flag in SRG         H         1           DLD         Rd, K         Load Indirect None         1           DD         R                                                                                                 | SEC        |                  | Set Carry                                         | C          | 1        |
| SEN         Set Negative Flag         N         1           CLN         Clar Negative Flag         N         1           SEZ         Set Zero Flag         Z         1           CLZ         Clar Set Zero Flag         Z         1           SEI         Global Interrupt Enable         1         1           SES         Set Signed Test Flag         S         1           SES         Set Twos Complement Overflow         V         1           CLV         Clear Signed Test Flag         S         1           SET         Set Twos Complement Overflow         V         1           CLT         Clear Tine SREG         T         1           CLT         Clear Tine SREG         T         1           SET         Set Tain SREG         H         1           CLT         Clear Malf Carry Flag in SREG         H         1           CLT         Clear Malf Carry Flag in SREG         H         1           DE         MOV         Red, Rr         Coop Register Word         None           LD         Rd, X         Load Indirect and Prest-Inc.         None         2           LD         Rd, X         Load Indirect and Prest-Inc.         None                                                                                      | CLC        |                  | Clear Carry                                       | C          | 1        |
| CLN         Clear Negative Flag         N         1           SEZ         Set Zere Flag         Z         1           CLZ         Clear Zere Flag         Z         1           CLI         Global Interrupt Enable         I         1           CLI         Global Interrupt Enable         I         1           CLI         Global Interrupt Enable         I         1           CLS         Set Signed Test Flag         S         1           CLS         Clear Signed Test Flag         S         1           CLV         Clear Nos Complement Overflow,         V         1           CLT         Clear Tin SREG         T         1           CLH         Clear Half Carry Flag in SREG         H         1           CLH         Clear NastRER INSTRUCTIONS         None         1           MOVW         Rd, Rr         Move Between Registers         None         1           LD         Rd, K         Load Indirect         None         1           LD         Rd, K         Load Indirect         None         2           LD         Rd, Y         Load Indirect and Post-Inc.         None         2           LD         Rd, Y         Load I                                                                                         | SEN        |                  | Set Negative Flag                                 | N          | 1        |
| SEZ         Set Zero Flag         Z         1           CLZ         Clear Zero Flag         Z         1           SEI         Global Interrupt Enable         I         1           CLI         Global Interrupt Disable         I         1           SES         Set Signed Test Flag         S         1           SEV         Set Twos Complement Overflow         V         1           SET         Set Twos Complement Overflow         V         1           SET         Set Trin SREG         T         1           CLT         Clear Yest Complement Overflow         V         1           SET         Set Trin SREG         H         1           CLT         Clear Hait Carry Flag in SREG         H         1           CLI         Globar Hait SREG         None         1           MOW         Rd, Rr         Copy Register Word         None         1           MOW         Rd, Rr         Load Indirect and Pest-Inc.         Nance         2           LD         Rd, Y         Load Indirect and Pest-Inc.         Nance         2           LD         Rd, Y+a         Load Indirect and Pest-Inc.         Nance         2           LD         Rd,                                                                                 | CLN        |                  | Clear Negative Flag                               | N          | 1        |
| CLZ         Clear Zere Fins         Z         1           CLI         Global Interrupt Enable         I         1           CLI         Global Interrupt Enable         I         1           CLS         Set Signed Test Fing         S         1           CLS         Clear Signed Test Fing         S         1           CLV         Set Twes Complement Overflow         V         1           CLV         Clear Yes Complement Overflow         V         1           CLT         Clear Tin SREG         T         1           CLT         Clear Try Fing in SREG         H         1           SET         Set Half Carry Fing in SREG         H         1           CLH         Clear Half Carry Fing in SREG         H         1           MOW         Rd, Rr         More Between Registers         None         1           MOW         Rd, Rr         Load Indirect         None         2           LD         Rd, Y         Load Indirect         None         2           LD         Rd, Y         Load Indirect         None         2           LD         Rd, Y-         Load Indirect and Pest-Inc.         None         2           LD         <                                                                                     | SEZ        |                  | Set Zero Flag                                     | Z          | 1        |
| SEI         Global Interrupt Enable         I         1           CL1         Global Interrupt Enable         I         1           SES         Set Signed Test Flag         S         1           SEV         Clear Signed Test Flag         S         1           SEV         Set Twos Complement Overflow         V         1           CLV         Clear Yos: Complement Overflow         V         1           SET         Set T in SRE6         T         1           CLT         Clear Hot: Complement Overflow         V         1           SET         Set Malf Carry Flag in SRE6         H         1           CLT         Clear Hot: Carry Flag in SRE6         H         1           MOV         Rd. Rr         Move Between Registers         None         1           MOVW         Rd. Rr         Load Indirect         Nane         1           LD         Rd, X         Load Indirect         Nane         2           LD         Rd, Y+         Load Indirect and Pest-Inc.         Nane         2           LD         Rd, Y+         Load Indirect and Pest-Inc.         Nane         2           LD         Rd, Y+         Load Indirect and Pest-Inc.         Nane                                                                 | CLZ        |                  | Clear Zero Flag                                   | Z          | 1        |
| CLI         Global Interrupt Disable         I         1           SES         Set Signed Test Flag         S         1           CLS         Clear Signed Test Flag         S         1           CLV         Set Twos Complement Overflow         V         1           CLV         Clear Tim SREG         T         1           CLT         Clear T in SREG         T         1           CLT         Clear T in SREG         H         1           CLH         Clear Half Carry Flag in SREG         H         1           CLH         Clear Half Carry Flag in SREG         H         1           MOW         Rd, Rr         Coop Register Word         None         1           MOW         Rd, Rr         Coop Register Word         None         1           LD         Rd, X+         Load Indirect         None         1           LD         Rd, Y         Load Indirect and Pro-Dec.         None         2           LD         Rd, Y+         Load Indirect and Pro-Dec.         None         2           LD         Rd, Y+         Load Indirect and Pro-Dec.         None         2           LD         Rd, Y+         Load Indirect and Pro-Dec.         None                                                                          | SE         |                  | Global Interrupt Enable                           | I          | 1        |
| SES         Set Signed Test Flag         S         1           CLS         Clars Signed Test Flag         S         1           SEV         Set Two Complement Overflow         V         1           CLY         Clear Yas Complement Overflow         V         1           SET         Clear Yas Complement Overflow         V         1           SET         Clear T in SRE6         T         1           CLT         Clear Half Carry Flag in SRE6         H         1           MOW         Rd, Rr         Move Between Registers         Nane         1           MOW         Rd, Rr         Coop Register Word         Nane         1           LD         Rd, X         Load Indirect         Nane         2           LD         Rd, X+         Load Indirect and Post-Inc.         Nane         2           LD         Rd, Y         Load Indirect and Pro-Dec.         Nane         2           LD         Rd, Y         Load Indirect and Pro-Dec.         Nane         2           LD         Rd, Y         Load Indirect and Pro-Dec.         Nane         2           LD         Rd, Y         Load Indirect and Pro-Dec.         Nane         2           LD         Rd,                                                               | CLI        |                  | Global Interrupt Disable                          | I          | 1        |
| Clas         Clear Signed Test Flag         S         1           SEV         Solar Twos Complement Overflow,         V         1           CLV         Clear Tims Complement Overflow,         V         1           CLT         Clear Tims REG         T         1           CLT         Clear Tims REG         T         1           CLH         Clear Half Carry Flag in SREG         H         1           CLH         Clear Half Carry Flag in SREG         H         1           MOV         Rd, Rr         Move Breven Registers         None         1           MOV         Rd, Rr         Cagy Register Vord         None         1           LD         Rd, K         Load Indirect and Prost-Inc.         None         2           LD         Rd, Y         Load Indirect and Prost-Inc.         None         2           LD         Rd, Y+         Load Indirect and Prost-Inc.         None         2           LD         Rd, Y+         Load Indirect and Prost-Inc.         None         2           LD         Rd, Y+         Load Indirect and Prost-Inc.         None         2           LD         Rd, Y+         Load Indirect and Prost-Inc.         None         2           <                                                  | SES        |                  | Set Signed Test Flag                              | S          | 1        |
| SEV         Set Twos Complement Overflow         V         1           CLV         Clear Was Complement Overflow         V         1           SET         Set T in SREG         T         1           CLT         Clear Har SREG         T         1           SEH         Set A in SREG         H         1           CLT         Clear Har Carry Flag in SREG         H         1           CLW         Clear Har Carry Flag in SREG         H         1           MOW         Rd, Rr         Cory Register Mord         None         1           MOW         Rd, Rr         Cory Register Mord         None         1           LD         Rd, X         Load Indirect         None         2           LD         Rd, X+         Load Indirect         None         2           LD         Rd, Y         Load Indirect and Pro-Dec.         None         2           LD         Rd, Y         Load Indirect and Pro-Dec.         None         2           LD         Rd, Y         Load Indirect and Pro-Dec.         None         2           LD         Rd, Y         Load Indirect and Pro-Dec.         None         2           LD         Rd, Z         Load Indirect an                                                                        | CLS        |                  | Clear Signed Test Flag                            | S          | 1        |
| CLV     Clear Twos Complement Overflow     V     1       SET     Set T in SREG     T     1       CLT     Clear T in SREG     T     1       CLH     Clear Half Carry Flag in SREG     H     1       CLH     Clear Half Carry Flag in SREG     H     1       MOV     Rd, Rr     More Between Registers     None     1       MOV     Rd, Rr     Copy Register Word     None     1       LD     Rd, X     Load Immediate     None     1       LD     Rd, X     Load Indirect and Pro-Dec.     None     2       LD     Rd, Y+     Load Indirect and Pro-Dec.     None     2       LD     Rd, Y+     Load Indirect and Pro-Dec.     None     2       LD     Rd, Y+     Load Indirect and Pro-Dec.     None     2       LD     Rd, Y+     Load Indirect and Pro-Dec.     None     2       LD     Rd, Y+     Load Indirect and Pro-Dec.     None     2       LD     Rd, Y-     Load Indirect and Pro-Dec.     None     2       LD     Rd, Z-     Load Indirect and Pro-Dec.     None     2       LD     Rd, Z-     Load Indirect and Pro-Dec.     None     2       LD     Rd, Z-     Load Indirect and Pro-Dec.                                                                                                    | SEV        |                  | Set Twos Complement Overflow.                     | V          | 1        |
| SET     Set T in SREG     T     1       OLT     Clear T in SREG     T     1       SEH     Set Half Carry Flag in SREG     H     1       OLT     Clear T in SREG     H     1       CLH     Clear Half Carry Flag in SREG     H     1       MOW     Rd, Rr     Clear Half Carry Flag in SREG     H     1       MOW     Rd, Rr     Copy Register Word     None     1       LD     Rd, K     Load Indirect     None     1       LD     Rd, X+     Load Indirect     None     2       LD     Rd, Y+     Load Indirect     None     2       LD     Rd, Y+     Load Indirect and Post-Inc.     None     2       LD     Rd, Y+     Load Indirect and Post-Inc.     None     2       LD     Rd, Y+     Load Indirect and Post-Inc.     None     2       LD     Rd, Y-     Load Indirect and Post-Inc.     None     2       LD     Rd, Z+     Load Indirect and Post-Inc.     None     2       LD     Rd, Z+     Load Indirect and Post-Inc.     None     2       LD     Rd, Z+     Load Indirect and Post-Inc.     None     2       LD     Rd, Z+     Load Indirect and Post-Inc.     None     2                                                                                                    | CLV        |                  | Clear Twos Complement Overflow                    | v          | 1        |
| CLT     Clear T in SREG     T     1       SEH     Set Half Carry Flag in SREG     H     1       OLH     Clear Half Carry Flag in SREG     H     1       MOV     Rd, Rr     More Between Registers     None     1       MOVW     Rd, Rr     Copy Register Word     None     1       LD     Rd, X     Load Immediate     None     1       LD     Rd, X     Load Indirect and Post-Inc.     None     2       LD     Rd, Y+     Load Indirect and Post-Inc.     None     2       LD     Rd, Y+     Load Indirect and Post-Inc.     None     2       LD     Rd, Y+     Load Indirect and Post-Inc.     None     2       LD     Rd, Y+     Load Indirect and Post-Inc.     None     2       LD     Rd, Y+     Load Indirect and Post-Inc.     None     2       LD     Rd, Y+     Load Indirect and Post-Inc.     None     2       LD     Rd, Z     Load Indirect and Post-Inc.     None     2       LD     Rd, Z-     Load Indirect and Post-Inc.     None     2       LD     Rd, Z-     Load Indirect and Post-Inc.     None     2       LD     Rd, Z-     Load Indirect and Post-Inc.     None     2       LD                                                                                                    | SET        |                  | Set T in SREG                                     | T          | 1        |
| SEH     Set Half Carry Flag in SREG     H     1       DATA TRANSFER INSTRUCTIONS       MOV     Rd, Rr     Move Between Registers     None     1       MOVW     Rd, Rr     Copy Register Word     None     1       LD     Rd, X     Load Indirect     None     1       LD     Rd, X     Load Indirect and Pest-Inc.     None     2       LD     Rd, X+     Load Indirect and Pre-Dec.     None     2       LD     Rd, Y+     Load Indirect and Pest-Inc.     None     2       LD     Rd, Y+     Load Indirect and Pest-Inc.     None     2       LD     Rd, Y+     Load Indirect and Pest-Inc.     None     2       LD     Rd, Y+     Load Indirect and Pest-Inc.     None     2       LD     Rd, Y+     Load Indirect and Pest-Inc.     None     2       LD     Rd, Z+     Load Indirect and Pest-Oec.     None     2       LD     Rd, Z+     Load Indirect and Pest-Inc.     None     2       LD     Rd, Z+     Load Indirect and Pest-Oec.     None     2       LD     Rd, Z+     Load Indirect and Pest-Inc.     None     2       ST     X, Rr     Store Indirect and Pest-Inc.     None     2       ST                                                                                                    | CLT        |                  | Clear T in SREG                                   | Т          | 1        |
| CLH     Clear Halt Carry Flag in SREG     H     1       DATA TRANSFER UNSTRUCTIONS       MOV     Rd. Rr     Move Between Registers     None     1       MOVW     Rd. Rr     Copy Register Word     None     1       LDI     Rd. K     Load Inmediate     None     1       LD     Rd. X     Load Indirect and Pest-Inc.     None     2       LD     Rd. X+     Load Indirect and Pest-Inc.     None     2       LD     Rd. Y+     Load Indirect and Pest-Inc.     None     2       LD     Rd. Y+     Load Indirect and Pest-Inc.     None     2       LD     Rd. Y+     Load Indirect and Pest-Inc.     None     2       LD     Rd. Y+     Load Indirect and Pest-Inc.     None     2       LD     Rd. Y+     Load Indirect and Pest-Inc.     None     2       LD     Rd. Z+     Load Indirect and Pest-Inc.     None     2       LD     Rd. Z+     Load Indirect and Pest-Inc.     None     2       LD     Rd. K     Load Indirect and Pest-Inc.     None     2       LD     Rd. K     Load Indirect and Pest-Inc.     None     2       ST     X, Rr     Store Indirect and Pest-Inc.     None     2       ST                                                                                                    | SEH        |                  | Set Half Carry Flag in SREG                       | Н          | 1        |
| DATA TRANSFRE INSTRUCTIONSMOVRd. RrMove Between RegistersNone1MOVWRd. RrCopy Register WordNone1LDIRd. XLoad IndirectNone1LDRd. X*Load Indirect and Pest-Inc.None2LDRd. X*Load Indirect and Pre-Dec.None2LDRd. Y*Load Indirect and Pre-Dec.None2LDRd. Y*Load Indirect and Pre-Dec.None2LDRd. Y*Load Indirect and Pre-Dec.None2LDRd. Y*Load Indirect and Pre-Dec.None2LDRd. Y*Load Indirect and Pre-Dec.None2LDRd. Y*Load Indirect and Pre-Dec.None2LDRd. Z*Load Indirect and Pre-Dec.None2LDRd. Z*Load Indirect and Pre-Dec.None2LDRd. Z*Load Indirect and Pre-Dec.None2LDRd. Z*Load Indirect and Pre-Dec.None2LDRd. Z*Load Indirect and Pre-Dec.None2LDRd. X*Load Indirect and Pre-Dec.None2LDRd. X*Load Indirect and Pre-Dec.None2LDRd. X*Load Indirect and Pre-Dec.None2LDRd. X*Load Indirect and Pre-Dec.None2LDRd. Z*Load Indirect and Pre-Dec.None2STX.rStore Indirect and                                                                                                    | CLH        |                  | Clear Half Carry Flag in SREG                     | Н          | 1        |
| MOVRd, RrMove Between RegistersNone1MOVWRd, RrCopy Register WordNone1LD1Rd, KLoad IndirectNone1LDRd, X+Load IndirectNone2LDRd, X+Load Indirect and Pest-Inc.None2LDRd, Y+Load Indirect and Pest-Inc.None2LDRd, Y+Load Indirect and Pest-Inc.None2LDRd, Y+Load Indirect and Pest-Inc.None2LDRd, Y+Load Indirect and Pest-Inc.None2LDRd, Y+Load Indirect and Pest-Inc.None2LDRd, Z+Load Indirect and Pest-Inc.None2LDRd, Z+Load Indirect and Pest-Inc.None2LDRd, Z+Load Indirect and Pest-Inc.None2LDRd, Z+Load Indirect and Pest-Inc.None2LDRd, Z+Load Indirect and Pest-Inc.None2LDRd, Z+Load Indirect and Pest-Inc.None2STX, RrStore Indirect and Pest-Inc.None2STX, RrStore Indirect and Pest-Inc.None2STX, RrStore Indirect and Pest-Inc.None2STY, RrStore Indirect and Pest-Inc.None2STY, RrStore Indirect and Pest-Inc.None2STY, RrStore Indirect and Pest-Inc.None2S                                                                                                    |            |                  | DATA TRANSFER INSTRUCTIONS                        |            |          |
| MOVWRd, RrCopy Register WordNone1LD1Rd, KLoad InderectNone1LDRd, XLead IndirectNone2LDRd, X+Load Indirect and Pest-Inc.None2LDRd, -XLoad Indirect and Pre-Dec.None2LDRd, Y+Load Indirect and Pre-Dec.None2LDRd, Y+Load Indirect and Pest-Inc.None2LDRd, Y+Load Indirect and Pest-Inc.None2LDRd, Y+Load Indirect and Pre-Dec.None2LDRd, ZLoad Indirect and Pest-Inc.None2LDRd, Z+Load Indirect and Pest-Inc.None2LDRd, Z+Load Indirect and Pest-Inc.None2LDRd, Z+Load Indirect and Pest-Inc.None2LDDRd, Z+Load Indirect and Pest-Inc.None2LDDRd, X-Store Indirect and Pest-Inc.None2STX, RrStore Indirect and Pest-Inc.None2STY, RrStore Indirect and Pest-Inc.None2STY, RrStore Indirect and Pre-Dec.None2STY, RrStore Indirect and Pre-Dec.None2STY, RrStore Indirect and Pre-Dec.None2STY, RrStore Indirect and Pre-Dec.None2STY, RrStore Indirect and Pre-Dec.None2ST </td <td>MOV</td> <td>Rd, Rr</td> <td>Move Between Registers</td> <td>None</td> <td>1</td>                                                                                                    | MOV        | Rd, Rr           | Move Between Registers                            | None       | 1        |
| LDIRd, KLoad IndirectNone1LDRd, XLoad IndirectNone2LDRd, X+Load Indirect and Pest-Inc.None2LDRd, YLoad Indirect and Pre-Dec.None2LDRd, Y+Load Indirect and Pest-Inc.None2LDRd, Y+Load Indirect and Pest-Inc.None2LDRd, Y+Load Indirect and Pest-Inc.None2LDRd, Y+qLoad Indirect and Pest-Inc.None2LDRd, Y+qLoad Indirect and Pest-Inc.None2LDRd, Z+Load Indirect and Pest-Inc.None2LDRd, Z+Load Indirect and Pest-Inc.None2LDRd, Z+Load Indirect and Pest-Inc.None2LDRd, Z+Load Indirect and Pest-Inc.None2LDSRd, kLoad Indirect and Pest-Inc.None2STX, RrStore Indirect and Pest-Inc.None2STX, RrStore Indirect and Pest-Inc.None2STY, RrStore Indirect and Pest-Inc.None2STY, RrStore Indirect and Pest-Inc.None2STY, RrStore Indirect and Pest-Inc.None2STY, RrStore Indirect and Pest-Inc.None2STY, RrStore Indirect and Pest-Inc.None2STY, RrStore Indirect and Pest-Inc.None2 <td>MOVW</td> <td>Rd, Rr</td> <td>Copy Register Word</td> <td>None</td> <td>1</td>                                                                                                    | MOVW       | Rd, Rr           | Copy Register Word                                | None       | 1        |
| LDRd, XLoad Indirect and Post-Inc.None2LDRd, -XLoad Indirect and Pre-Dec.None2LDRd, YLoad Indirect and Pre-Dec.None2LDRd, Y+Load Indirect and Post-Inc.None2LDRd, Y+Load Indirect and Pre-Dec.None2LDRd, Y+Load Indirect and Pre-Dec.None2LDRd, Y+Load Indirect and Pre-Dec.None2LDRd, ZLoad Indirect and Pre-Dec.None2LDRd, Z+Load Indirect and Pre-Dec.None2LDRd, Z+Load Indirect and Pre-Dec.None2LDRd, Z+qLoad Indirect and Pre-Dec.None2LDRd, X, RrStore Indirect and Pre-Dec.None2STX, RrStore Indirect and Pre-Dec.None2STY-R, RrStore Indirect and Pre-Dec.None2STY-R, RrStore Indirect and Pre-Dec.None2STY-R, RrStore Indirect and Pre-Dec.None2STY-R, RrStore Indirect and Pre-Dec.None2STY-R, RrStore Indirect and Pre-Dec.None2STY-R, RrStore Indirect and Pre-Dec.None2STY-R, RrStore Indirect and Pre-Dec.None2STZ-RStore Indirect and Pre-Dec.None2STZ-RStore Indirect and Pre-Dec.No                                                                                                    | LDI        | Rd, K            | Load Immediate                                    | None       | 1        |
| LDRd, X+Load Indirect and Pre-Dec.None2LDRd, YLoad IndirectNone2LDRd, Y+Load Indirect and Pre-Dec.None2LDRd, Y+Load Indirect and Pre-Dec.None2LDRd, Y+Load Indirect and Pre-Dec.None2LDRd, Y+Load Indirect with DisplacementNone2LDRd, Z+Load Indirect and Pre-Dec.None2LDRd, Z+Load Indirect and Pre-Dec.None2LDRd, Z+Load Indirect and Pre-Dec.None2LDRd, Z+Load Indirect and Pre-Dec.None2LDRd, Z+Load Indirect and Pre-Dec.None2LDSRd, kLoad Indirect and Pre-Dec.None2STX, RrStore Indirect and Post-Inc.None2STX, RrStore Indirect and Post-Inc.None2STY+, RrStore Indirect and Post-Inc.None2STY+, RrStore Indirect and Post-Inc.None2STY+, RrStore Indirect and Pre-Dec.None2STY+, RrStore Indirect and Pre-Dec.None2STY+, RrStore Indirect and Pre-Dec.None2STY+, RrStore Indirect and Post-Inc.None2STZ+, RrStore Indirect and Pre-Dec.None2STZ+, RrStore Indirect and Pre-Dec.None <td< td=""><td>LD</td><td>Rd, X</td><td>Load Indirect</td><td>None</td><td>2</td></td<>                                                                                                    | LD         | Rd, X            | Load Indirect                                     | None       | 2        |
| LDRd, -XLoad Indirect and Pre-Dec.None2LDRd, Y+Load Indirect and Pest-Inc.None2LDRd, Y+Load Indirect and Pre-Dec.None2LDRd, YqLoad Indirect with DisplacementNone2LDRd, ZLoad Indirect with DisplacementNone2LDRd, Z+Load Indirect with DisplacementNone2LDRd, Z+Load Indirect with DisplacementNone2LDRd, Z-Load Indirect with DisplacementNone2LDSRd, KLoad Indirect molectNone2LDSRd, KLoad Indirect and Pre-Dec.None2LDSRd, KLoad Indirect and Pre-Dec.None2STX, RrStore Indirect and Pre-Dec.None2STX, RrStore Indirect and Pre-Dec.None2STY, RrStore Indirect and Pre-Dec.None2STY, RrStore Indirect and Post-Inc.None2STY, RrStore Indirect and Post-Inc.None2STY, RrStore Indirect and Post-Inc.None2STY, RrStore Indirect and Post-Inc.None2STZ, RrStore Indirect and Post-Inc.None2STZ, RrStore Indirect and Post-Inc.None2STZ, RrStore Indirect and Post-Inc.None2STZ, RrStore Indirect and Post-In                                                                                                    | LD         | Rd, X+           | Load Indirect and Post-Inc.                       | None       | 2        |
| LDRd, YLoad IndirectNone2LDRd, -YLoad Indirect and Post-Inc.None2LDRd, -YLoad Indirect and Pre-Dec.None2LDRd, Y+qLoad Indirect with DisplacementNone2LDRd, Z+Load Indirect and Pre-Dec.None2LDRd, Z+Load Indirect and Pre-Dec.None2LDRd, Z+Load Indirect and Pre-Dec.None2LDRd, Z-Load Indirect with DisplacementNone2LDSRd, kLoad Indirect from SRAMNone2STX, RrStore Indirect and Post-Inc.None2STX, RrStore Indirect and Post-Inc.None2STY, RrStore Indirect and Post-Inc.None2STY, RrStore Indirect and Post-Inc.None2STY, RrStore Indirect and Post-Inc.None2STY, RrStore Indirect and Post-Inc.None2STY, RrStore Indirect and Post-Inc.None2STZ, RrStore Indirect and Post-Inc.None2STZ, RrStore Indirect and Post-Inc.None2STZ, RrStore Indirect and Pre-Dec.None2STZ, RrStore Indirect and Pre-Dec.None2STZ, RrStore Indirect and Post-Inc.None2STZ, RrStore Indirect and Post-Inc.None<                                                                                                    | LD         | Rd, -X           | Load Indirect and Pre-Dec.                        | None       | 2        |
| LDRd, Y+Load Indirect and Post-Inc.None2LDRd, -YLoad Indirect and Pre-Dec.None2LDRd, ZLoad Indirect with DisplacementNone2LDRd, ZLoad Indirect and Post-Inc.None2LDRd, Z+Load Indirect and Post-Inc.None2LDRd, Z+Load Indirect and Pre-Dec.None2LDRd, Z+Load Indirect and Pre-Dec.None2LDSRd, KLoad Indirect and Post-Inc.None2STX, RrStore Indirect and Post-Inc.None2STX, RrStore Indirect and Post-Inc.None2STX, RrStore Indirect and Post-Inc.None2STY, RrStore Indirect and Post-Inc.None2STY, RrStore Indirect and Post-Inc.None2STY, RrStore Indirect and Post-Inc.None2STY, RrStore Indirect and Post-Inc.None2STY, RrStore Indirect and Pre-Dec.None2STZ, RrStore Indirect and Pre-Dec.None2STY, RrStore Indirect and Post-Inc.None2STZ, RrStore Indirect and Post-Inc.None2STZ, RrStore Indirect and Post-Inc.None2STZ, RrStore Indirect and Post-Inc.None2STZ, RrStore Indirect and Post-Inc.<                                                                                                    | LD         | Rd, Y            | Load Indirect                                     | None       | 2        |
| LDRd, -YLoad Indirect and Pre-Dec.None2LDDRd, Y-qLoad Indirect with DisplacementNone2LDRd, ZLoad Indirect and Post-Inc.None2LDRd, Z+Load Indirect and Pre-Dec.None2LDRd, Z+qLoad Indirect with DisplacementNone2LDDRd, Z+qLoad Indirect with DisplacementNone2LDSRd, kLoad Direct from SRAMNone2STX, RrStore Indirect and Post-Inc.None2STX, RrStore Indirect and Post-Inc.None2ST-X, RrStore Indirect and Post-Inc.None2ST-X, RrStore Indirect and Post-Inc.None2STY+, RrStore Indirect and Post-Inc.None2STY+, RrStore Indirect and Post-Inc.None2STY+, RrStore Indirect and Post-Inc.None2STZ, RrStore Indirect and Pre-Dec.None2STZ, RrStore Indirect and Pre-Dec.None2STZ, RrStore Indirect and Pre-Dec.None2STZ, RrStore Indirect and Pre-Dec.None2STZ, RrStore Indirect and Pre-Dec.None2STZ, RrStore Indirect and Pre-Dec.None2STZ, RrStore Indirect and Pre-Dec.None2STZ, RrStore Indirect and Pre-De                                                                                                    | LD         | Rd, Y+           | Load Indirect and Post-Inc.                       | None       | 2        |
| LDDRd, Y+qLoad Indirect with DisplacementNone2LDRd, ZLoad Indirect and Post-Inc.None2LDRd, Z+Load Indirect and Pre-Dec.None2LDRd, Z+qLoad Indirect and Pre-Dec.None2LDDRd, Z+qLoad Indirect and Pre-Dec.None2LDSRd, KLoad Direct from SRAMNone2STX, RrStore Indirect and Post-Inc.None2STX, RrStore Indirect and Post-Inc.None2STY, RrStore Indirect and Pre-Dec.None2STY, RrStore Indirect and Pre-Dec.None2STY, RrStore Indirect and Pre-Dec.None2STY, RrStore Indirect and Pre-Dec.None2STY, RrStore Indirect and Pre-Dec.None2STY, RrStore Indirect and Pre-Dec.None2STZ, RrStore Indirect and Pre-Dec.None2STZ, RrStore Indirect and Pre-Dec.None2STZ, RrStore Indirect and Pre-Dec.None2STZ, RrStore Indirect and Pre-Dec.None2STZ, RrStore Indirect and Pre-Dec.None2STZ, RrStore Indirect and Pre-Dec.None2STZ, RrStore Indirect and Pre-Dec.None2STZ, RrStore Indirect and Post-Inc.None <td>LD</td> <td>Rd, -Y</td> <td>Load Indirect and Pre-Dec.</td> <td>None</td> <td>2</td>                                                                                                    | LD         | Rd, -Y           | Load Indirect and Pre-Dec.                        | None       | 2        |
| LDRd, ZLoad IndirectNone2LDRd, Z+Load Indirect and Post-Inc.None2LDRd, -ZLoad Indirect and Pre-Dec.None2LDDRd, Z+qLoad Indirect with DisplacementNone2LDSRd, kLoad Direct from SRAMNone2STX.RrStore Indirect and Post-Inc.None2STX.RrStore Indirect and Post-Inc.None2STY.RrStore Indirect and Pre-Dec.None2STY.RrStore Indirect and Pre-Dec.None2STY.RrStore Indirect and Post-Inc.None2STY.RrStore Indirect and Pre-Dec.None2STY+RrStore Indirect and Pre-Dec.None2STY-RStore Indirect with DisplacementNone2STZ.RrStore Indirect and Post-Inc.None2STZ.RrStore Indirect and Pre-Dec.None2STZ.RrStore Indirect and Pre-Dec.None2STZ.RrStore Indirect and Pre-Dec.None2STZ.RrStore Indirect ta STNone2STZ.RrStore Indirect ta STNone2STZ.RrStore Indirect ta STNone2STZ.RrStore Indirect and Pre-Dec.None2STZ.RrStore Indirect and Pre-Dec.None2STZ.RrS                                                                                                    | LDD        | Rd, Y+q          | Load Indirect with Displacement                   | None       | 2        |
| LDRd, Z+Load Indirect and Post-Inc.None2LDRd, -ZLoad Indirect and Pre-Dec.None2LDDRd, Z+qLoad Indirect and Pre-Dec.None2LDSRd, kLoad Direct from SRAMNone2STX, RrStore Indirect and Post-Inc.None2STX+, RrStore Indirect and Pre-Dec.None2STY+, RrStore Indirect and Pre-Dec.None2STY+, RrStore Indirect and Pre-Dec.None2STY+, RrStore Indirect and Pre-Dec.None2STY+, RrStore Indirect and Pre-Dec.None2ST-Y, RrStore Indirect and Pre-Dec.None2STY+, RrStore Indirect and Pre-Dec.None2STZ+, RrStore Indirect and Post-Inc.None2STZ+, RrStore Indirect and Post-Inc.None2STZ+, RrStore Indirect and Post-Inc.None2STZ+, RrStore Indirect and Post-Inc.None2STZ+, RrStore Indirect with DisplacementNone2STX+, RrStore Indirect and Post-Inc.None2STZ+, RrStore Indirect and Post-Inc.None2STZ+, RrStore Indirect and Post-Inc.None3LPMLoad Program Memory to R0None32LPMRd, Z+Load Program MemoryN                                                                                                    | LD         | Rd, Z            | Load Indirect                                     | None       | 2        |
| LDRd, -ZLoad Indirect and Pre-Dec.None2LDDRd, Z+qLoad Indirect with DisplacementNone2LDSRd, kLoad Direct from SRAMNone2STX, RrStore Indirect and Post-Inc.None2ST-X, RrStore Indirect and Pre-Dec.None2ST-X, RrStore Indirect and Pre-Dec.None2STY, RrStore Indirect and Pre-Dec.None2STY, RrStore Indirect and Pre-Dec.None2STY, RrStore Indirect and Pre-Dec.None2STY, RrStore Indirect and Pre-Dec.None2STY, RrStore Indirect and Pre-Dec.None2STZ, RrStore Indirect and Pre-Dec.None2STZ, RrStore Indirect and Pre-Dec.None2STZ, RrStore Indirect and Pre-Dec.None2STZ, RrStore Indirect and Pre-Dec.None2STZ, RrStore Indirect with DisplacementNone2STZ, RrStore Indirect with DisplacementNone2STZ, RrStore Indirect with DisplacementNone2STZ, RrStore Indirect with DisplacementNone3LPMLoad Program MemoryNone33LPMRd, Z+Load Program MemoryNone3LPMRd, Z+Load Program MemoryNone1                                                                                                    | LD         | Rd, Z+           | Load Indirect and Post-Inc.                       | None       | 2        |
| LDDRd, Z+qLoad Indirect with DisplacementNone2LDSRd, kLoad Direct from SRAMNone2STX, RrStore IndirectNone2STX+, RrStore Indirect and Post-Inc.None2ST-X, RrStore Indirect and Pre-Dec.None2STY, RrStore Indirect and Pre-Dec.None2STY+, RrStore Indirect and Post-Inc.None2STY+, RrStore Indirect and Post-Inc.None2STY+, RrStore Indirect and Pre-Dec.None2STY+, RrStore Indirect and Pre-Dec.None2STZ, RrStore Indirect and Post-Inc.None2STZ, RrStore Indirect and Post-Inc.None2STZ+, RrStore Indirect and Post-Inc.None2STZ+, RrStore Indirect and Pre-Dec.None2STZ+, RrStore Indirect and Pre-Dec.None2STZ+, RrStore Indirect and Pre-Dec.None2STZ+, RrStore Indirect and Pre-Dec.None2STZ+, RrStore Indirect and Pre-Dec.None2STZ+, RrStore Indirect and Pre-Dec.None2STZ+, RrStore Indirect and Pre-Dec.None2STZ+, RrStore Indirect and Pre-Dec.None3LPMZ-, RrStore Program Memory to RDNone<                                                                                                    | LD         | Rd, -Z           | Load Indirect and Pre-Dec.                        | None       | 2        |
| LDSRd, kLoad Direct from SRAMNone2STX, RrStore IndirectNone2STX+, RrStore Indirect and Post-Inc.None2ST-X, RrStore Indirect and Pre-Dec.None2STY, RrStore Indirect and Post-Inc.None2STY, RrStore Indirect and Post-Inc.None2ST-Y, RrStore Indirect and Pre-Dec.None2ST-Y, RrStore Indirect and Pre-Dec.None2ST-Y, RrStore Indirect and Pre-Dec.None2STZ, RrStore Indirect and Post-Inc.None2STZ, RrStore Indirect and Post-Inc.None2STZ, RrStore Indirect and Post-Inc.None2ST-Z, RrStore Indirect and Post-Inc.None2STZ+q, RrStore Indirect with DisplacementNone2STSK, RrStore Indirect with DisplacementNone2STDZ+q, RrStore Indirect with DisplacementNone3LPMLoad Program Memory to R0None33LPMRd, ZLoad Program Memory and Post-IncNone3SPMStore Program MemoryNone13UPMRd, Z+Load Program MemoryNone1OUTP, RrOut PortNone1PUSHRrPup Register from StackNone2POP <td>LDD</td> <td>Rd, Z+q</td> <td>Load Indirect with Displacement</td> <td>None</td> <td>2</td>                                                                                                    | LDD        | Rd, Z+q          | Load Indirect with Displacement                   | None       | 2        |
| SIX, RrStore Indirect and Post-Inc.None2STX+, RrStore Indirect and Post-Inc.None2ST-X, RrStore Indirect and Pre-Dec.None2STY, RrStore Indirect and Post-Inc.None2STY+, RrStore Indirect and Post-Inc.None2ST-Y, RrStore Indirect and Pre-Dec.None2ST-Y, RrStore Indirect and Post-Inc.None2ST-Y, RrStore Indirect and Post-Inc.None2STZ, RrStore Indirect and Post-Inc.None2STZ, RrStore Indirect and Post-Inc.None2ST-Z, RrStore Indirect and Post-Inc.None2ST-Z, RrStore Indirect and Pre-Dec.None2STZ+Q, RrStore Indirect with DisplacementNone2STSK, RrStore Indirect with DisplacementNone2LPMLoad Program Memory to R0None33LPMRd, ZLoad Program MemoryNone3LPMRd, Z+Load Program MemoryNone1OUTP, RrOut PortNone1OUTP, RrOut PortNone2NOPRdPop Register fon StackNone2NOPNo perationNone1WC Watchdog Reset (see specific descr. for Sleep function)None1WDRWatchdog Reset (see specif                                                                                                    | LDS        | Rd, k            | Load Direct from SRAM                             | None       | 2        |
| SIX+, KrStore Indirect and Post-Inc.None2ST-X, RrStore Indirect and Pre-Dec.None2STY, RrStore Indirect and Post-Inc.None2STY+, RrStore Indirect and Pre-Dec.None2ST-Y, RrStore Indirect and Pre-Dec.None2STY+q, RrStore Indirect and Pre-Dec.None2STZ, RrStore Indirect with DisplacementNone2STZ, RrStore Indirect and Post-Inc.None2STZ, RrStore Indirect and Post-Inc.None2STZ, RrStore Indirect and Pre-Dec.None2STZ+, RrStore Indirect and Pre-Dec.None2ST-Z, RrStore Indirect and Pre-Dec.None2STZ+, RrStore Indirect with DisplacementNone2STSk, RrStore Indirect to SRAMNone2LPMLoad Program Memory to R0None3LPMRd, ZLoad Program MemoryNone3LPMRd, Z+Load Program MemoryNone1OUTP, RrOut PortNone1OUTP, RrOut PortNone2NOPRdPop Register from StackNone2NOPNo OperationNone1Steep (see specific descr. for Sleep function)None1WDRWatchdog Reset (see specific descr. for WDR/timer) <t< td=""><td>ST</td><td>X, Rr</td><td>Store Indirect</td><td>None</td><td>2</td></t<>                                                                                                    | ST         | X, Rr            | Store Indirect                                    | None       | 2        |
| SI-X, RrStore Indirect and Pre-Dec.None2STY, RrStore Indirect and Post-Inc.None2STY+, RrStore Indirect and Post-Inc.None2ST-Y, RrStore Indirect and Pre-Dec.None2STDY+a, RrStore Indirect with DisplacementNone2STZ, RrStore Indirect and Post-Inc.None2STZ, RrStore Indirect and Post-Inc.None2STZ+, RrStore Indirect and Post-Inc.None2STZ+, RrStore Indirect and Pre-Dec.None2STDZ+a, RrStore Indirect with DisplacementNone2STDZ+a, RrStore Indirect with DisplacementNone2STSk, RrStore Indirect with DisplacementNone3LPMLoad Program Memory to R0None3LPMRd, ZLoad Program Memory and Post-IncNone3SPMStore Program Memory and Post-IncNone3SPMStore Program MemoryNone1OUTP, RrOut PortNone1PUSHRrPush Register on StackNone2NOPRdPop Register from StackNone2NOPNo OperationNone1WCU CONTROL INSTRUCTIONSNone1WORWatchdog Reset (see specific descr. for Sleep function)None1WORBreak For On-chip Debug Only None N/A </td <td>SI</td> <td>X+, Rr</td> <td>Store Indirect and Post-Inc.</td> <td>None</td> <td>Z</td>                                                                                                    | SI         | X+, Rr           | Store Indirect and Post-Inc.                      | None       | Z        |
| S1Y, RrStore IndirectNone2STY+, RrStore Indirect and Post-Inc.None2ST-Y, RrStore Indirect and Pre-Dec.None2STDY+q, RrStore Indirect with DisplacementNone2STZ, RrStore Indirect and Post-Inc.None2STZ+, RrStore Indirect and Post-Inc.None2ST-Z, RrStore Indirect and Post-Inc.None2ST-Z, RrStore Indirect with DisplacementNone2STDZ+q, RrStore Indirect with DisplacementNone2STSk, RrStore Indirect to SRAMNone2LPMLoad Program Memory to R0None3LPMRd, ZLoad Program MemoryNone3LPMRd, Z+Load Program MemoryNone3SPMStore Program MemoryNone1OUTP, RrOut PortNone1OUTP, RrPush Register on StackNone2POPRdPop Register from StackNone2NOPNo OperationNone11SLEEPSleep (see specific descr. for Sleep function)None1WORWatchdog Reset (see specific descr. for WDR/timer)None1BREAKBreak For On-chip Debug Only None N/ANoneN/A                                                                                                    | SI         | -X, Rr           | Store Indirect and Pre-Dec.                       | None       | 2        |
| SIY+, RrStore Indirect and Post-Inc.None2ST-Y, RrStore Indirect and Pre-Dec.None2STDY+q, RrStore Indirect with DisplacementNone2STZ, RrStore Indirect and Post-Inc.None2STZ+, RrStore Indirect and Pre-Dec.None2ST-Z, RrStore Indirect and Pre-Dec.None2STZ+q, RrStore Indirect with DisplacementNone2STSk, RrStore Indirect with DisplacementNone2STSk, RrStore Indirect with DisplacementNone2LPMLoad Program Memory to R0None3LPMRd, ZLoad Program MemoryNone3SPMStore Program Memory and Post-IncNone3SPMStore Program MemoryNone1OUTP, RrOut PortNone1OUTP, RrOut PortNone2POPRdPop Register from StackNone2NOPNo DeerationNone1SLEEPSleep (see specific descr. for Sleep function)None1WDRWatchdog Reset (see specific descr. for WDR/timer)None1BREAKBreak For On-chip Debug Only None N/ANoneN/A                                                                                                    | SI         | Y, Rr            | Store Indirect                                    | None       | 2        |
| S1-T, KrStore Indirect and Pre-Dec.None2STDY+q, RrStore Indirect with DisplacementNone2STZ, RrStore Indirect and Post-Inc.None2STZ+, RrStore Indirect and Pre-Dec.None2ST-Z, RrStore Indirect with DisplacementNone2STDZ+q, RrStore Indirect with DisplacementNone2STSk, RrStore Indirect to SRAMNone2LPMLoad Program Memory to R0None3LPMRd, ZLoad Program MemoryNone3SPMStore Program Memory and Post-IncNone3SPMStore Program MemoryNone1OUTP, RrOut PortNone1PUSHRrPush Register on StackNone2POPRdPop Register from StackNone2MORSleep (see specific descr. for Sleep function)None1WDRBreak For On-chip Debug Only None N/ANone1                                                                                                    | SI         | Y+, Rr           | Store Indirect and Post-Inc.                      | None       | 2        |
| STD1+q, KrStore Indirect with DisplacementNone2STZ, RrStore IndirectNone2STZ+, RrStore Indirect and Post-Inc.None2STDZ+q, RrStore Indirect with DisplacementNone2STDZ+q, RrStore Indirect with DisplacementNone2STSK, RrStore Indirect to SRAMNone2LPMLoad Program Memory to R0None3LPMRd, ZLoad Program MemoryNone3SPMStore Program MemoryNone3SPMStore Program MemoryNone1OUTP, RrOut Program MemoryNone1PUSHRrPush Register on StackNone2POPRdPop Register from StackNone2MOPNo OperationNone1SLEEPSleep (see specific descr. for Sleep function)None1WDRWatchdog Reset (see specific descr. for WDR/timer)None1BREAKBreak For On-chip Debug Only None N/ANoneN/A                                                                                                    | SI         | -T, Kr           | Store indirect and Pre-Dec.                       | None       | 2        |
| St     Z, Kr     Store Indirect     None     2       ST     Z+, Rr     Store Indirect and Post-Inc.     None     2       ST     -Z, Rr     Store Indirect and Pre-Dec.     None     2       STD     Z+q, Rr     Store Indirect with Displacement     None     2       STS     k, Rr     Store Direct to SRAM     None     2       LPM     Load Program Memory to R0     None     3       LPM     Rd, Z     Load Program Memory     None     3       LPM     Rd, Z+     Load Program Memory     None     3       SPM     Store Program Memory     None     3       SPM     Store Program Memory     None     1       OUT     P, Rr     Out Port     None     1       OUT     P, Rr     Out Port     None     1       POP     Rd     Pop Register from Stack     None     2       MCU CONTROL INSTRUCTIONS     None     1     1       NOP     No Operation     None     1       SLEEP     Sleep (see specific descr. for Sleep function)     None     1       WOR     Watchdog Reset (see specific descr. for WDR/timer)     None     1       BREAK     Break For On-chip Debug Only None N/A     None     N/A <td>510</td> <td>1+q, Kr</td> <td>Store Indirect with Displacement</td> <td>None</td> <td>2</td>                                             | 510        | 1+q, Kr          | Store Indirect with Displacement                  | None       | 2        |
| St     Z*, Rr     Store Indirect and Post-Inc.     None     Z       ST     -Z, Rr     Store Indirect and Pre-Dec.     None     2       STD     Z+q, Rr     Store Indirect with Displacement     None     2       STS     k, Rr     Store Direct to SRAM     None     2       LPM     Load Program Memory to R0     None     3       LPM     Rd, Z     Load Program Memory     None     3       SPM     Rd, Z+     Load Program Memory and Post-Inc     None     3       SPM     Store Program Memory     None     1       OUT     P, Rr     Out Program Memory     None     1       OUT     P, Rr     Out Port     None     1       POP     Rd     Pop Register from Stack     None     2       MCU CONTROL INSTRUCTIONS     None     1     1       NOP     No Operation     None     1       SLEEP     Sleep (see specific descr. for Sleep function)     None     1       WOR     Watchdog Reset (see specific descr. for WDR/timer)     None     1                                                                                                    | 51         | 2, Kr            | Store Indirect                                    | None<br>No | <u> </u> |
| ST     -Z, RT     Store Indirect and Pre-Dec.     None     2       STD     Z+q, Rr     Store Indirect with Displacement     None     2       STS     k, Rr     Store Direct to SRAM     None     2       LPM     Load Program Memory to R0     None     3       LPM     Rd, Z     Load Program Memory and Post-Inc     None     3       SPM     Store Program Memory     None        IN     Rd, P     In Port     None     1       OUT     P, Rr     Out Port     None     1       POP     Rd     Pop Register from Stack     None     2       MCU CONTROL INSTRUCTIONS     None     1     1       NOP     Steep (see specific descr. for Sleep function)     None     1       WOR     Watchdog Reset (see specific descr. for WDR/timer)     None     1       BREAK     Break For On-chip Debug Only None N/A     None     N/A                                                                                                    | 51<br>67   | 2+, Kr<br>_7 D-  | Store indirect and Post-Inc.                      | NONE       | 2        |
| STD     ZTR, RT     Store Interfect with Displacement     None     Z       STS     k, Rr     Store Direct to SRAM     None     2       LPM     Load Program Memory to R0     None     3       LPM     Rd, Z     Load Program Memory to R0     None     3       LPM     Rd, Z+     Load Program Memory and Post-Inc     None     3       SPM     Store Program Memory     None        IN     Rd, P     In Port     None     1       OUT     P, Rr     Out Port     None     1       PUSH     Rr     Push Register on Stack     None     2       MCU CONTROL INSTRUCTIONS     MCU CONTROL INSTRUCTIONS     None     1       SLEEP     Sleep (see specific descr. for Sleep function)     None     1       WDR     Watchdog Reset (see specific descr. for WDR/timer)     None     1       BREAK     Break For On-chip Debug Only None N/A     None     N/A                                                                                                    | اد<br>۲۵   | -2, Kr<br>7+a P- | Store Indirect and Fre-Dec.                       | NUTTE      | 2        |
| Content of the program Memory to R0None2LPMLoad Program Memory to R0None3LPMRd, ZLoad Program MemoryNone3LPMRd, Z+Load Program Memory and Post-IncNone3SPMStore Program MemoryNone-INRd, PIn PortNone1OUTP, RrOut PortNone1PUSHRrPush Register on StackNone2POPRdPop Register from StackNone2MCU CONTROL INSTRUCTIONSNOPSteep (see specific descr. for Sleep function)None1WDRWatchdog Reset (see specific descr. for WDR/timer)None1BREAKBreak For On-chip Debug Only None N/ANoneN/A                                                                                                    | 51U<br>9T0 | ۲, KI<br>۲ D -   | Store Direct to CDAM                              | None       | 2        |
| Lim     None     3       LPM     Rd, Z     Load Program Memory and Post-Inc     None     3       LPM     Rd, Z+     Load Program Memory and Post-Inc     None     3       SPM     Store Program Memory and Post-Inc     None     1       IN     Rd, P     In Port     None     1       OUT     P, Rr     Out Port     None     1       PUSH     Rr     Push Register on Stack     None     2       POP     Rd     Pop Register from Stack     None     2       MCU CONTROL INSTRUCTIONS     MONE     1     1       SLEEP     Sleep (see specific descr. for Sleep function)     None     1       WDR     Watchdog Reset (see specific descr. for WDR/timer)     None     1       BREAK     Break For On-chip Debug Only None N/A     None     N/A                                                                                                    | 1 PM       | N, KI            | Load Program Nomery to PO                         | Nono       | 2        |
| Lim     INULY     Load Program Memory     None     3       LPM     Rd, Z+     Load Program Memory and Post-Inc     None     3       SPM     Store Program Memory     None     -       IN     Rd, P     In Port     None     1       OUT     P, Rr     Out Port     None     1       PUSH     Rr     Push Register on Stack     None     2       POP     Rd     Pop Register from Stack     None     2       MCU CONTROL INSTRUCTIONS     MCU CONTROL INSTRUCTIONS     1       NOP     No Operation     None     1       SLEEP     Sleep (see specific descr. for Sleep function)     None     1       WOR     Watchdog Reset (see specific descr. for WDR/timer)     None     1       BREAK     Break For On-chip Debug Only None N/A     None     N/A                                                                                                    |            | Pd 7             | Luau riugiam Memory                               | None       | 3        |
| Indication     Store     Program Memory     None     J       SPM     Store Program Memory     None     -       IN     Rd, P     In Port     None     1       OUT     P, Rr     Out Port     None     1       PUSH     Rr     Push Register on Stack     None     2       POP     Rd     Pop Register from Stack     None     2       NOP     No Operation     None     1       SLEEP     Sleep (see specific descr. for Sleep function)     None     1       WOR     Watchdog Reset (see specific descr. for WDR/timer)     None     1       BREAK     Break For On-chip Debug Only None N/A     None     N/A                                                                                                    |            |                  | Load Program Memory and Post-Inc                  | None       | 3        |
| IN     Rd, P     In Port     None       OUT     P, Rr     Out Port     None     1       PUSH     Rr     Push Register on Stack     None     2       POP     Rd     Pop Register from Stack     None     2       MCU CONTROL INSTRUCTIONS     MCU CONTROL INSTRUCTIONS       NOP     No Operation     None     1       SLEEP     Sleep (see specific descr. for Sleep function)     None     1       WDR     Watchdog Reset (see specific descr. for WDR/timer)     None     1       BREAK     Break For On-chip Debug Only None N/A     None     N/A                                                                                                    | SPM        | Nu, 27           | Store Program Mamory                              | None       | 3        |
| None     None     1       OUT     P, Rr     Out Port     None     1       PUSH     Rr     Push Register on Stack     None     2       POP     Rd     Pop Register from Stack     None     2       MCU CONTROL INSTRUCTIONS     MCU CONTROL INSTRUCTIONS     1       NOP     No Operation     None     1       SLEEP     Sleep (see specific descr. for Sleep function)     None     1       WOR     Watchdog Reset (see specific descr. for WDR/timer)     None     1       BREAK     Break For On-chip Debug Only None N/A     None     N/A                                                                                                    |            | RdP              | In Part                                           | None       | 1        |
| PUSH     Rr     Push Register on Stack     None     2       POP     Rd     Pop Register from Stack     None     2       MCU CONTROL INSTRUCTIONS       NOP     No Operation     None     1       SLEEP     Sleep (see specific descr. for Sleep function)     None     1       WOR     Watchdog Reset (see specific descr. for WDR/timer)     None     1       BREAK     Break For On-chip Debug Only None N/A     None     N/A                                                                                                    |            |                  | Aut Port                                          | None       | 1        |
| NOP     No     2       NOP     No     Pop Register from Stack     None     2       MCU CONTROL INSTRUCTIONS     MCU CONTROL INSTRUCTIONS     1       SLEEP     Sleep (see specific descr. for Sleep function)     None     1       WDR     Watchdog Reset (see specific descr. for WDR/timer)     None     1       BREAK     Break For On-chip Debug Only None N/A     None     N/A                                                                                                    | PUSH       | Rr               | Push Register on Stack                            | None       | 2        |
| MCU CONTROL INSTRUCTIONS         None         1           NOP         No Operation         None         1           SLEEP         Sleep (see specific descr. for Sleep function)         None         1           WDR         Watchdog Reset (see specific descr. for WDR/timer)         None         1           BREAK         Break For On-chip Debug Only None N/A         None         N/A                                                                                                    | POP        | Rd               | Pon Register from Stack                           | None       | 2        |
| NOP         No Operation         None         1           SLEEP         Sleep (see specific descr. for Sleep function)         None         1           WDR         Watchdog Reset (see specific descr. for WDR/timer)         None         1           BREAK         Break For On-chip Debug Only None N/A         None         N/A                                                                                                    |            |                  |                                                   |            | -        |
| SLEEP         Sleep (see specific descr. for Sleep function)         None         1           WDR         Watchdog Reset (see specific descr. for WDR/timer)         None         1           BREAK         Break For On-chip Debug Only None N/A         None         N/A                                                                                                    | NOP        |                  | No Operation                                      | None       | 1        |
| WDR         Watchdog Reset (see specific descr. for WDR/timer)         None         1           BREAK         Break For On-chip Debug Only None N/A         None         N/A                                                                                                    | SLEEP      |                  | Sleen (see specific descr. for Sleen function)    | None       |          |
| BREAK Break For On-chip Debug Only None N/A None N/A                                                                                                    | WDR        |                  | Watchdog Reset (see specific descr for WDR/timer) | None       | 1        |
|                                                                                                    | BREAK      |                  | Break For On-chip Debug Only None N/A             | None       | N/A      |

(2)よく使う擬似命令一覧 .include *"filename"* : ソースプログラム中で、別のファイルを取り込みたいときに使用します。 filenameのところには、取り込みたいファイルの名前が入ります。 (例) .include "tn2313adef.inc" ; ATtinv2313A用レジスタ定義ファイルを取り込む .org *address* : この擬似命令の後ろの命令を、プログラムメモリ中の指定したアドレスから置くよう、 アセンブラに指示します。 (例).org 0x0013 ; この後の命令をプログラムメモリのOx0013番地 ; から配置する . eau name = I 「式」で表される数値に、「name」で表される名前をつけます。 数値に名前をつけることで、プログラム中では名前を使って書くことができます。 (例),eau rcunt = 0x60 ; ATtiny2313の内部SRAMの先頭番地(0x60)に、 ; "rcunt"と名前をつけた

lds r16,rcunt ; rcuntという名前で、Ox60という値を使うことができる

.db *data0, data1,....* 

プログラムメモリ中に、指定したデータを置くときに使用します。

このチュートリアルでは説明しませんでしたが、置かれたデータはLPM命令で汎用レジスタに コピーすることができます。

※1行中のデータの個数は偶数個でないと、ビルド時に警告が出ます。

(例).db 0x00, 0x01, 0x02, 0x03 ;プログラムメモリ中に、0x00, 0x01, 0x02, 0x03 ;というデータを置く

※これ以外にもたくさんの擬似命令がありますが、よく使うもののみを取り上げました。 詳細については、Atmel Studioのヘルプで[Assembler Directives]を選ぶと見ることが できますので、参考にしてください。

#### (3) ATtiny2313A 1/0レジスタマップ

| I/0アドレス<br>(16進) | レジスタの<br>名前 | ビット7                                             | ビット6    | ビット5        | ビット4               | ビット3              | ビット2            | ビット1            | ビットロ      |  |  |
|------------------|-------------|--------------------------------------------------|---------|-------------|--------------------|-------------------|-----------------|-----------------|-----------|--|--|
| 0x3F             | SREG        | I                                                | T       | Н           | S                  | ٧                 | N               | Z               | C         |  |  |
| 0x3E             | (予約)        | *                                                | *       | *           | *                  | *                 | *               | *               | *         |  |  |
| 0x3D             | SPL         | SP7                                              | SP 6    | SP5         | SP4                | SP3               | SP2             | SP1             | SPO       |  |  |
| Ux3C             | OCRUB       | タイマカウンタリコンペアレジスタB                                |         |             |                    |                   |                 |                 |           |  |  |
| UX3B             | GIER        |                                                  |         | PUIEU       | PUIEZ<br>POIE2     | PUIEI<br>POIEI    | *               | *               | *         |  |  |
| 0x39             | TIMSK       | TOLE1                                            |         | OCIE1B      | *                  |                   |                 |                 |           |  |  |
| 0x38             | TIFR        | TOV1                                             | OCF1A   | OCF1B       | *                  | ICF1              | OCFOB           | TOVO            | OCFOA     |  |  |
| 0x37             | SPMCSR      | *                                                | *       | RSIG        | CTPB               | RFLB              | PGWRT           | PGERSW          | SPMEN     |  |  |
| 0x36             | OCROA       | タイマカウンタ0 コンペアレジスタA                               |         |             |                    |                   |                 |                 |           |  |  |
| 0x35             | MCUCR       | PUD                                              | SM1     | SE          | SMO                | ISC11             | ISC10           | ISC01           | ISCOO     |  |  |
| 0x34             | MCUSR       | *                                                | *       | *           | *                  | WDRF              | BORF            | EXTRF           | PORF      |  |  |
| 0x33             |             | FUCUA                                            | FULUB   | *           | *                  | WGMU2<br>なり (8ビット |                 | 6301            | 500       |  |  |
| 0x31             | OSCCAL      |                                                  |         |             |                    |                   |                 | CAL 1           |           |  |  |
| 0x30             | TCCROA      | COM0A1                                           | COMOAO  | COM0B1      | COMOBO             | *                 | *               | WGM01           | WGM00     |  |  |
| 0x2F             | TCCR1A      | COM1A1                                           | COM1A0  | COM1B1      | COM1B0             | *                 | *               | WGM11           | WGM10     |  |  |
| 0x2E             | TCCR1B      | ICNC1                                            | ICES1   | *           | WGM13              | WGM12             | CS12            | CS11            | CS10      |  |  |
| 0x2D             | TCNT1H      | タイマカウンタ1 カウンタレジスタ上位                              |         |             |                    |                   |                 |                 |           |  |  |
| 0x2C             | TCNT1L      | タイマカウンタ1カウンタレジスタ下位                               |         |             |                    |                   |                 |                 |           |  |  |
| Ux2B             | UCR1AH      | タイマカウンタ1 コンペアレジスタA 上位                            |         |             |                    |                   |                 |                 |           |  |  |
|                  |             | - タイマカワンターコンペアレジスタA 下位<br>タイマカウンタ1 コンペアレジスタA 下位  |         |             |                    |                   |                 |                 |           |  |  |
| 0x28             | OCR1BL      | - フィャルワンフィーコンヘアレンスジロ 上位<br>タイマカウンタ1 コンペアレジスタR 下位 |         |             |                    |                   |                 |                 |           |  |  |
| 0x27             | (予約)        | *                                                | *       | *           | *                  | *                 | *               | *               | *         |  |  |
| 0x26             | CLKPR       | CLKPCE                                           | *       | *           | *                  | CLKPS3            | CLKPS2          | CLKPS1          | CLKPSO    |  |  |
| 0x25             | ICR1H       | タイマカウンタ1 インプットキャプチャレジスタ 上位                       |         |             |                    |                   |                 |                 |           |  |  |
| 0x24             | ICR1L       | タイマカウンタ1 インプットキャプチャレジスタ 下位                       |         |             |                    |                   |                 |                 |           |  |  |
| 0x23             | GTCCR       | *                                                | *       | *           | *                  | *                 | *               | *               | PSR10     |  |  |
| UX22             |             | FUCUIA                                           |         | *<br>WDD3   | *<br>WDCE          | *<br>WDE          | *               | *<br>WDP1       | *<br>WDD0 |  |  |
| 0x21             | PCMSK       | PCINT7                                           | PCINTS  | PCINT5      |                    | PCINT3            | PCINT2          | PCINT1          | PCINTO    |  |  |
| 0x1F             | (予約)        | *                                                | *       | *           | *                  | *                 | *               | *               | *         |  |  |
| 0x1E             | EEAR        |                                                  |         | E           | EPROM アド           | レスレジスタ            |                 |                 |           |  |  |
| 0x1D             | EEDR        |                                                  |         |             | EEPROM デー          | ・タレジスタ            |                 |                 |           |  |  |
| 0x1C             | EECR        | *                                                | *       | EEPM1       | EEPMO              | EERIE             | EEMPE           | EEPE            | EERE      |  |  |
| 0x1B             | PORTA       | *                                                | *       | *           | *                  | *                 | PORTA2          | PORTA1          | PORTAO    |  |  |
|                  |             | *                                                | *       | *           | *                  | *                 | DUAZ<br>DINA2   | DUA I<br>DINA 1 |           |  |  |
| 0x19             | PORTR       |                                                  |         | ≁<br>PORTB5 | ↑<br>PORTB4        | PORTB3            | PORTR2          | PORTR1          | PORTRO    |  |  |
| 0x17             | DDRB        | DDB7                                             | DDB6    | DDB5        | DDB4               | DDB3              | DDB2            | DDB1            | DDB0      |  |  |
| 0x16             | PINB        | PINB7                                            | PINB6   | PINB5       | PINB4              | PINB3             | PINB2           | PINB1           | PINBO     |  |  |
| 0x15             | GP I OR 2   |                                                  |         |             | GPIOレ              | ジスタ2              |                 |                 |           |  |  |
| 0x14             | GP I OR 1   |                                                  |         |             | GPIOレ              | ジスタ1              |                 |                 |           |  |  |
| 0x13             | GPIORO      | GPI0レジスタ0                                        |         |             |                    |                   |                 |                 |           |  |  |
| UXIZ             |             | *                                                |         | PURIDS      |                    | PURTD3            | PURTD2          |                 |           |  |  |
| 0x10             | PIND        | *                                                | PIND6   | PINDS       | PIND4              | PIND3             | PIND2           | PIND1           | PINDO     |  |  |
| 0x0F             | USIDR       |                                                  | THE     | THE         | リシリテーク             | マレジスタ             | 1 11.02         | 1 HD            | 1 1100    |  |  |
| 0x0E             | USISR       | USISIF                                           | USIOIF  | USIPF       | USIDC              | USICNT3           | USICNT2         | USICNT1         | USICNTO   |  |  |
| OxOD             | USICR       | USISIE                                           | USIOIE  | US I WM1    | USIWMO             | USICS1            | USICSO          | USICLK          | USITC     |  |  |
| OxOC             | UDR         |                                                  |         | UARI        | 「データレジ             | ジスタ(8ビッ           | <sup>,</sup> ト) |                 |           |  |  |
| 0x0B             | UCSRA       | RXC                                              | TXC     | UDRE        | FE                 | DOR               | UPE             | U2X             | MPCM      |  |  |
|                  |             | RXUIE                                            | IXUIE   |             | K⊼EN<br>≓≓──└──└── | IXEN<br>B空しパラク    | UUSZZ<br>下位     | кхвя            | 1 X 8 8   |  |  |
| 0x09             |             | ACD                                              | ACBG    |             |                    |                   |                 | ACIS1           | ACISO     |  |  |
| 0x07             | BODCR       | *                                                | *       | *           | *                  | *                 | *               | BODS            | BODSE     |  |  |
| 0x06             | PRR         | *                                                | *       | *           | *                  | PRT M1            | PRTIMO          | PRUS            | PRUSART   |  |  |
| 0x05             | PCMSK2      | *                                                | PCINT17 | PCINT16     | PCINT15            | PCINT14           | PCINT13         | PCINT12         | PCINT11   |  |  |
| 0x04             | PCMSK1      | *                                                | *       | *           | *                  | *                 | PCINT10         | PCINT9          | PCINT8    |  |  |
| 0x03             | UCSRC       | UMSEL1                                           | UMSELO  | UPM1        | UPMO               | USBS              | UCSZ1           | UCSZO           | UCPOL     |  |  |
| 0x02             | UBRRH       | *                                                | *       | *           | *                  | UART              | ボーレート説          | は定レジスタ          | 上位        |  |  |
|                  |             | *                                                | *       | *           | *                  | *                 | *               | AINIU           | AINUU     |  |  |
| 0,00             | 001DI/      |                                                  |         |             | 001 1197           | , レノヘラ            |                 |                 |           |  |  |

※ 表の中で「(予約)」となっているレジスタにはアクセスしないでください。 また、「\*」となっているビットは未使用のビットです。

#### (4)数値(10進、2進、16進)早見表

| 10進      | 2進(Ob)   | 16進(Ox)  | 10進 | 2進(Ob)   | 16進(Ox)  | 10進 | 2進(Ob)   | 16進(Ox)    | 10進   | 2進(Ob)    | 16進(Ox)  |
|----------|----------|----------|-----|----------|----------|-----|----------|------------|-------|-----------|----------|
| 0        | 00000000 | 00       | 64  | 01000000 | 40       | 128 | 10000000 | 80         | 192   | 11000000  | CO       |
| 1        | 00000001 | 01       | 65  | 01000001 | 41       | 129 | 10000001 | 81         | 193   | 11000001  | C1       |
| 2        | 00000010 | 02       | 66  | 01000010 | 42       | 130 | 10000010 | 82         | 194   | 11000010  | C2       |
| 3        | 00000011 | 03       | 67  | 01000011 | 43       | 131 | 10000011 | 83         | 195   | 11000011  | C3       |
| 4        | 00000100 | 04       | 68  | 01000100 | 44       | 132 | 10000100 | 84         | 196   | 11000100  | C4       |
| 5        | 00000101 | 05       | 69  | 01000101 | 45       | 133 | 10000101 | 85         | 197   | 11000101  | C5       |
| 6        | 00000110 | 06       | 70  | 01000110 | 46       | 134 | 10000110 | 86         | 198   | 11000110  | C6       |
| 7        | 00000111 | 07       | 71  | 01000111 | 47       | 135 | 10000111 | 87         | 199   | 11000111  | C7       |
| 8        | 00001000 | 08       | 72  | 01001000 | 48       | 136 | 10001000 | 88         | 200   | 11001000  | C8       |
| 9        | 00001001 | 09       | 73  | 01001001 | 49       | 137 | 10001001 | 89         | 201   | 11001001  | C9       |
| 10       | 00001010 | 0A       | 74  | 01001010 | 4A       | 138 | 10001010 | 8A         | 202   | 11001010  | CA       |
| 11       | 00001011 | 0B       | 75  | 01001011 | 4B       | 139 | 10001011 | 8B         | 203   | 11001011  | CB       |
| 12       | 00001100 | 0C       | 76  | 01001100 | 4C       | 140 | 10001100 | 8C         | 204   | 11001100  | CC       |
| 13       | 00001101 | OD       | 77  | 01001101 | 4D       | 141 | 10001101 | 8D         | 205   | 11001101  | CD       |
| 14       | 00001110 | 0E       | 78  | 01001110 | 4E       | 142 | 10001110 | 8E         | 206   | 11001110  | CE       |
| 15       | 00001111 | OF       | 79  | 01001111 | 4F       | 143 | 10001111 | 8F         | 207   | 11001111  | CF       |
| 16       | 00010000 | 10       | 80  | 01010000 | 50       | 144 | 10010000 | 90         | 208   | 11010000  | DO       |
| 17       | 00010001 | 11       | 81  | 01010001 | 51       | 145 | 10010001 | 91         | 209   | 11010001  | D1       |
| 18       | 00010010 | 12       | 82  | 01010010 | 52       | 146 | 10010010 | 92         | 210   | 11010010  | D2       |
| 19       | 00010011 | 13       | 83  | 01010011 | 53       | 147 | 10010011 | 93         | 211   | 11010011  | D3       |
| 20       | 00010100 | 14       | 84  | 01010100 | 54       | 148 | 10010100 | 94         | 212   | 11010100  | D4       |
| 21       | 00010101 | 15       | 85  | 01010101 | 55       | 149 | 10010101 | 95         | 213   | 11010101  | D5       |
| 22       | 00010110 | 16       | 86  | 01010110 | 56       | 150 | 10010110 | 96         | 214   | 11010110  | D6       |
| 23       | 00010111 | 17       | 87  | 01010111 | 57       | 151 | 10010111 | 97         | 215   | 11010111  | D7       |
| 24       | 00011000 | 18       | 88  | 01011000 | 58       | 152 | 10011000 | 98         | 216   | 11011000  | D8       |
| 25       | 00011001 | 19       | 89  | 01011001 | 59       | 153 | 10011001 | 99         | 217   | 11011001  | D9       |
| 26       | 00011010 | 1A       | 90  | 01011010 | 5A       | 154 | 10011010 | 9A         | 218   | 11011010  | DA       |
| 27       | 00011011 | 1B       | 91  | 01011011 | 5B       | 155 | 10011011 | 9B         | 219   | 11011011  | DB       |
| 28       | 00011100 | 1C       | 92  | 01011100 | 5C       | 156 | 10011100 | 9C         | 220   | 11011100  | DC       |
| 29       | 00011101 | 1D       | 93  | 01011101 | 5D       | 157 | 10011101 | 9D         | 221   | 11011101  | DD       |
| 30       | 00011110 | 1E       | 94  | 01011110 | 5E       | 158 | 10011110 | 9E         | 222   | 11011110  | DE       |
| 31       | 00011111 | 1F       | 95  | 01011111 | 5F       | 159 | 10011111 | 9F         | 223   | 11011111  | DF       |
| 32       | 00100000 | 20       | 96  | 01100000 | 60       | 160 | 10100000 | <b>A</b> 0 | 224   | 11100000  | EO       |
| 33       | 00100001 | 21       | 97  | 01100001 | 61       | 161 | 10100001 | A1         | 225   | 11100001  | E1       |
| 34       | 00100010 | 22       | 98  | 01100010 | 62       | 162 | 10100010 | A2         | 226   | 11100010  | E2       |
| 35       | 00100011 | 23       | 99  | 01100011 | 63       | 163 | 10100011 | A3         | 227   | 11100011  | E3       |
| 36       | 00100100 | 24       | 100 | 01100100 | 64       | 164 | 10100100 | A4         | 228   | 11100100  | E4       |
| 37       | 00100101 | 25       | 101 | 01100101 | 65       | 165 | 10100101 | A5         | 229   | 11100101  | E5       |
| 38       | 00100110 | 26       | 102 | 01100110 | 66       | 166 | 10100110 | A6         | 230   | 11100110  | E6       |
| 39       | 00100111 | 27       | 103 | 01100111 | 67       | 167 | 10100111 | A7         | 231   | 11100111  | E7       |
| 40       | 00101000 | 28       | 104 | 01101000 | 68       | 168 | 10101000 | A8         | 232   | 11101000  | E8       |
| 41       | 00101001 | 29       | 105 | 01101001 | 69       | 169 | 10101001 | Ay         | 233   | 11101001  | Eg       |
| 42       |          | ZA<br>25 | 106 |          | 6A       | 1/0 | 10101010 | AA         | 234   | 11101010  | EA EE    |
| 43       | 00101011 | ZB       | 107 | 01101011 | 6B       | 1/1 |          | AB         | 235   | 11101011  | EB       |
| 44       |          | ZC       | 108 | 01101100 | 60       | 1/2 |          | AC         | 236   | 11101100  | EC       |
| 45       |          | 20       | 109 |          | 6D<br>05 | 1/3 |          | AD         | 23/   |           | ED       |
| 46       |          | ZE       | 110 |          | bE<br>or | 174 |          | AL         | Z 3 8 |           |          |
| 4/       |          | 21       | 110 |          | 01       | 175 |          |            | 239   | 11110000  |          |
| 48       |          | JU       | 112 |          | /U       | 1/0 |          | BU         | 240   |           | FU<br>F1 |
| 49       |          | ال<br>۵۰ | 113 |          | /1       | 170 |          | BI         | 241   |           |          |
| 50       |          | 32<br>00 | 114 |          | 12       | 178 |          | BZ         | 242   | 11110010  | F2<br>F0 |
| 51       |          | 1j<br>14 | 115 |          | /3       | 1/9 |          | BJ<br>D4   | 243   | 11110100  | F.J      |
| 52       |          | 34<br>95 | 110 |          | /4       | 100 |          | B4         | 244   |           | F4<br>57 |
| 0J<br>E4 |          | 35<br>30 | 11/ |          | /5       | 101 | 10110101 | B2         | 245   | 11110100  | F0<br>E0 |
| 54       |          | 30<br>97 | 110 |          | /b<br>77 | 102 |          | 80<br>7    | 240   | 11110110  | F0<br>E7 |
| 55       |          | 3/<br>30 | 119 |          | //       | 101 | 10110111 | B/         | 24/   | 11111000  | Γ/<br>Ε0 |
| 50       |          | JÖ<br>DO | 120 |          | /0       | 104 | 10111000 | B0<br>B0   | 240   | 11111000  | F0<br>E0 |
| 5/       |          | 39       | 121 |          | /9       | 100 |          | В3<br>В3   | 249   | 11111001  | F9<br>F4 |
| 20       |          | JA       | 122 |          | /A<br>70 | 100 | 10111010 | BA         | 200   | 11111010  | FA       |
| 59       |          | 3B<br>10 | 123 |          | /B<br>70 | 10/ |          | BC<br>BR   | 201   | 111111011 | FB<br>FD |
| 00       |          | մե<br>10 | 124 |          | /U<br>7D | 100 |          | BU         | 252   | 11111100  |          |
| 6.2      |          | JU       | 120 | 01111101 | /U<br>70 | 109 | 10111101 | DU         | 203   | 11111101  | ΓV<br>εε |
| 02       |          | JE<br>DE | 120 |          | /E<br>75 | 190 |          | BE         | 204   | 11111111  |          |
| 63       | 00111111 | JF       | 127 | 01111111 | /F       | 191 |          | BF         | 255   |           | FF       |